前往下載教學資源 www.geniopy.com.tw

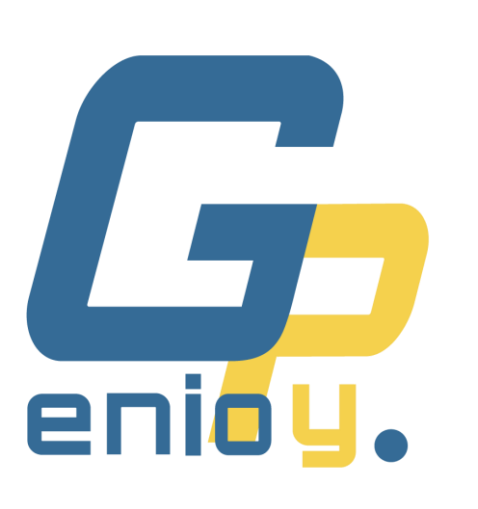

# **Pomas** MicroPython AlOT

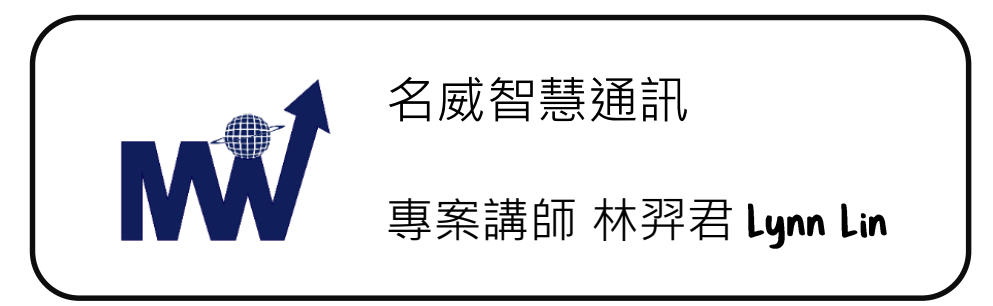

#### 為什麼要選Python程式語言呢?

#### 簡單好學

Python 的基本語法規則很 簡單, 學習曲線短, 而且語法 設計上已經預防你寫錯, 可以 減少初學時的時間浪費!

#### 現成功能多

有全世界眾多善心人士寫好 的功能(稱為**模組**)可以套用, 要做任何事都可以省去自己 從頭打造的時間!

#### 大家都在用

現在最火熱的資料科學、人 工智慧、機器學習等都是以 Python 程式語言為主流, 學了到哪裡都會用得到!

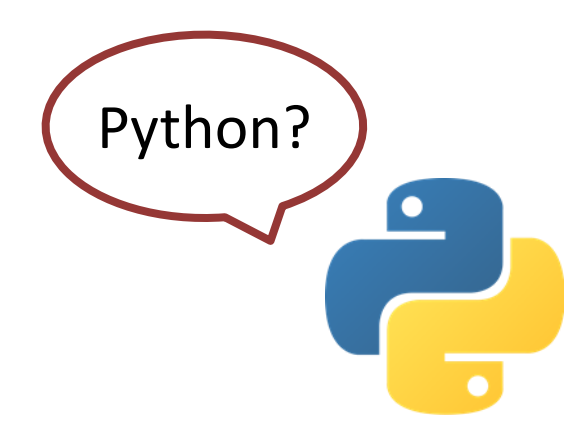

Python 可以唸拍嬸 (英國) 也可以唸拍賞 (美國) 這個單字是蟒蛇, 所以 Python 的 logo 就是蟒蛇 來源是英國喜劇 Monty Python's Flying Circus

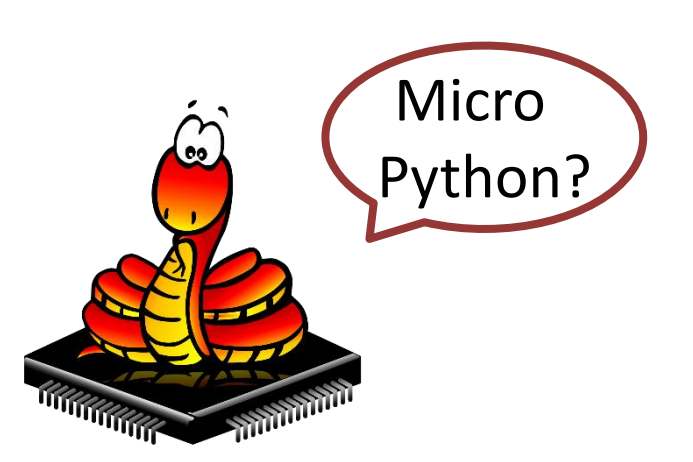

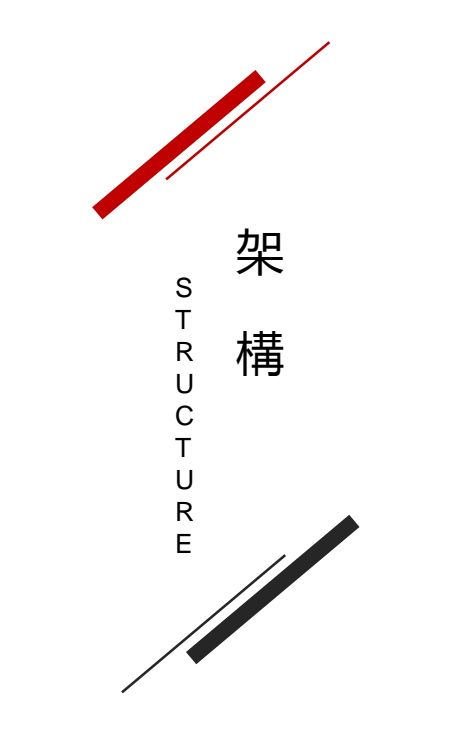

#### 1 Python 基礎入門

自己動手寫出最簡單的程式 操控各種感測器在控制板上執行

 2
 語音辨識

 簡易智慧管家

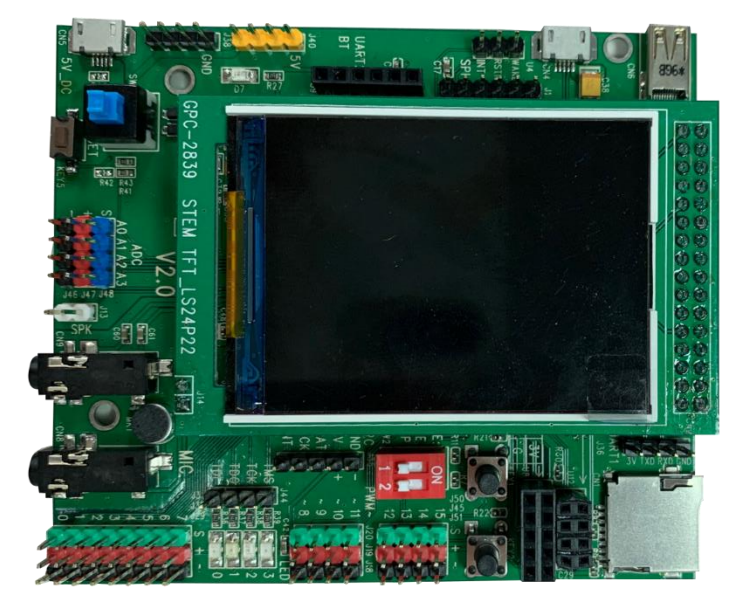

3 **人臉辨識** <sub>刷臉時代的到來</sub>

4 **智慧家庭Demo** 親身感受AI

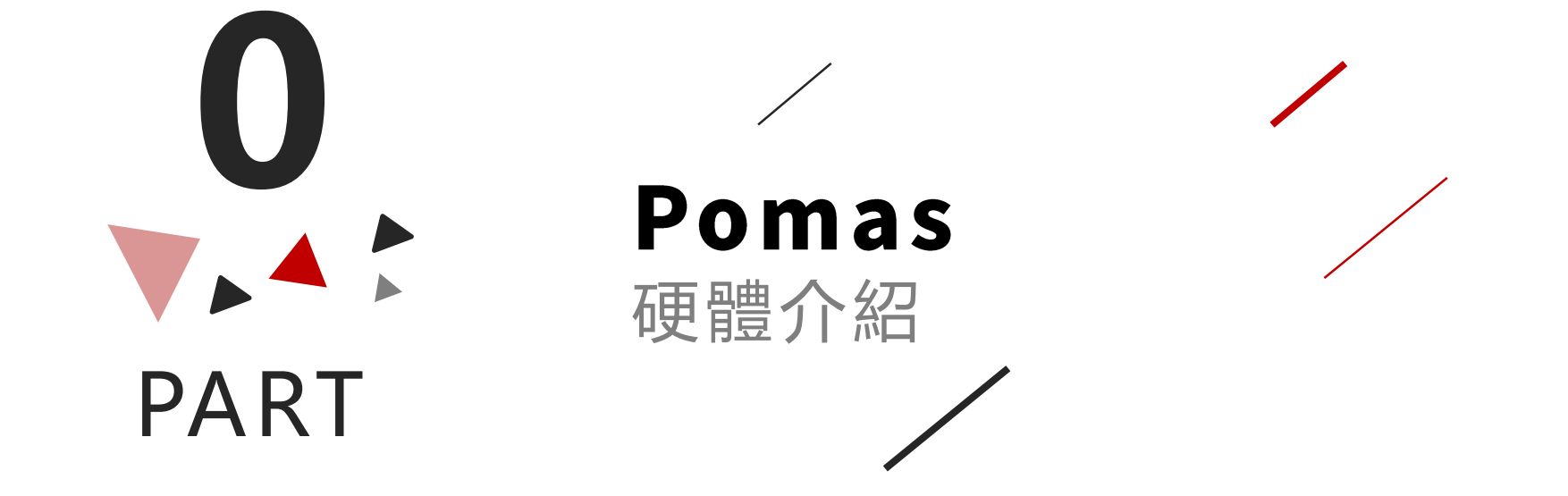

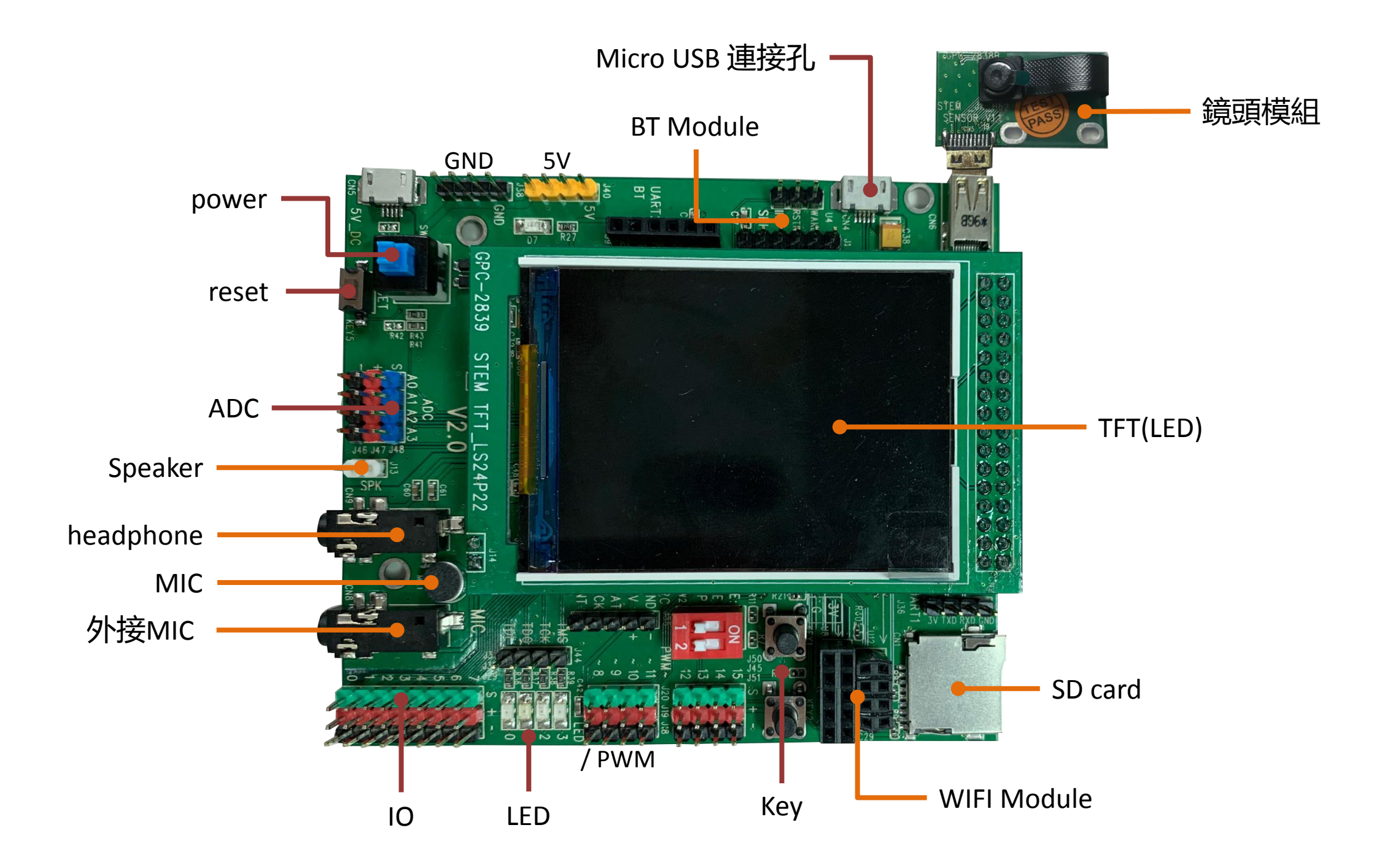

# MIT? Made In Taiwan!!

| 行政院自去在即他们                                                                                                    | Made III Tarra                                                                                                    |
|----------------------------------------------------------------------------------------------------|----------------------------------------------------------------------------------------------------|
| 關及三級機關的資通安全實地<br>核重點對象,檢視其設備汰除病<br>該官員進一步說,已通令全國包括中央<br>使用或採購的中國廠牌資通產品,各機<br>情況,回報期限在本月底,不少機關因<br>設備及中國品牌投影機,也將面臨全面<br>設備及中國品牌投影機,也將面臨全面<br>資安處指出,已責請各機關資<br>(含軟體、硬體及服務)相關<br>有經費需求應循程序爭取資源<br>進行汰換。 | 凌通科技股份有限公司("凌通"),是一家台灣企業位於台灣 300 新竹市新竹科學<br>工業園區工業東四路 19 號,在此聲明 GP329_STEM-KIT-20 晶片由凌通設計,<br>委由 SMT 廠: <u>宸宥科技股份有限公司</u> 製造,是一家台灣企業位於台灣 300 新竹市<br>香山區埔前路 240 號,及 PCB 廠: <u>百為實業有限公司</u> 製造,是一家台灣企業位於<br>台灣 238 新北市樹林區三俊街 81 巷 42 號。<br>Generalplus Technology In<br>凌通科技股份有限公司<br>新校 第<br>名子 (高子科)<br>资署代表人: 賈懿行 Kevin Chia<br>職稱:總經理 President |
|                                                                                                    |                                                                                                    |

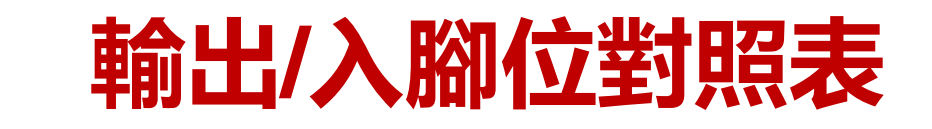

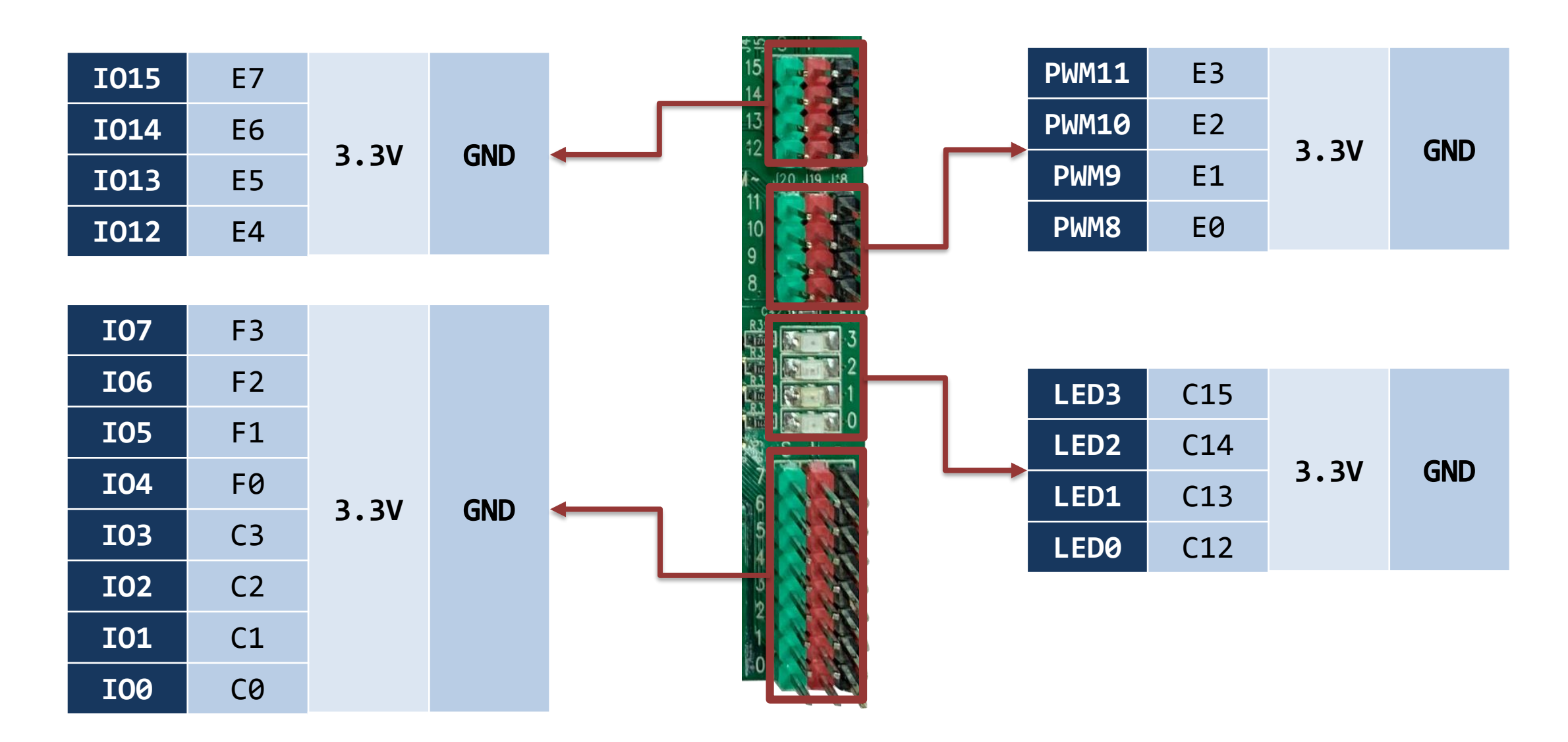

# PART

# **安裝與測試環境** 動手做:安裝環境

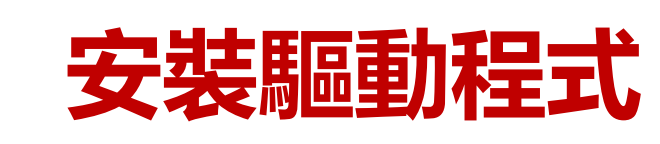

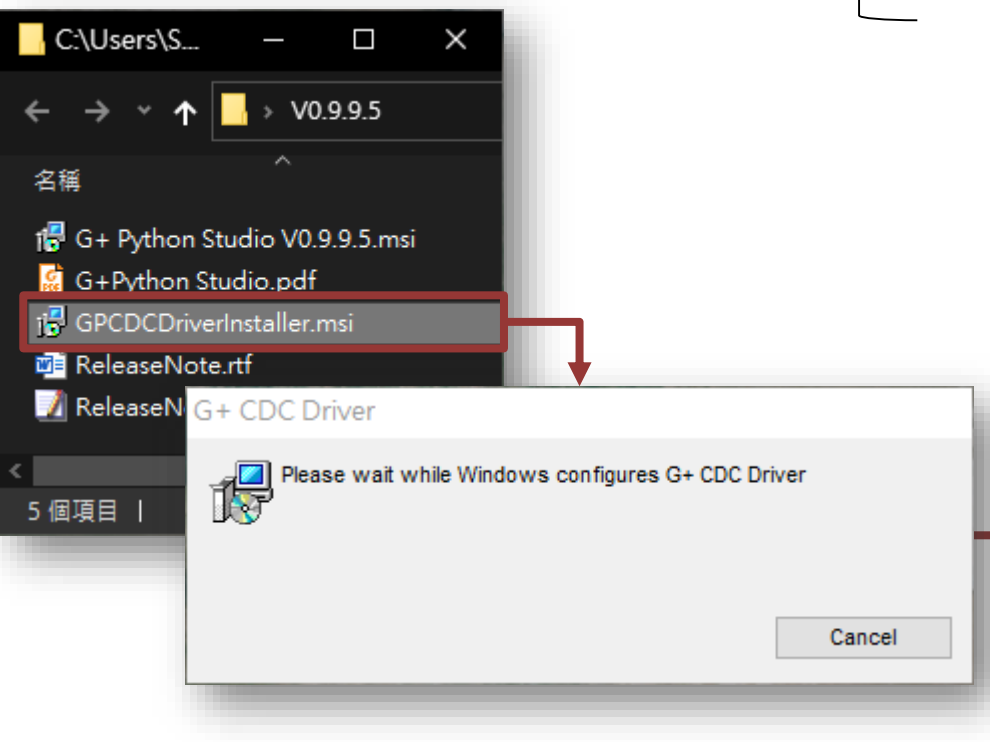

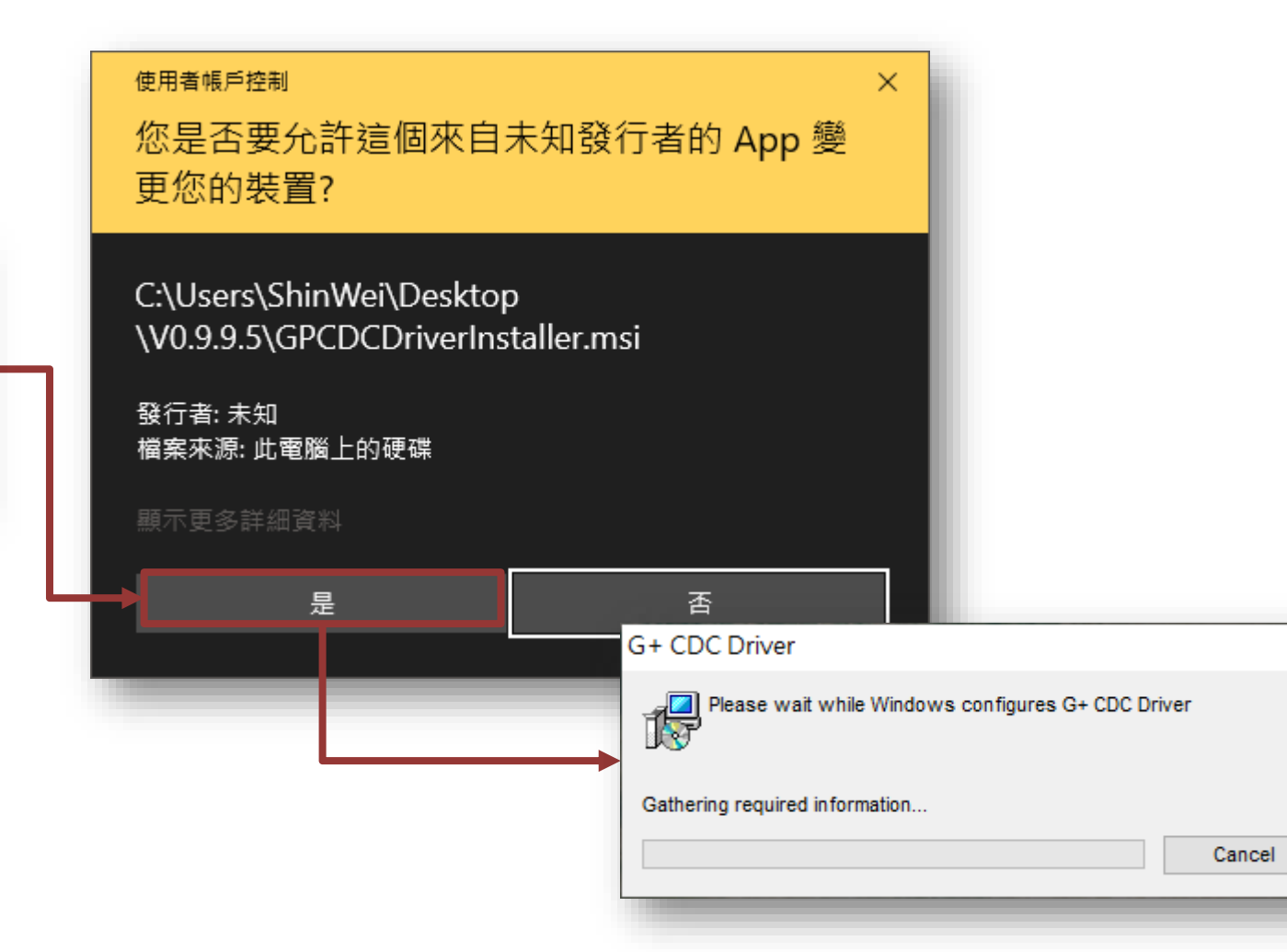

#### 連接 USB 傳輸線並檢查連接埠編號

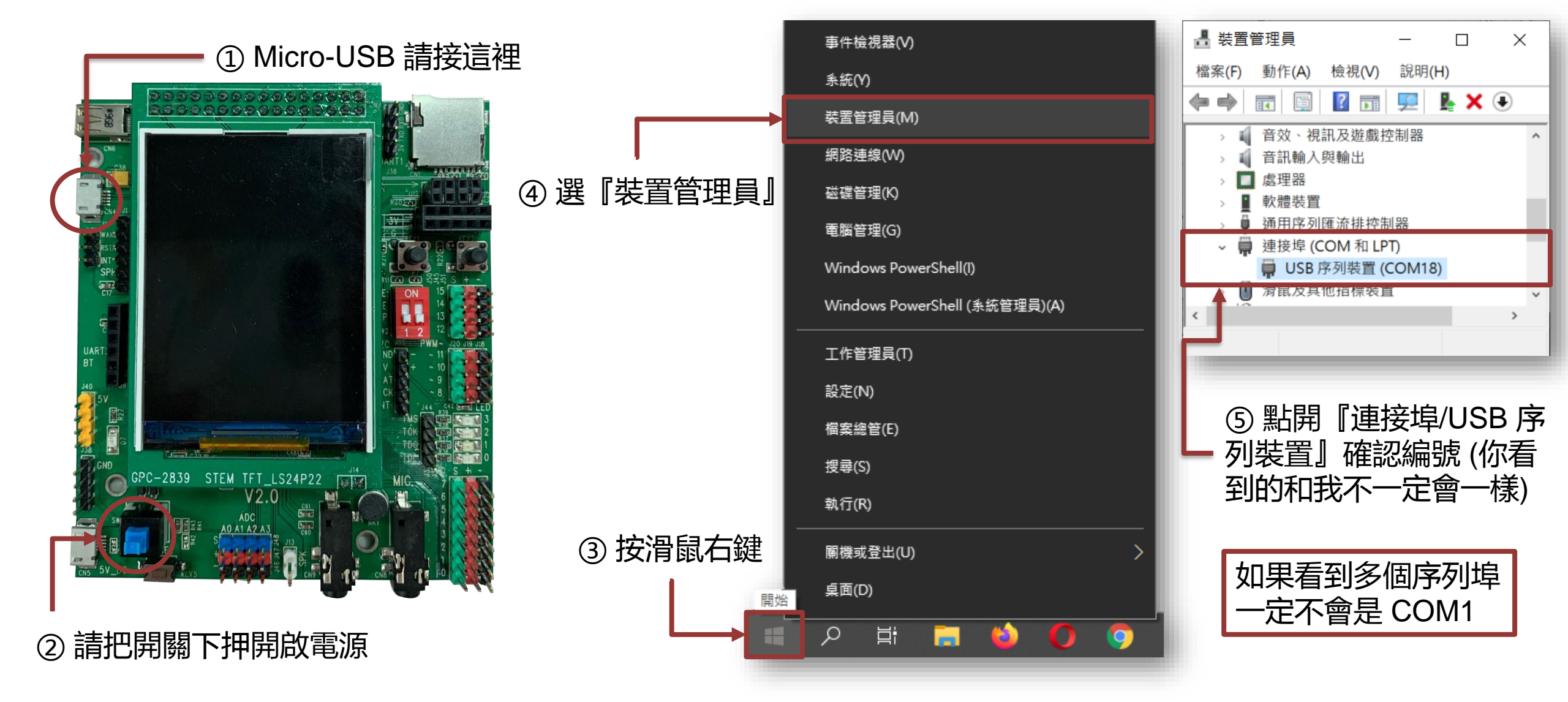

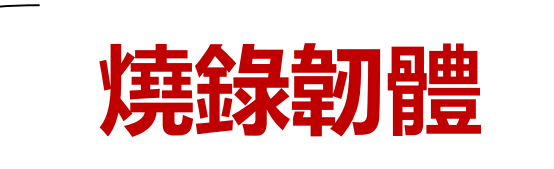

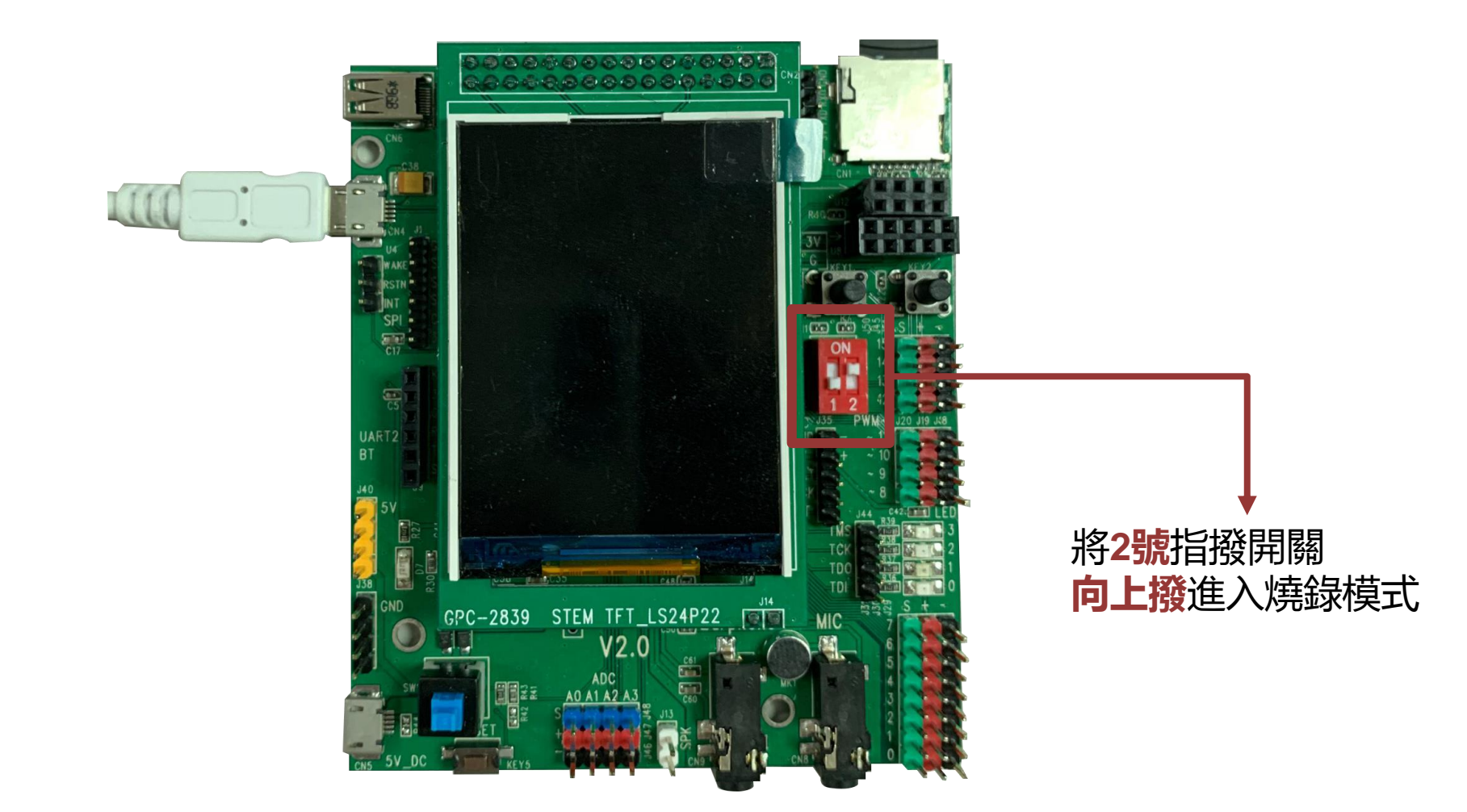

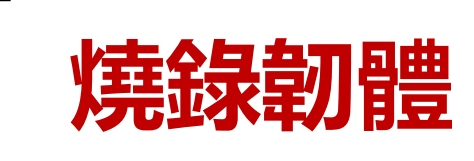

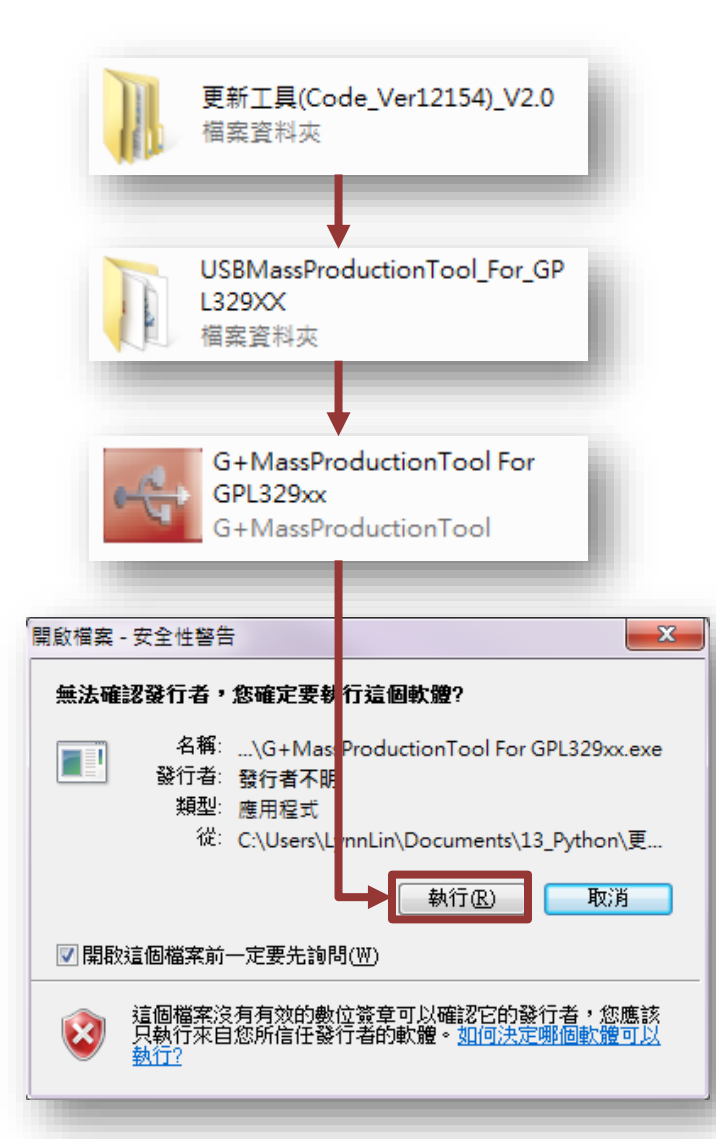

|                                                                                                    |                                     | ▶                      | 俱測代入USB 連接埠                  |  |
|----------------------------------------------------------------------------------------------------|-------------------------------------|------------------------|------------------------------|--|
| G+MassProductionTool for GPL32                                                                        | 9x:v1.0.6.4                         |                        |                              |  |
| Script: gp3297xxa_                                                                                    | spi_download.conf Open Map Port     | Start <u>D</u> ownload | Enum Device Device Number: 1 |  |
| 🖨 [Hub 1][Port 1]:                                                                                    | Ready!> SN: 62f263f36 <u>0</u> #{53 |                        |                              |  |
| 국 [Hub 1][Port 5]:<br>국 [Hub 1][Port 8]:                                                              |                                     |                        |                              |  |
|                                                                                                    |                                     |                        | ── 按下開始燒錄                    |  |
| G+MassProductionTool for GPL32                                                                        | 9xx v1.0.6.4                        |                        |                              |  |
| Settings Script: gp3297xxa_spi_download.conf Open Map Port Stop Download Enum Device Device Number: 1 |                                     |                        |                              |  |
| 🖨 [Hub 1][Port 1]:                                                                                    | 100% Download Completed!            |                        |                              |  |
| (Hub 1][Port 5]:                                                                                      |                                     |                        |                              |  |
| َنَّتُو (Hub 1][Port 8]:                                                                              |                                     |                        |                              |  |
|                                                                                                    |                                     |                        |                              |  |
|                                                                                                    |                                     | ┍┑╌╴╱╧╷└┍┍╹            |                              |  |

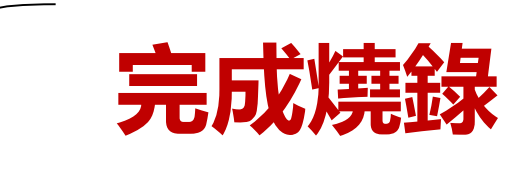

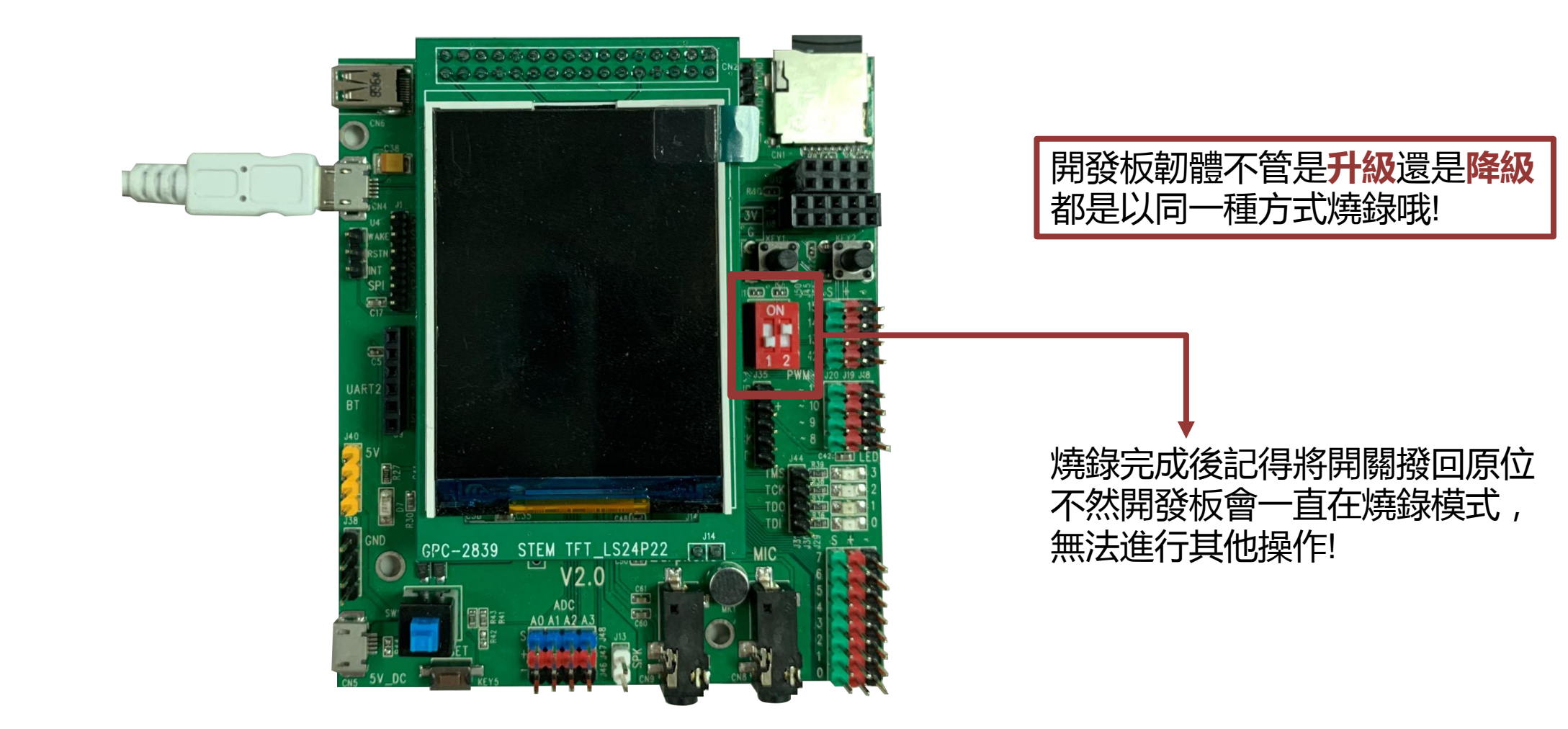

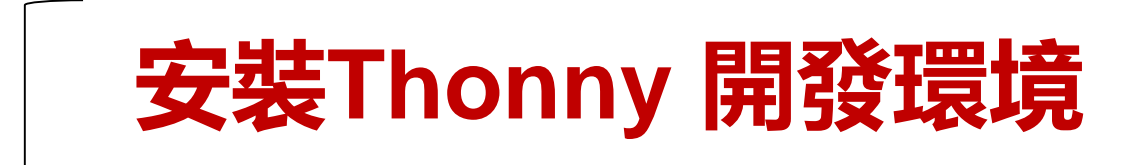

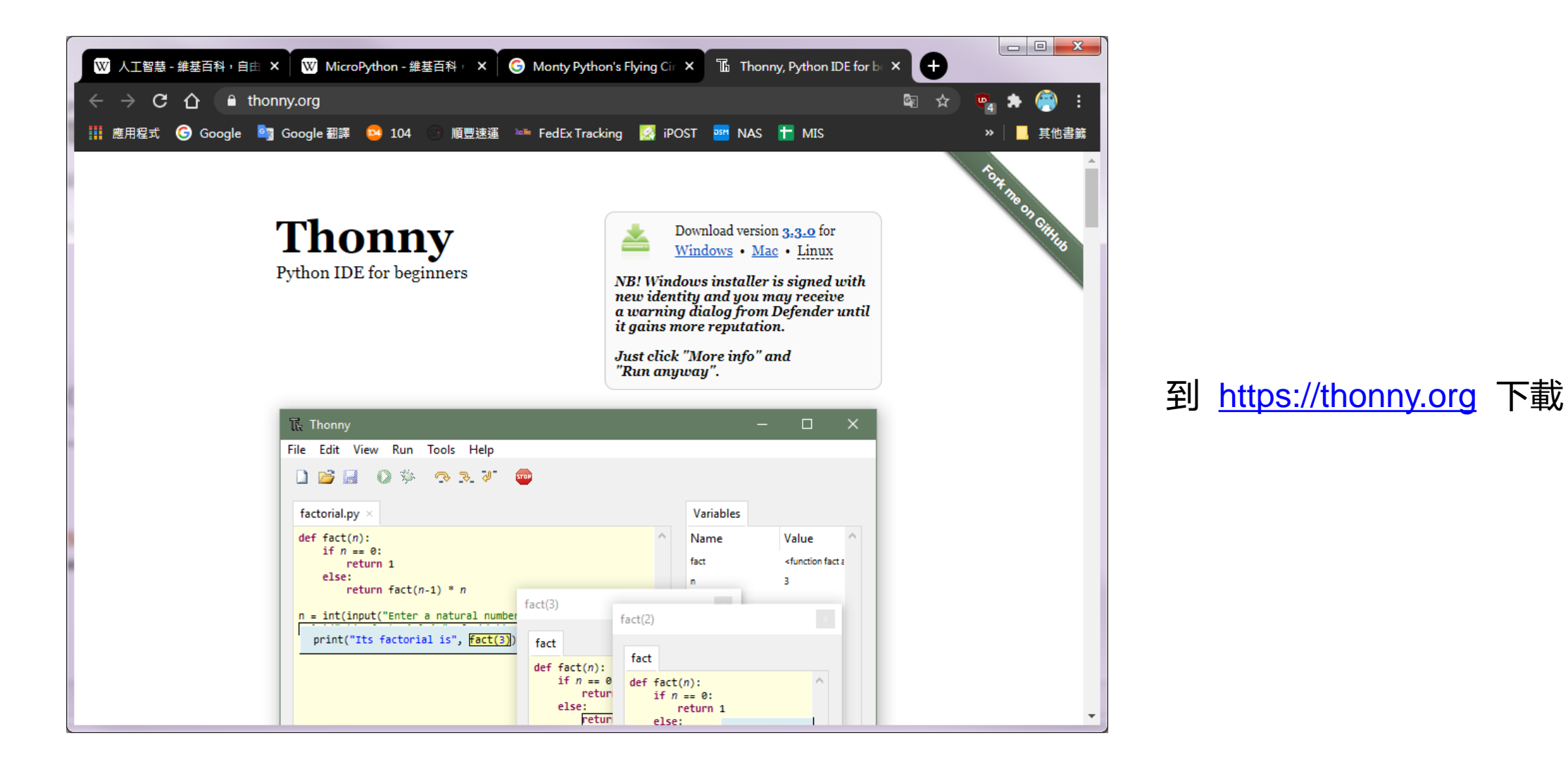

## 安裝Thonny開發環境

![](_page_14_Figure_1.jpeg)

## 設定 Thonny

![](_page_15_Figure_1.jpeg)

![](_page_16_Picture_0.jpeg)

|                       | Image: Thonny - <untitled> @ 1:1         檔案 編輯 檢視 執行 工具 說明         Image: Image: Imag</untitled> | Python 程式有 <b>區分大小寫</b><br>括號、引號都要正確配對 |
|-----------------------|----------------------------------------------------------------------------------------------------|----------------------------------------|
| ① 看到這個字樣就<br>表示安裝設定成功 |                                                                                                    | 文字會隨你完整度而變色<br>方便你檢視有沒有打正確             |
| ② 韌體版本編號              | 互動環境(Shell) ×<br>MicroPython v1.9.4-409-g434975de-dirty on 2018-07-25;<br>GP329XXXA Board with ARM926E3 S Build 12335<br>Type "help()" for more information.<br>>>> print("hello!")<br>hello!                                                                                                    | ③ 請輸入 print("hello!")<br>④ 看到顯示就       |

## Thonny 環境簡介

![](_page_17_Figure_1.jpeg)

### 2 Python 基礎入門 動手做:寫出最簡單的程式 PART

## Python 的核心 ★ 物件

![](_page_19_Figure_1.jpeg)

| 同一個物件有很多不同的方法                                               |                                              |                                                                              |  |  |  |
|-------------------------------------------------------------|----------------------------------------------|------------------------------------------------------------------------------|--|--|--|
| 互動環境(Shell) ×                                               |                                              |                                                                              |  |  |  |
| <pre>&gt;&gt;&gt; 'abc'.find('b') ^</pre>                   |                                              |                                                                              |  |  |  |
| 1                                                           | 劫行 'abc' 的                                   | 3 找出 'b' 位置 方注                                                               |  |  |  |
| >>><br>互動環境(Shell)×                                         | 括號内填入的參考資料 'b' 稱為參數<br>Python 中順序編號都是從 0 開始算 |                                                                              |  |  |  |
| <pre>&gt;&gt;&gt; 'abc'.replace('b', 'z') ^</pre>           |                                              |                                                                              |  |  |  |
| 'azc' 劫行 'abc' 的 把 'b' 摘成 'z' 方注                            |                                              |                                                                              |  |  |  |
|                                                             |                                              |                                                                              |  |  |  |
| 万動環境(Shell) ×                                               |                                              |                                                                              |  |  |  |
| >>> "abc"<br>'ABC'                                          | .upper()                                     | 'abc' 這種叫做 <b>字串</b> 物件<br>可以用 'abc' 或是 "abc"<br>但 <b>頭尾引號</b> 一定要 <b>一致</b> |  |  |  |
| <pre>&gt;&gt;&gt; "it's a book".upper() "IT'S A BOOK"</pre> |                                              |                                                                              |  |  |  |
| >>>                                                         |                                              |                                                                              |  |  |  |

物件有各種不同的類別

![](_page_20_Figure_1.jpeg)

![](_page_21_Picture_0.jpeg)

![](_page_21_Figure_1.jpeg)

## Python内建函式

**函式**可以提供特定的功能 用法跟物件的方法很相似 但是不需要『**物件.**』開頭

Python 提供隨時可用的稱為內建 (built-in) 函式

![](_page_22_Figure_3.jpeg)

# **B** PART

# **點亮人生的光明燈** 數位輸出 (Digital Output)

![](_page_24_Picture_0.jpeg)

![](_page_24_Picture_1.jpeg)

![](_page_25_Picture_0.jpeg)

![](_page_25_Picture_1.jpeg)

![](_page_25_Picture_2.jpeg)

![](_page_26_Picture_0.jpeg)

![](_page_26_Picture_1.jpeg)

![](_page_27_Figure_0.jpeg)

![](_page_28_Figure_0.jpeg)

![](_page_28_Picture_1.jpeg)

![](_page_28_Figure_2.jpeg)

![](_page_28_Picture_3.jpeg)

![](_page_29_Picture_0.jpeg)

![](_page_30_Picture_0.jpeg)

#### 沒有防洪就會變成這樣!

![](_page_30_Picture_2.jpeg)

空中攝影/齊柏林 圖片版權/台灣阿布電影股份有限公司

![](_page_31_Picture_0.jpeg)

不同攔阻能力的攔砂壩,限流降壓的能力會不同

![](_page_32_Figure_0.jpeg)

![](_page_32_Picture_1.jpeg)

![](_page_33_Figure_0.jpeg)

![](_page_34_Picture_0.jpeg)

#### GPIO 腳位就是魔術水池

![](_page_34_Figure_2.jpeg)

![](_page_35_Figure_0.jpeg)

#### 呼叫外部支援-控制腳位

Python 本身沒有控制腳位的功能 因此必須倚靠外部功能才做得到

![](_page_35_Figure_3.jpeg)
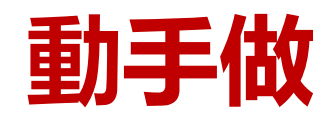

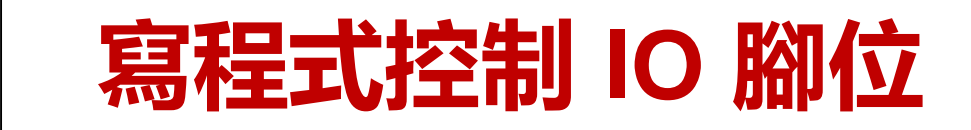

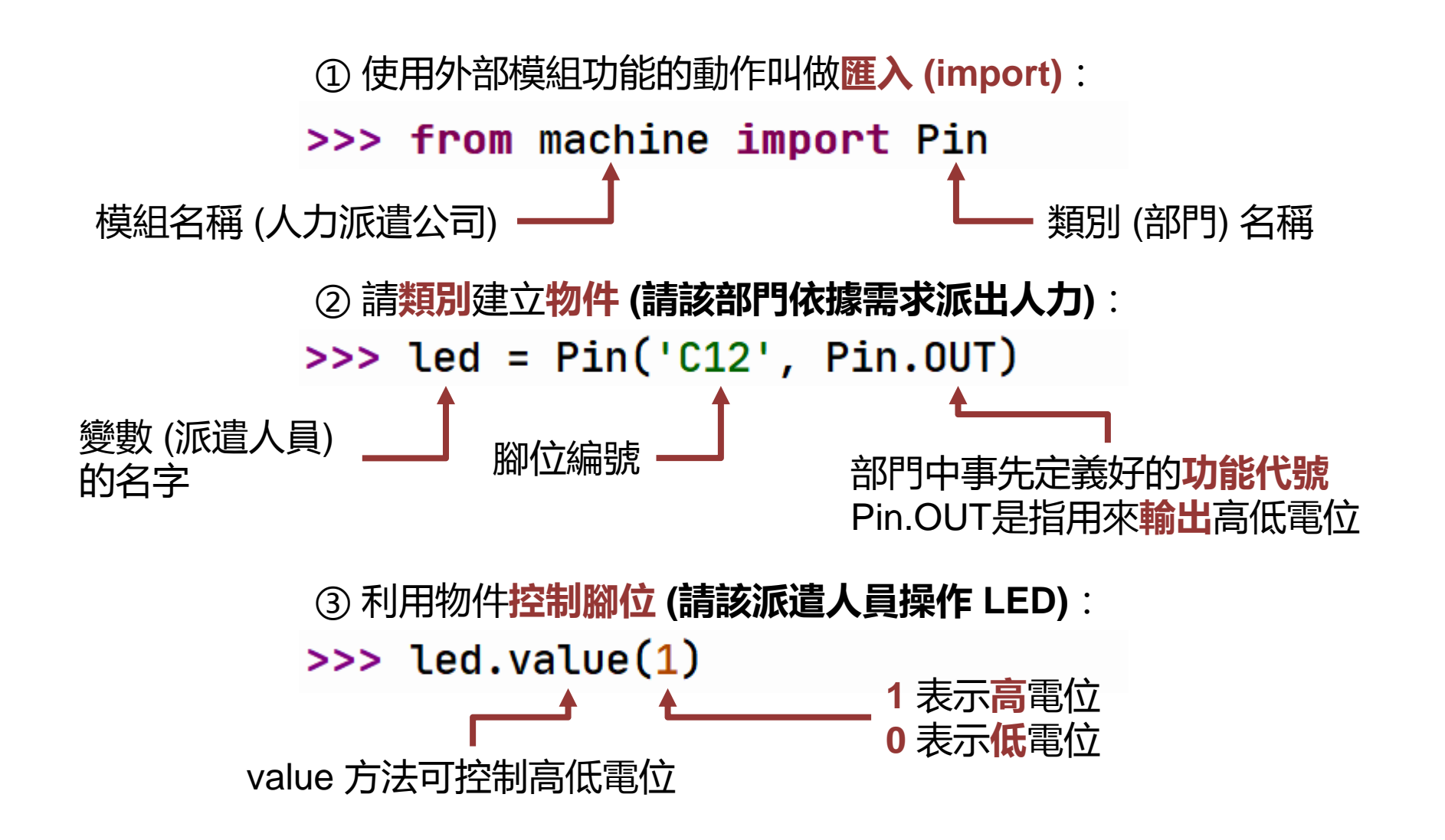

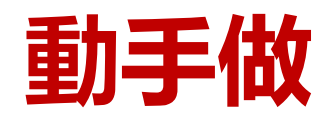

### 使用模組提供的函式

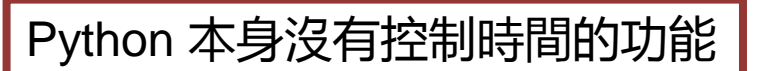

我們提供的 gpb 模組 (gpb -> genio py board) 內含有與**時間**相關的功能

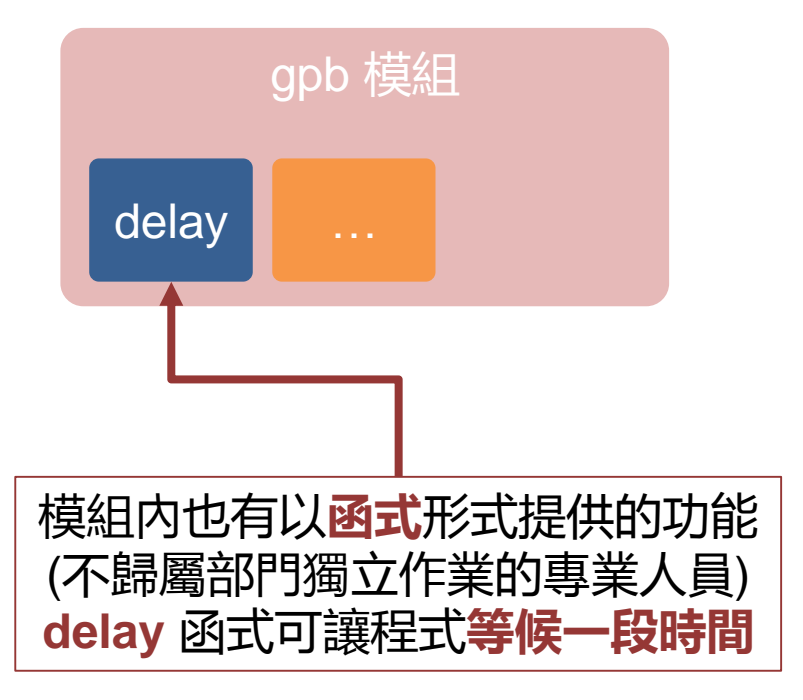

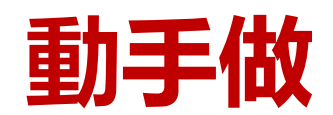

### 寫程式控制時間狀態

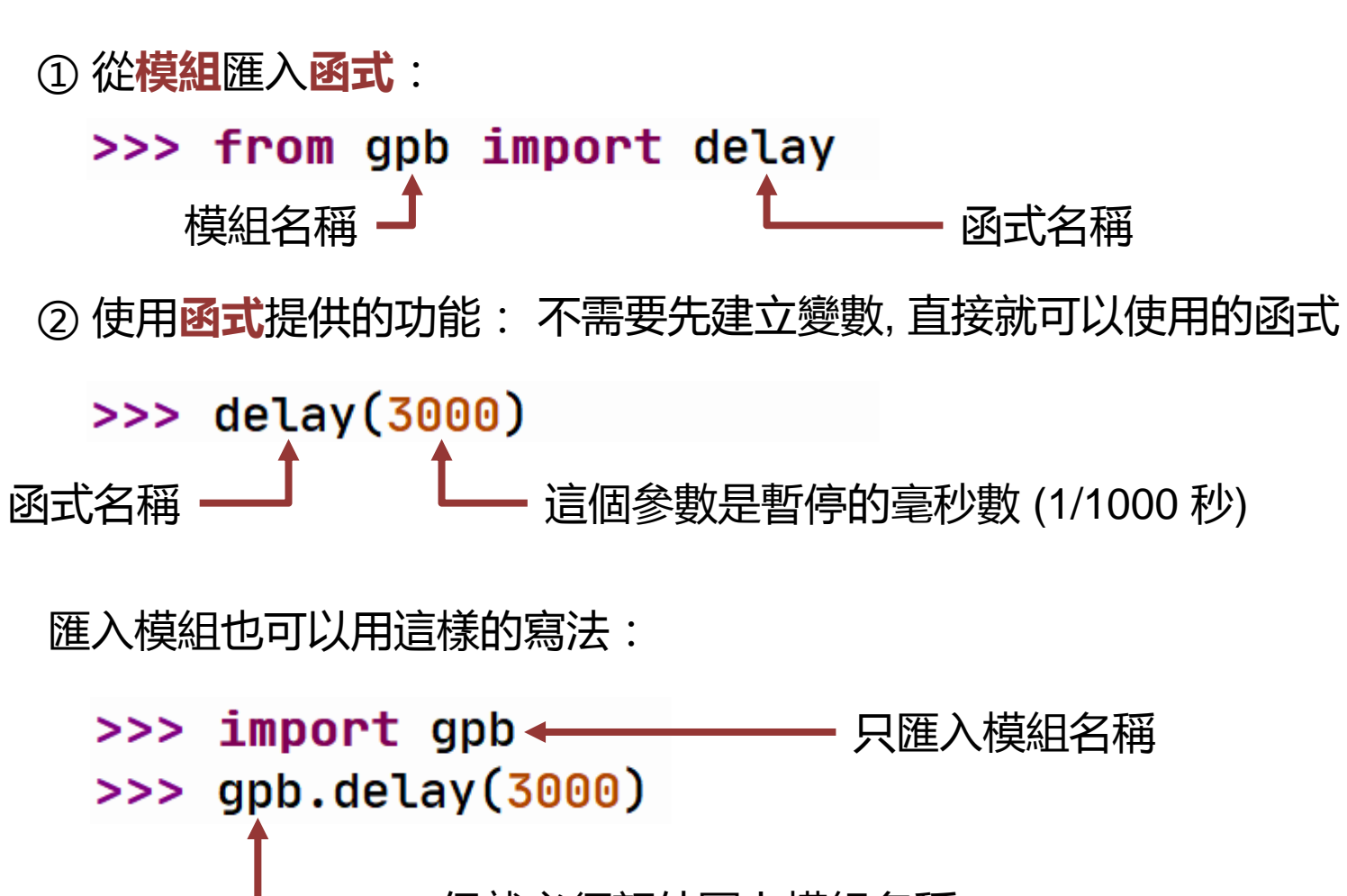

但就必須額外冠上模組名稱

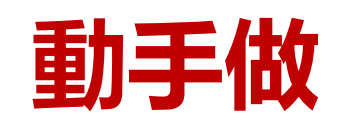

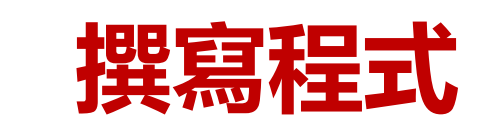

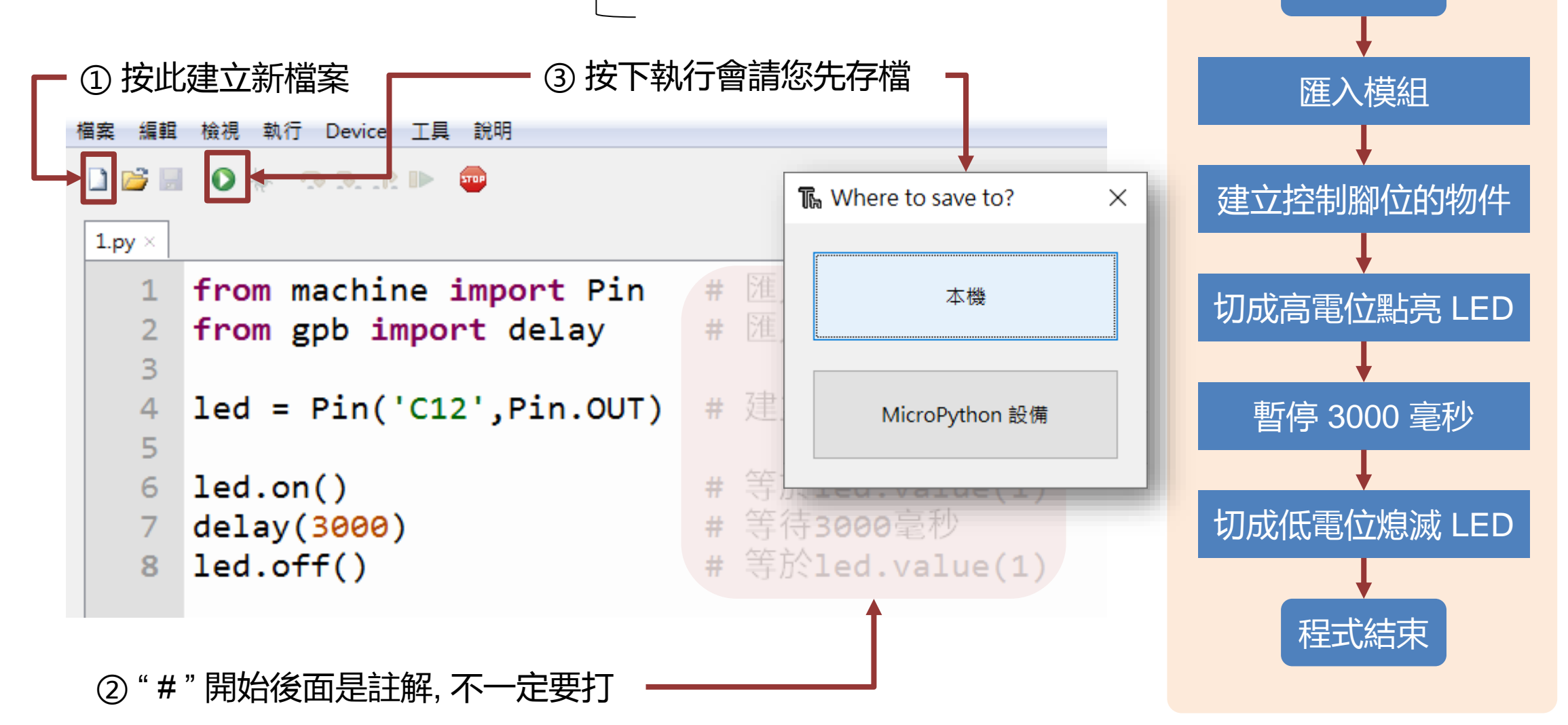

執行後請注意看板子上的 LED, 若沒看到可以重新再執行一次

程式開始

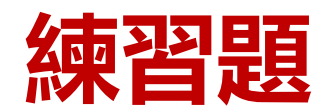

# 點亮後0.5秒熄滅

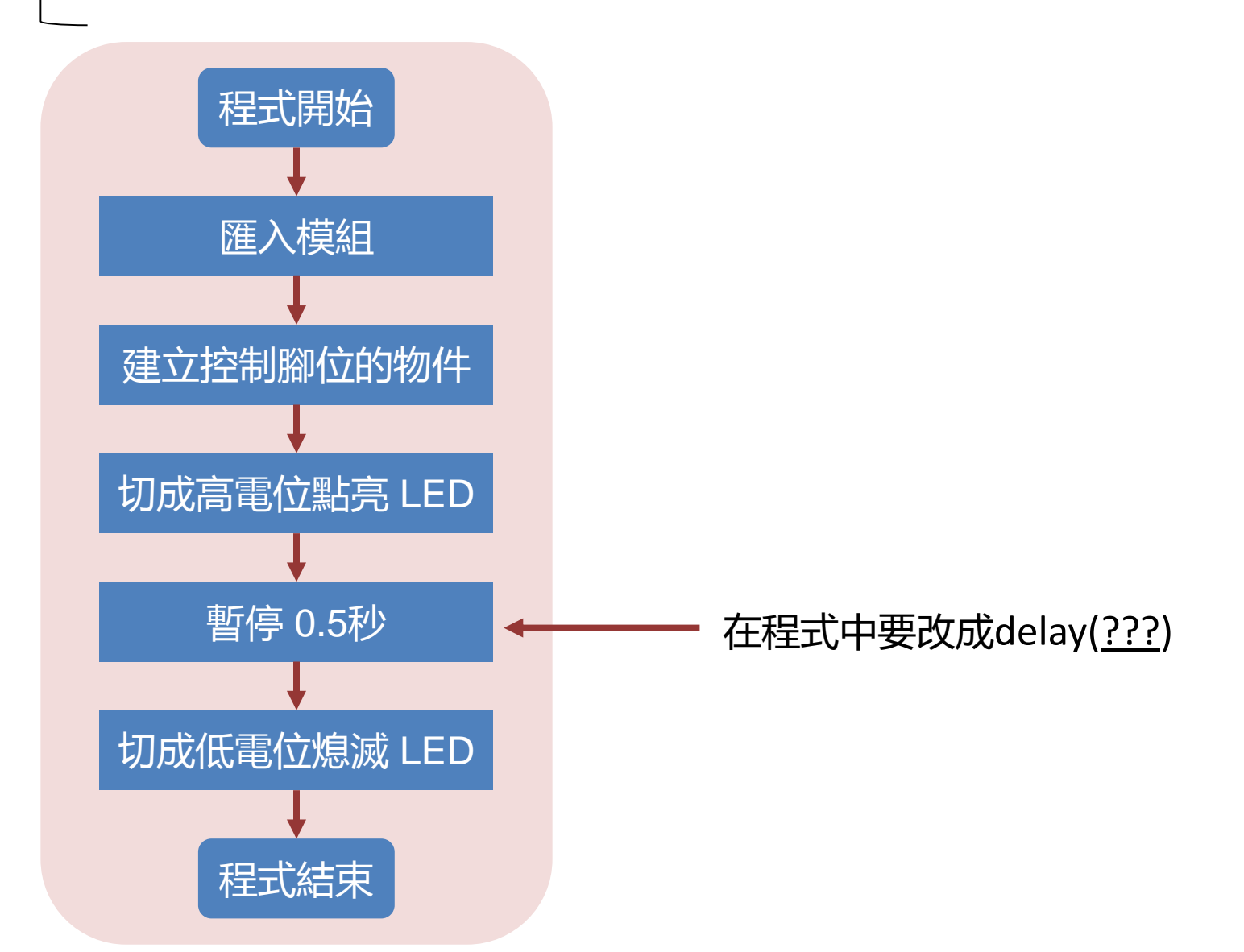

# 4 **閃爍 LED** Python 的 while 迴圈 PART

### 把前個範例改成閃爍 LED

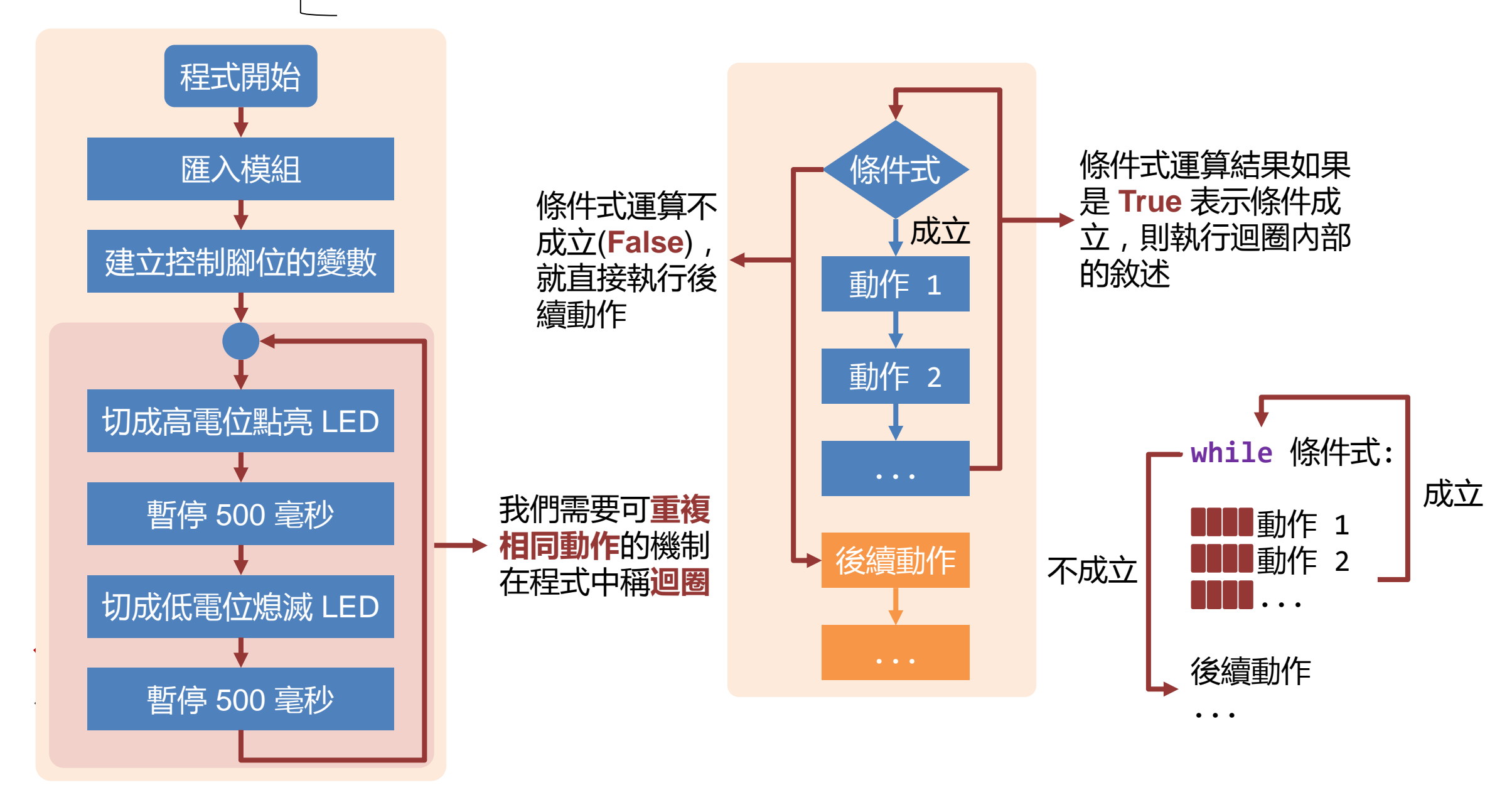

|  | 動 | 手 | 做 |
|--|---|---|---|
|--|---|---|---|

# 閃爍LED燈

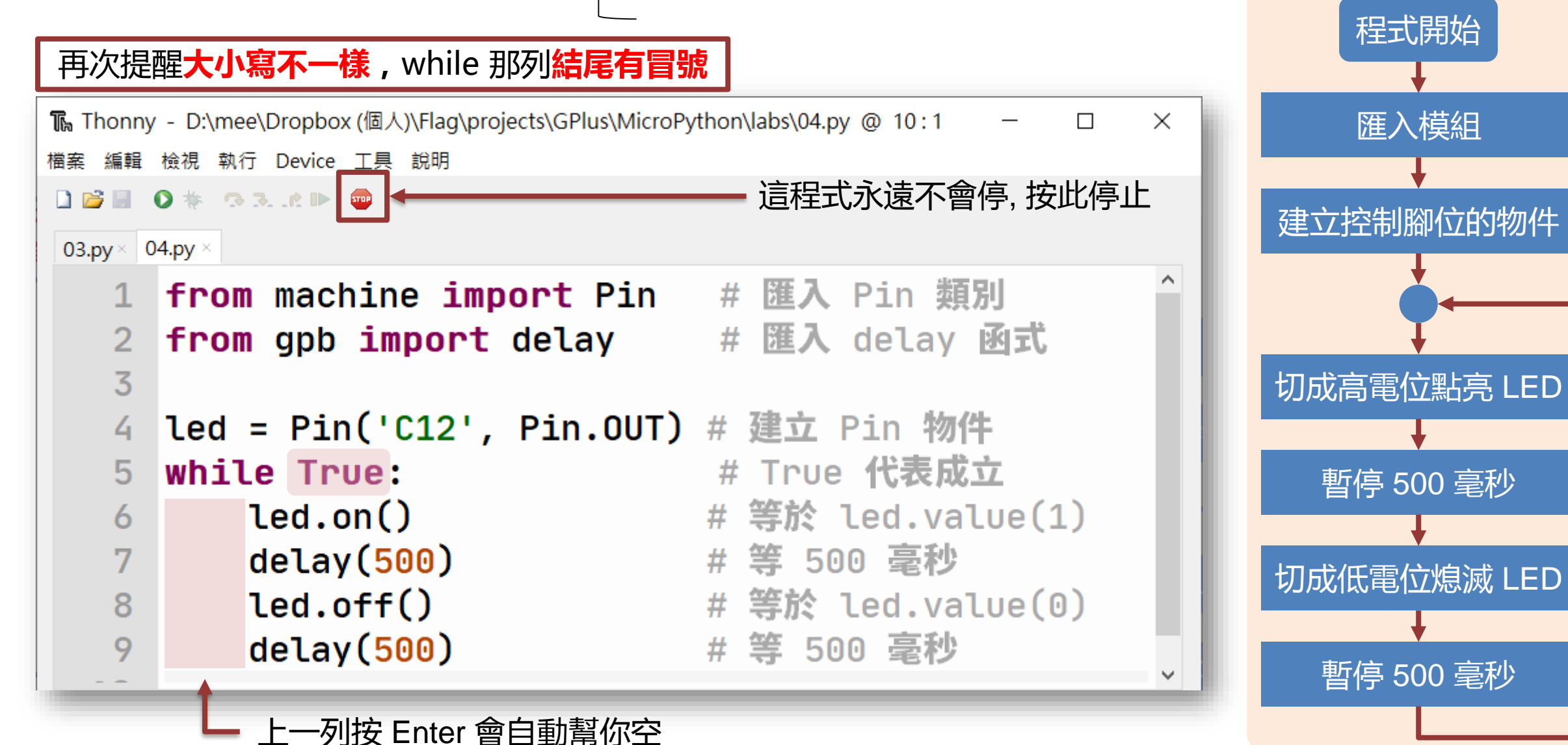

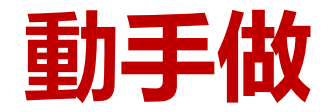

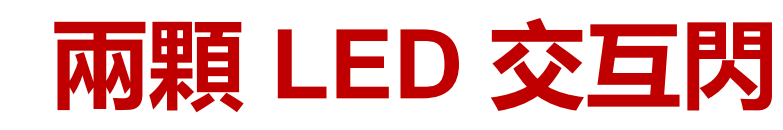

#### 可參考sample code\_led1.py

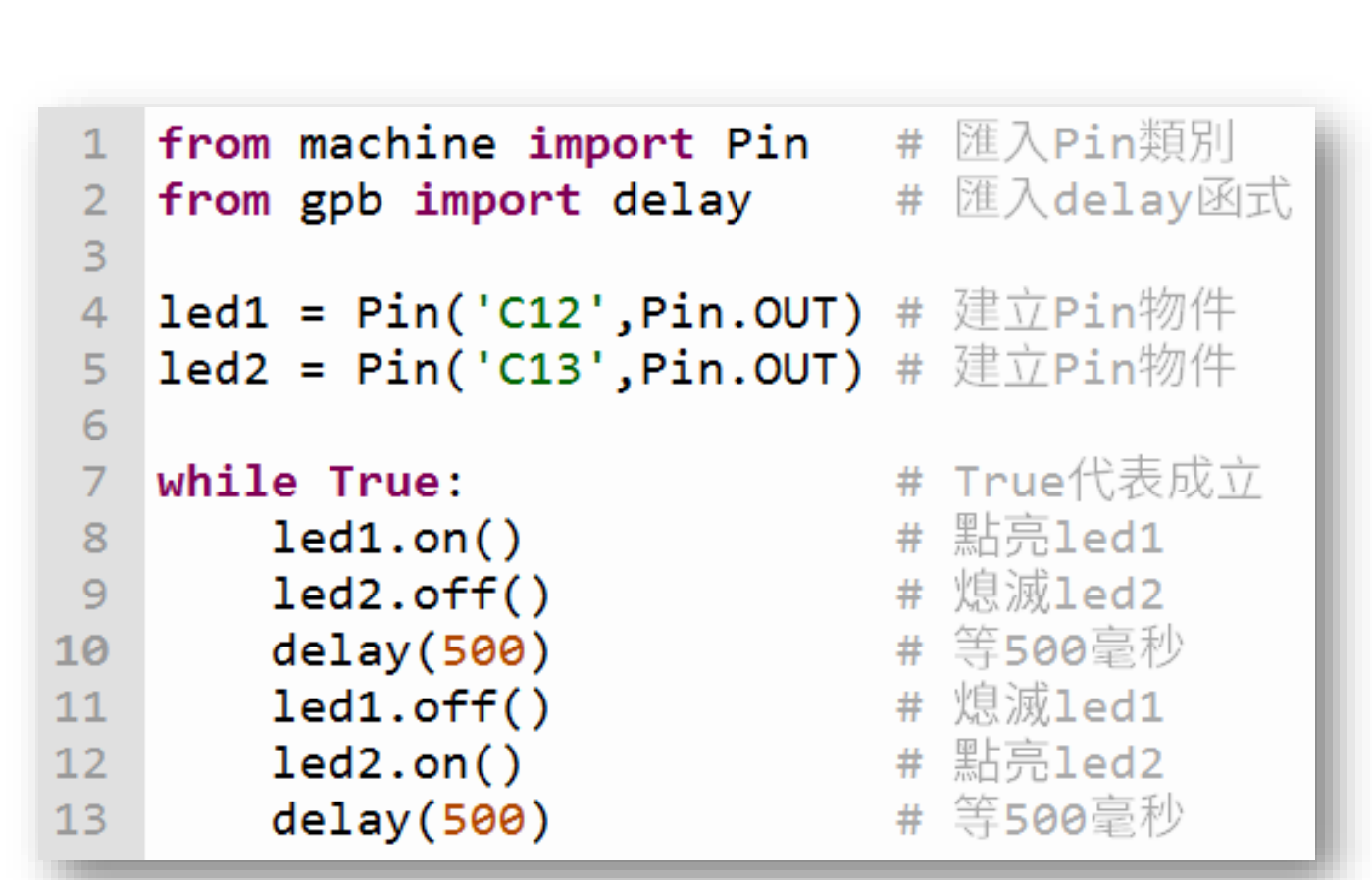

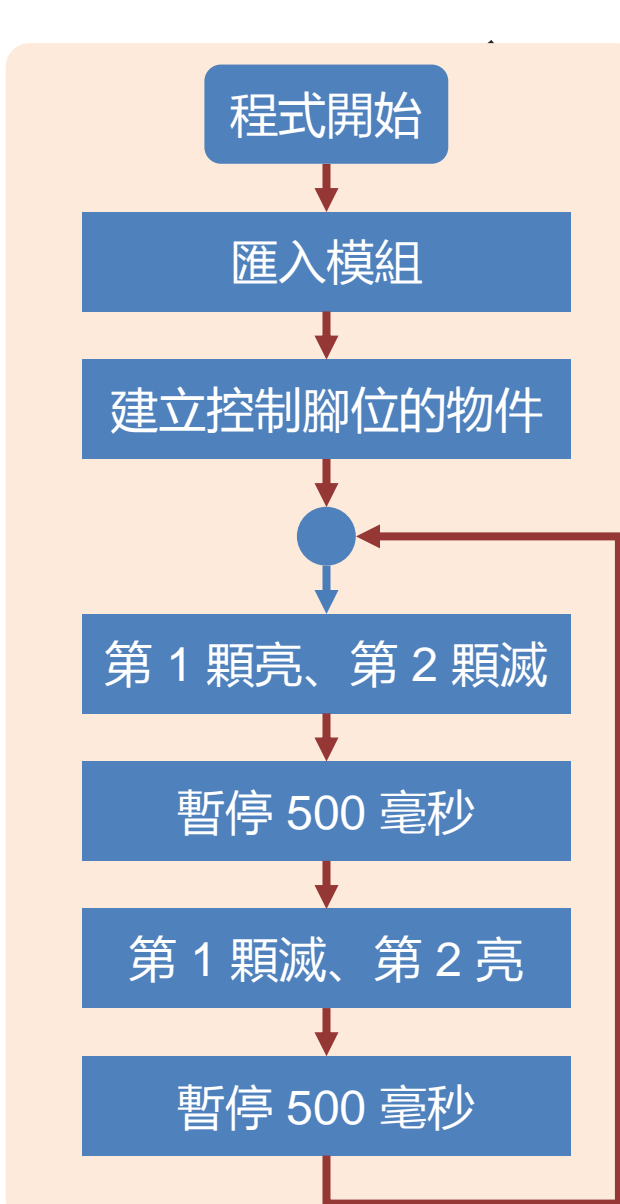

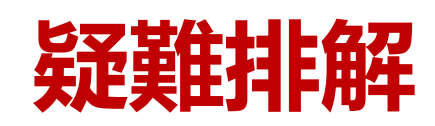

## 執行後好像沒有反應?

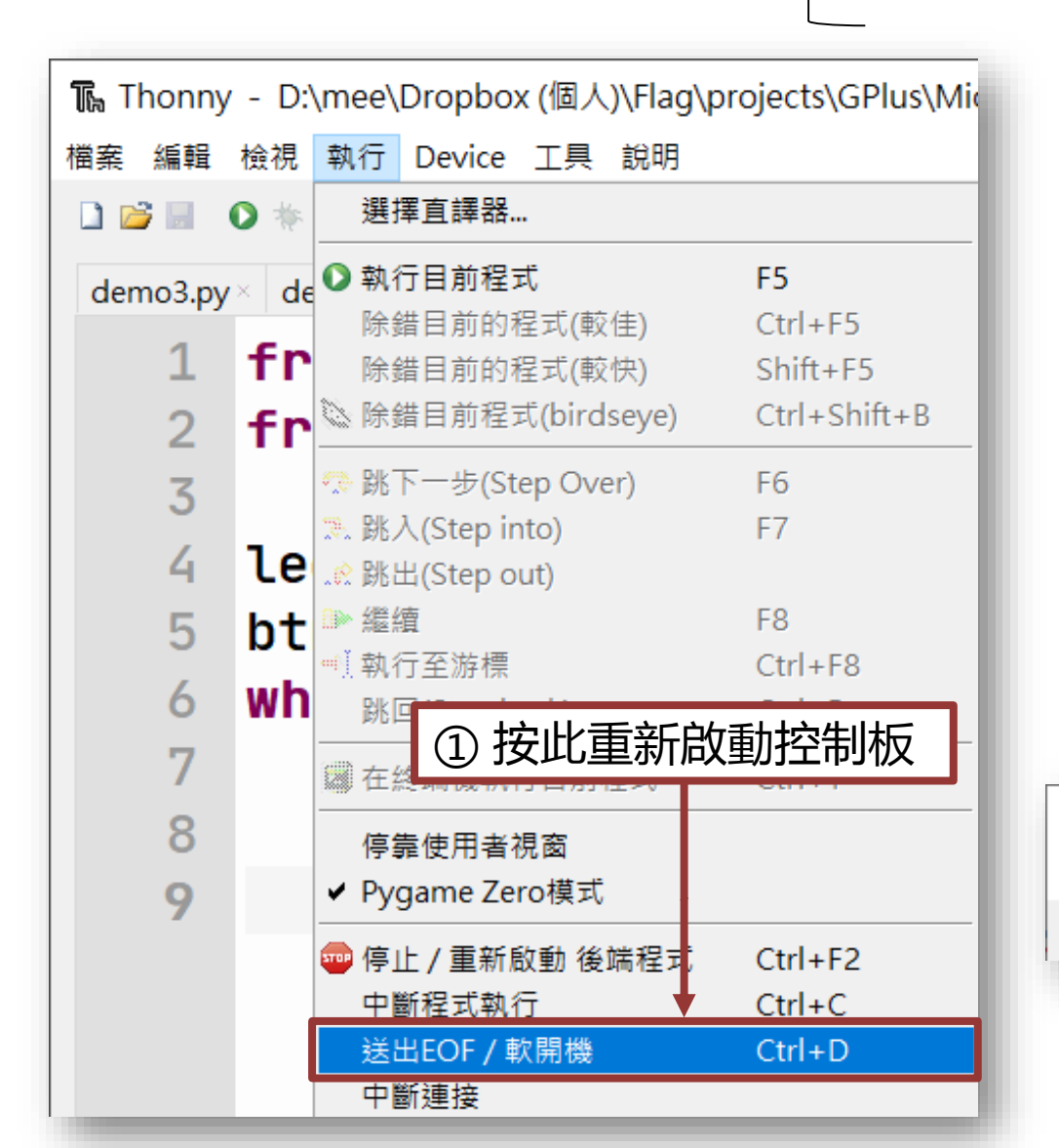

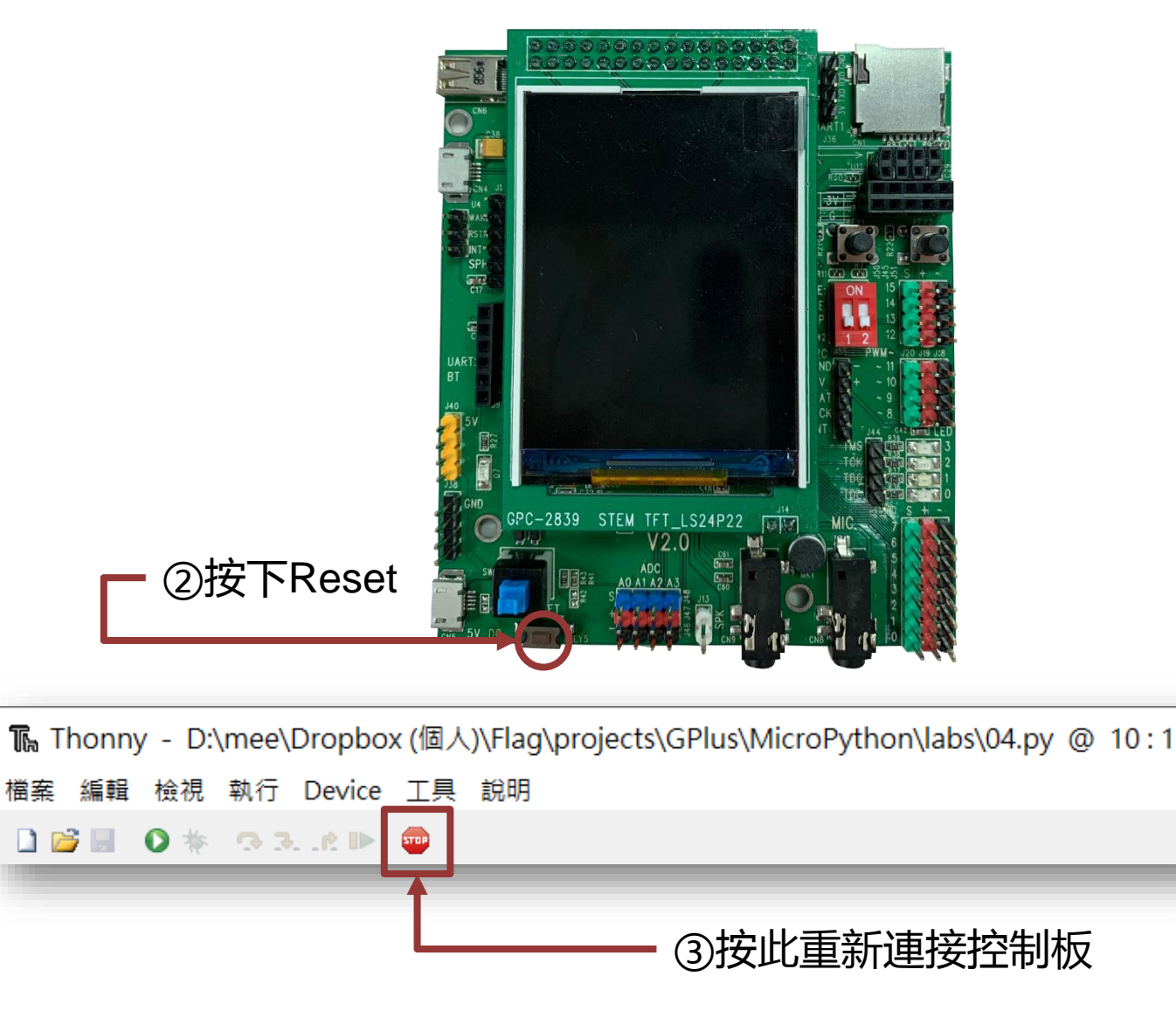

# **5** PART

# <mark>點亮自己的 LED</mark> 動手做:認識 LED、麵包板、杜邦線

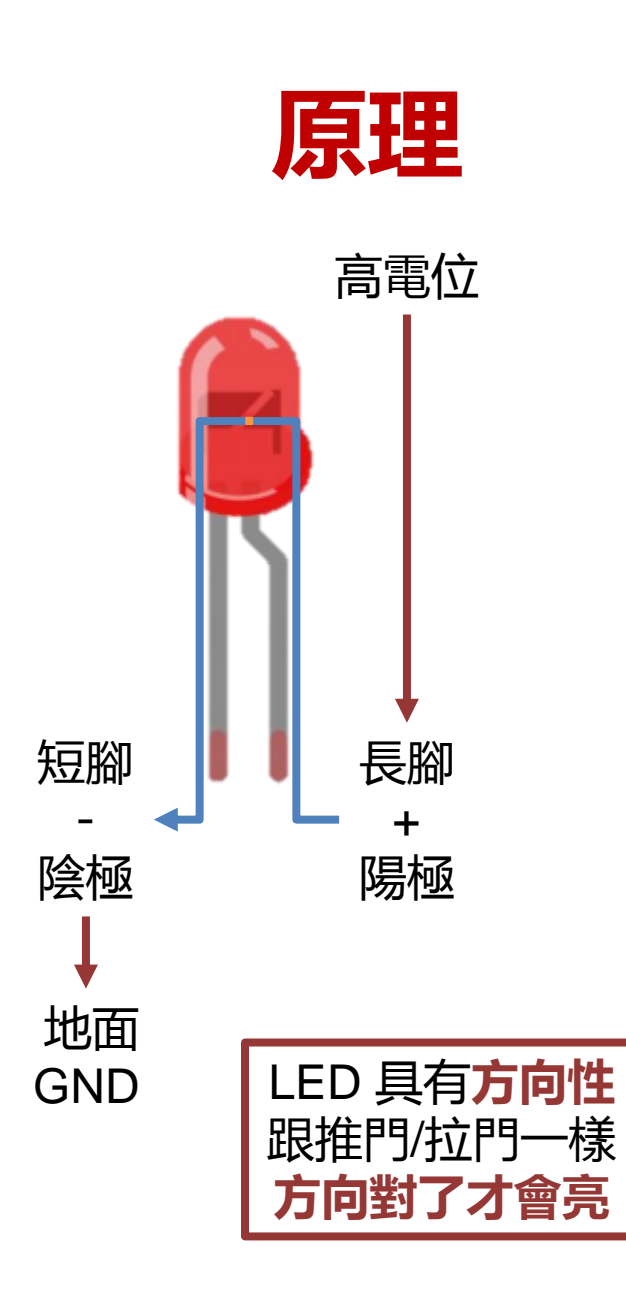

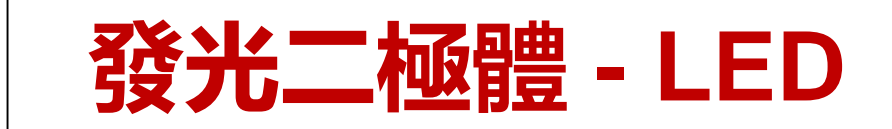

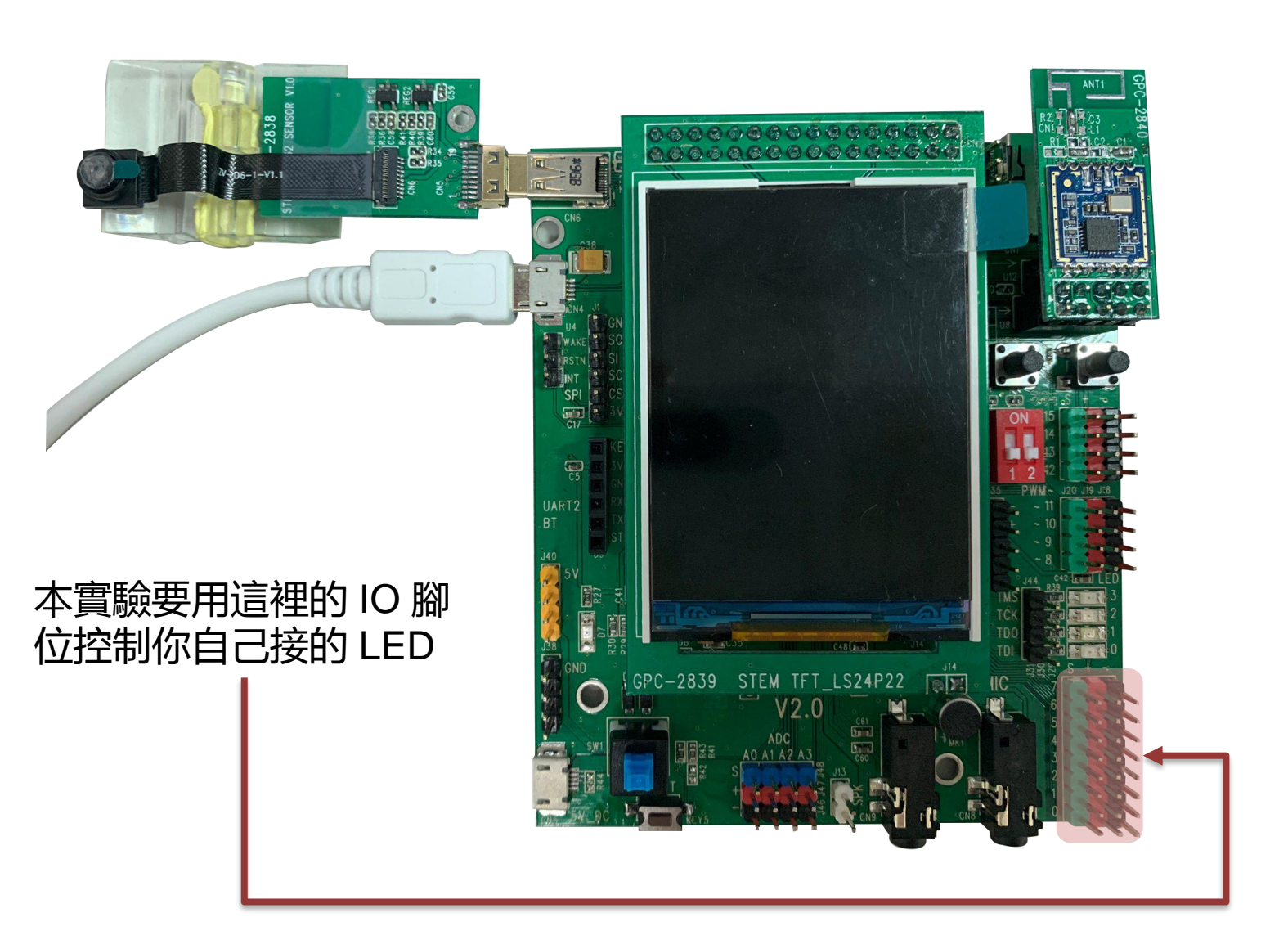

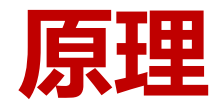

輸出入(I/O)腳位

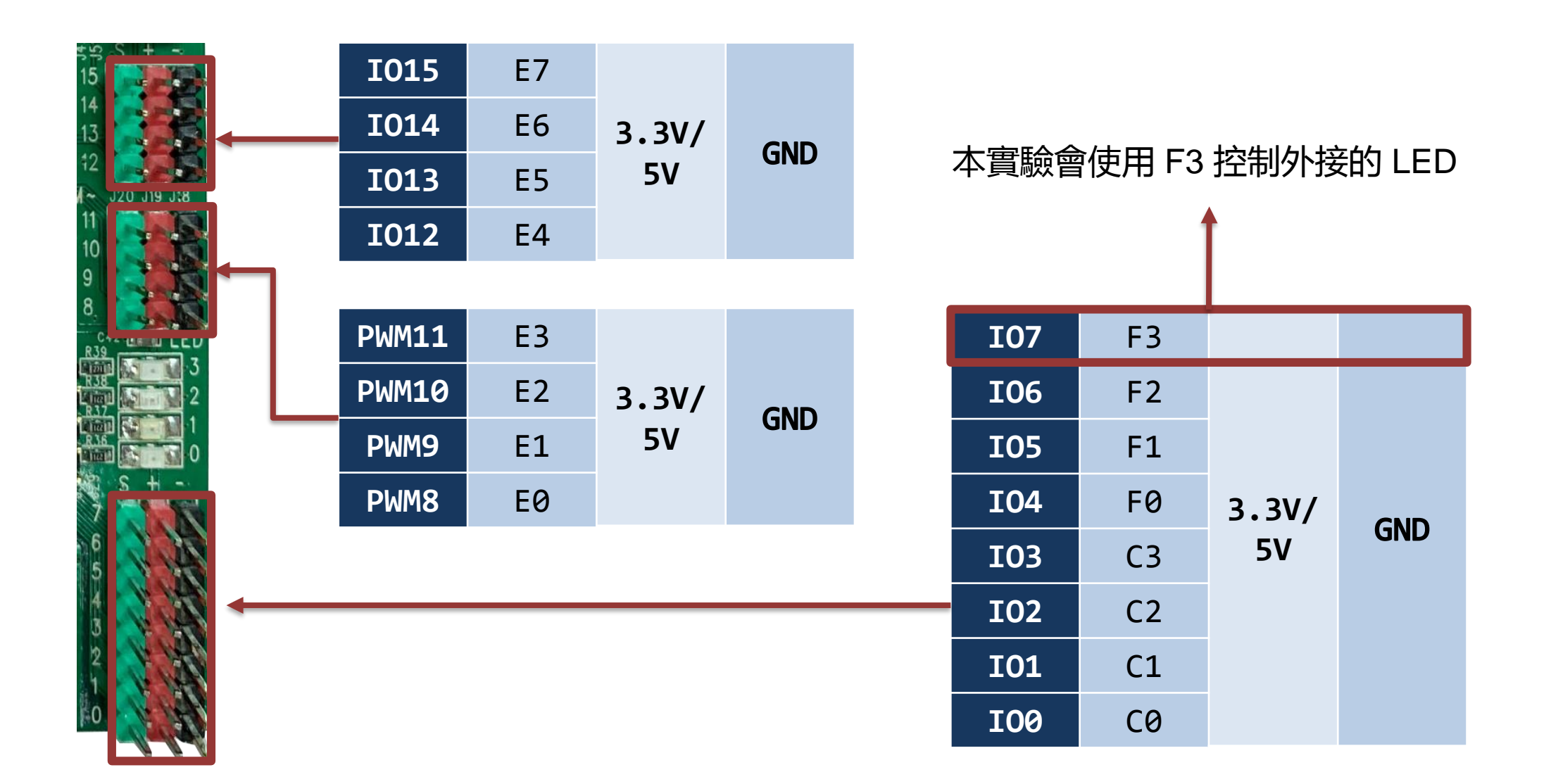

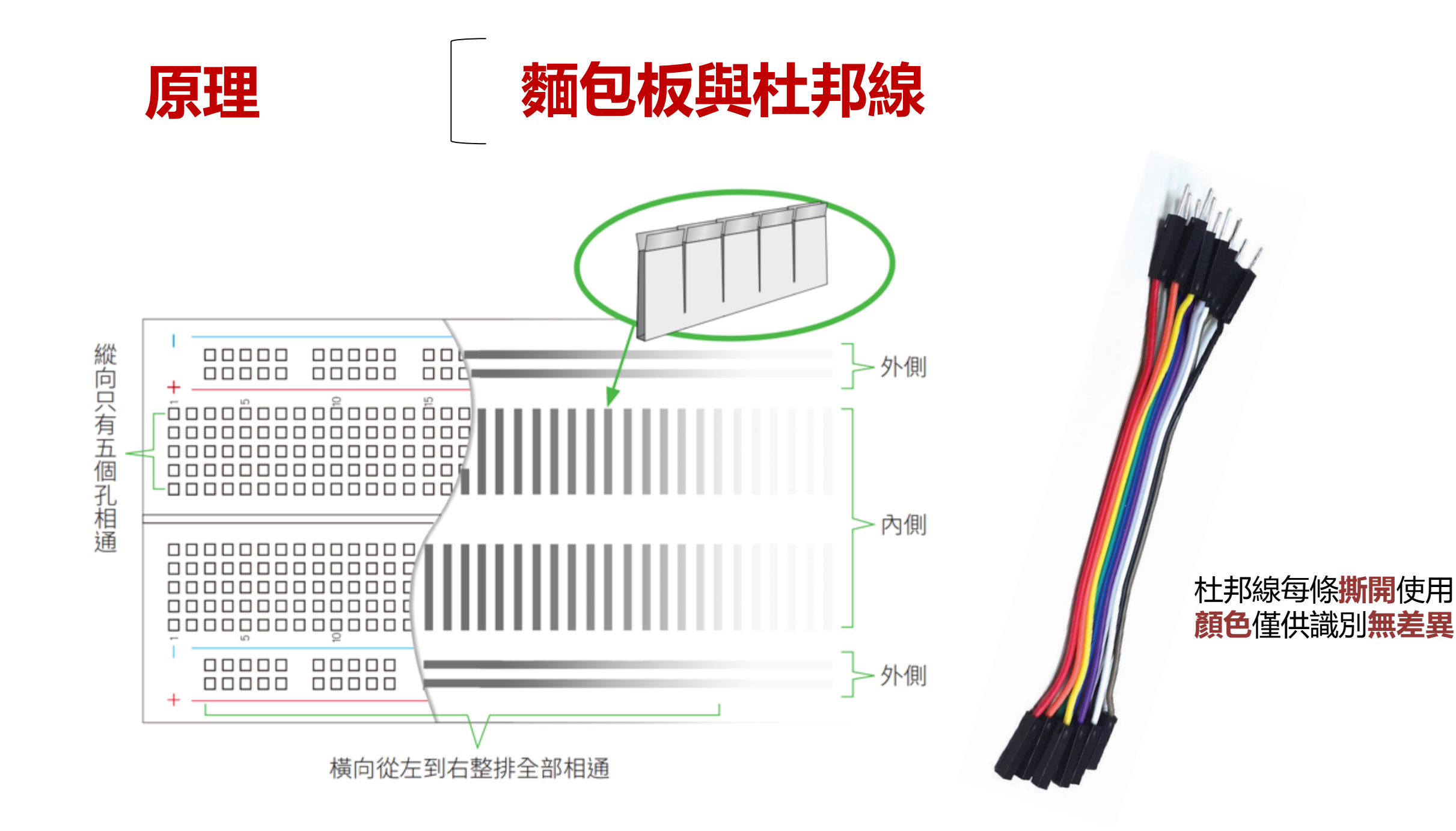

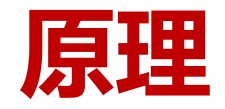

# 這個水車要怎樣才會轉?

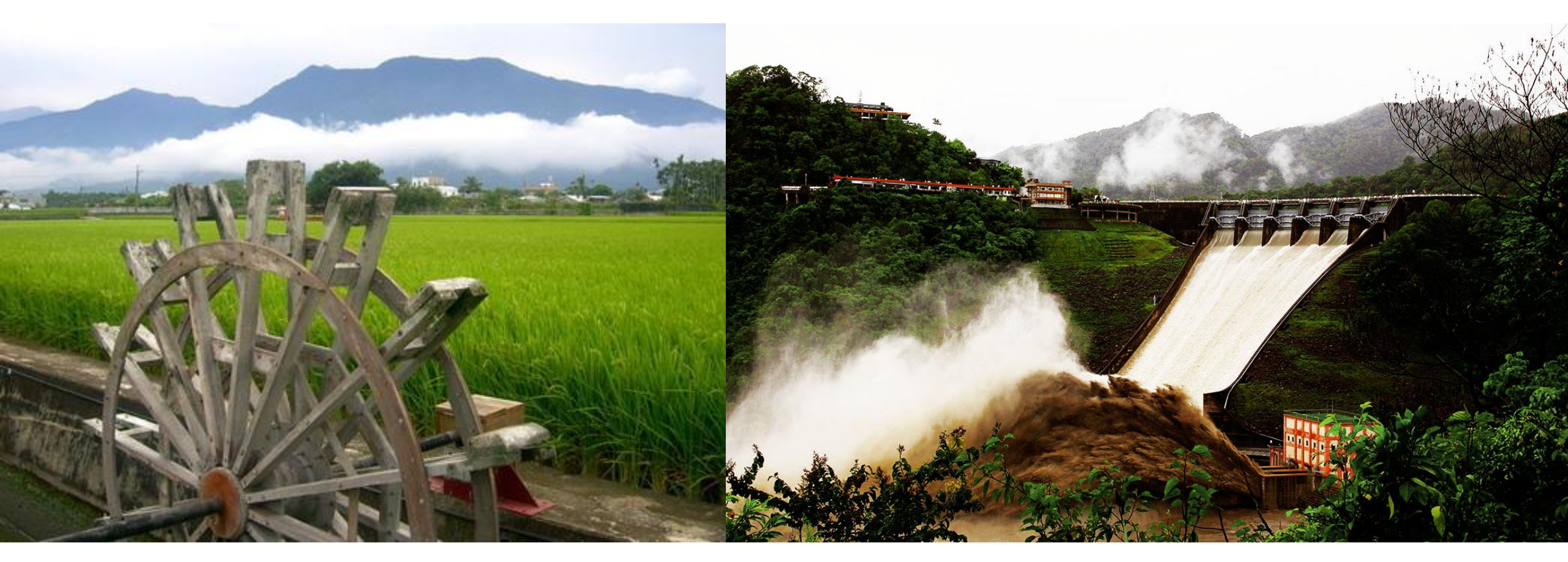

#### 左邊小水車放到右邊水庫下可能就解體了,所以需要幫小水車加上防護措施避免毀損

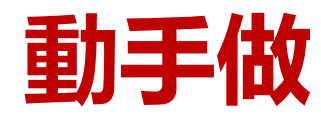

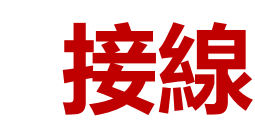

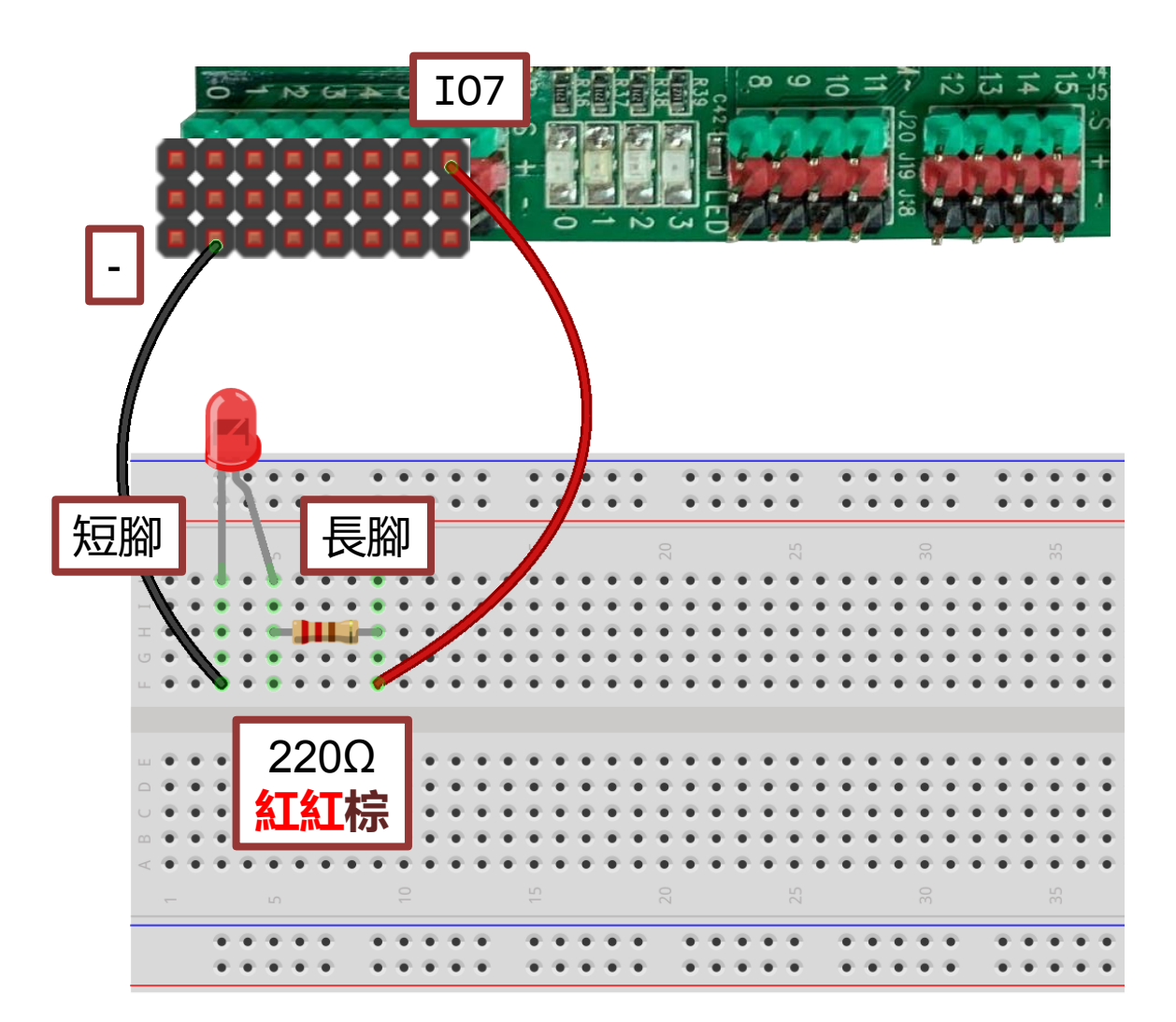

接線時請都先把**有針的那一頭**插好 避免**針腳亂晃**意外接觸到其他針腳

>>> from machine import Pin
>>> led = Pin('F3',Pin.OUT)
>>> led.on()
>>> led.off()

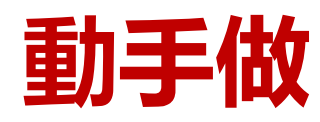

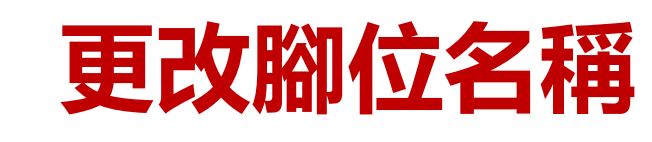

可參考sample code\_led.py

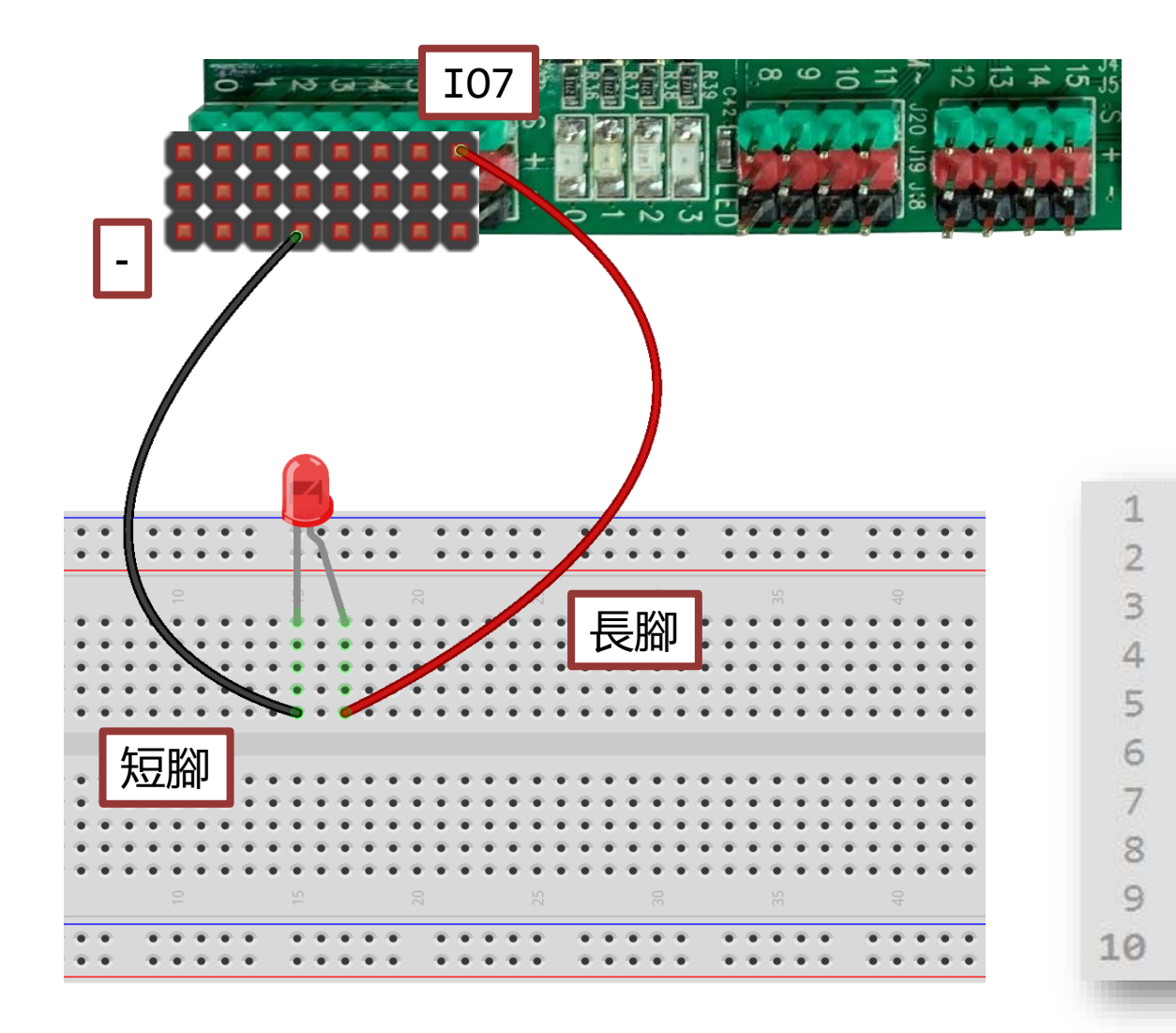

| <b>I00 I0</b>                                 | <b>1 I</b> 02      | 103                       | 104         | 105                | 106                   | <b>I07</b>          |
|-----------------------------------------------|--------------------|---------------------------|-------------|--------------------|-----------------------|---------------------|
| C0 C1                                         | L C2               | C3                        | FØ          | F1                 | F2                    | F3                  |
|                                               |                    | 3.3                       | / / 5       | V                  |                       |                     |
| GND                                           |                    |                           |             |                    |                       |                     |
|                                               |                    |                           |             |                    |                       |                     |
| <mark>fro</mark> m maching<br>from gpb imp    | e impor<br>port de | <mark>t Pin</mark><br>lay | #<br>#      | 匯入<br>匯入           | Pin<br>delay          | 類別<br>/ 函式          |
| led = Pin('                                   | F3',Pin            | .OUT)                     | #           | 建立                 | Pin 4                 | 物件                  |
| while True:<br>led.on(<br>delay(50<br>led.off | )<br>20)<br>()     |                           | #<br>#<br># | True<br>等於<br>等 50 | 代表/<br>led.v<br>80 毫利 | 戓立<br>/alue(1)<br>砂 |

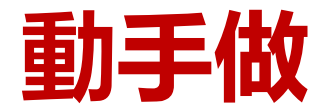

兩顆 LED 交互閃

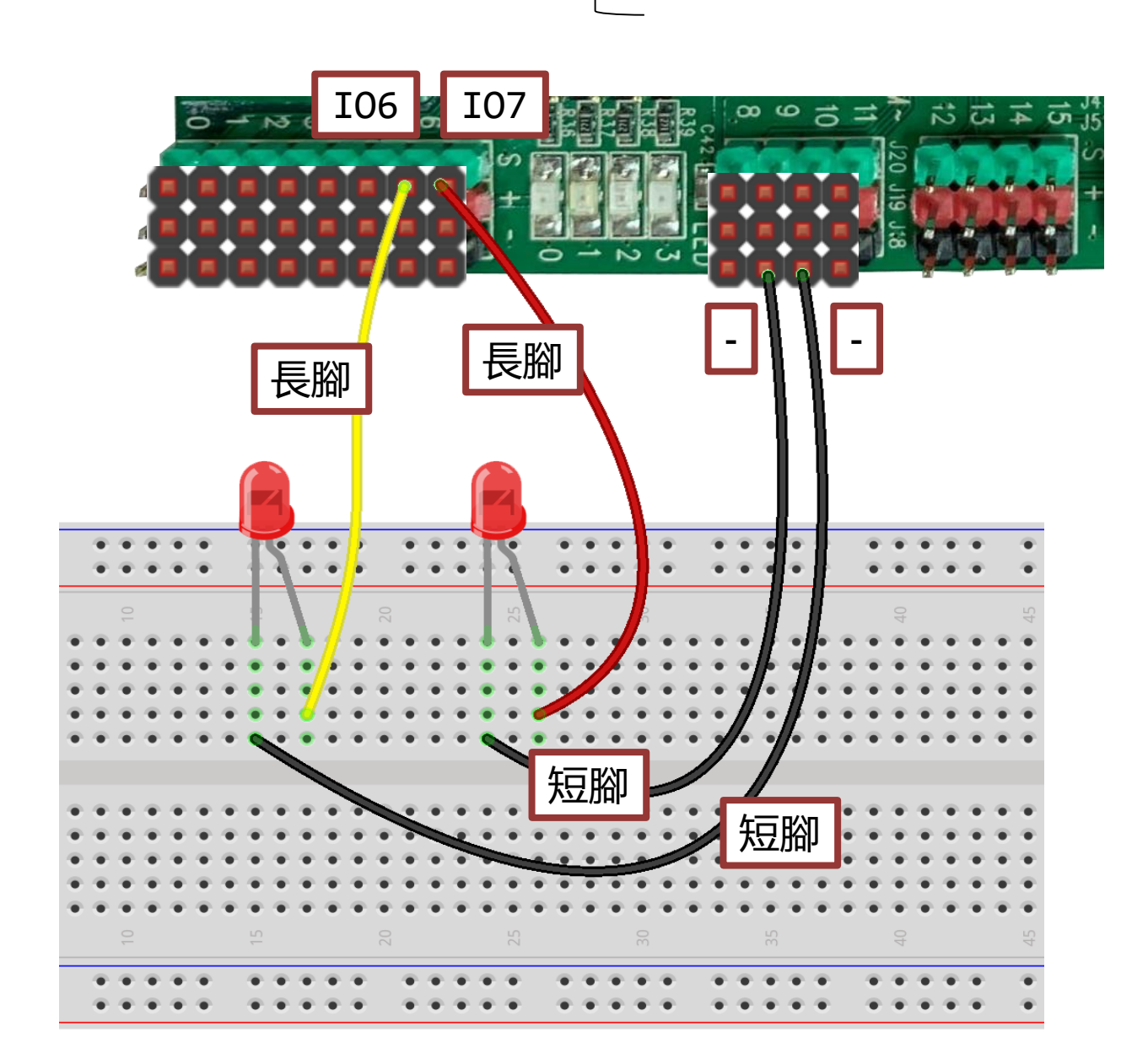

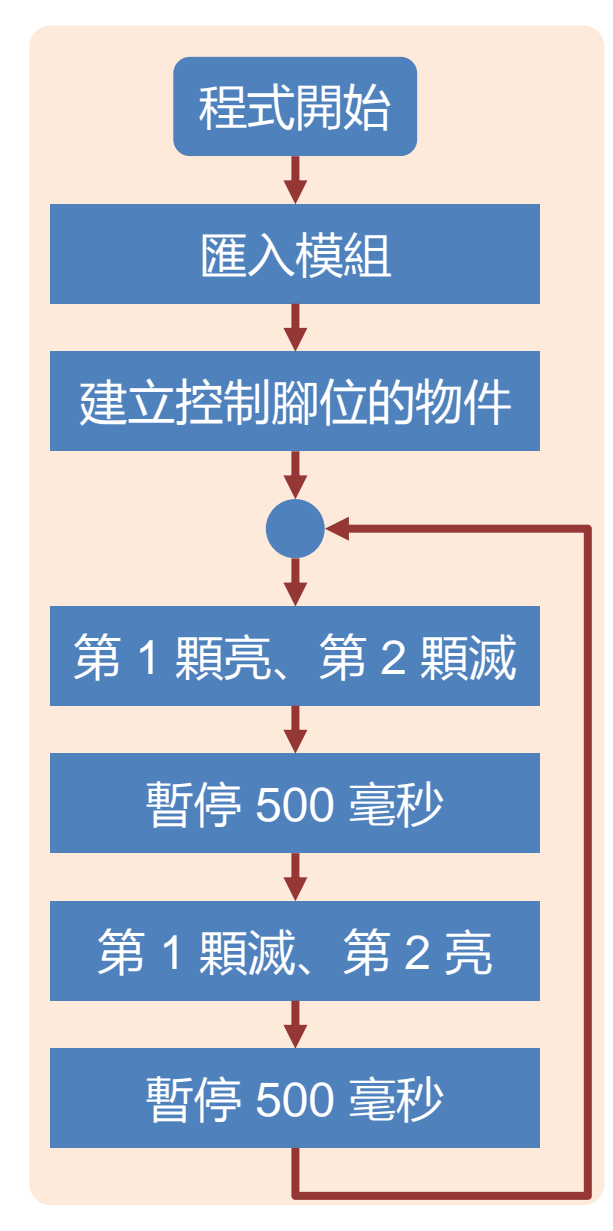

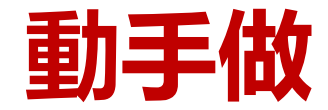

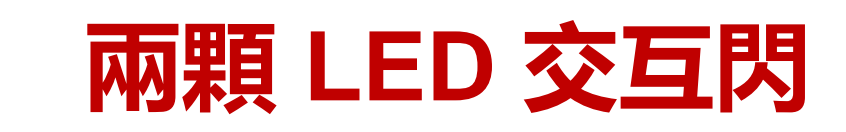

#### 可參考sample code\_led1.py

**from machine import Pin #** 匯入 Pin 類別 1 **from gpb import delay** # 匯入 delay 函式 2 3 **led1 = Pin('F3',Pin.OUT)** # 建立 Pin 物件 4 # 建立 Pin 物件 led2 = Pin('F2',Pin.OUT) 5 6 # True 代表成立 while True: 7 # 等於 led1.value(1) led1.on() 8 # 等於 led2.value(0) 9 led2.off() # 等 500 毫秒 10 delay(500)11 led1.off() led2.on() 12 13 delay(500)

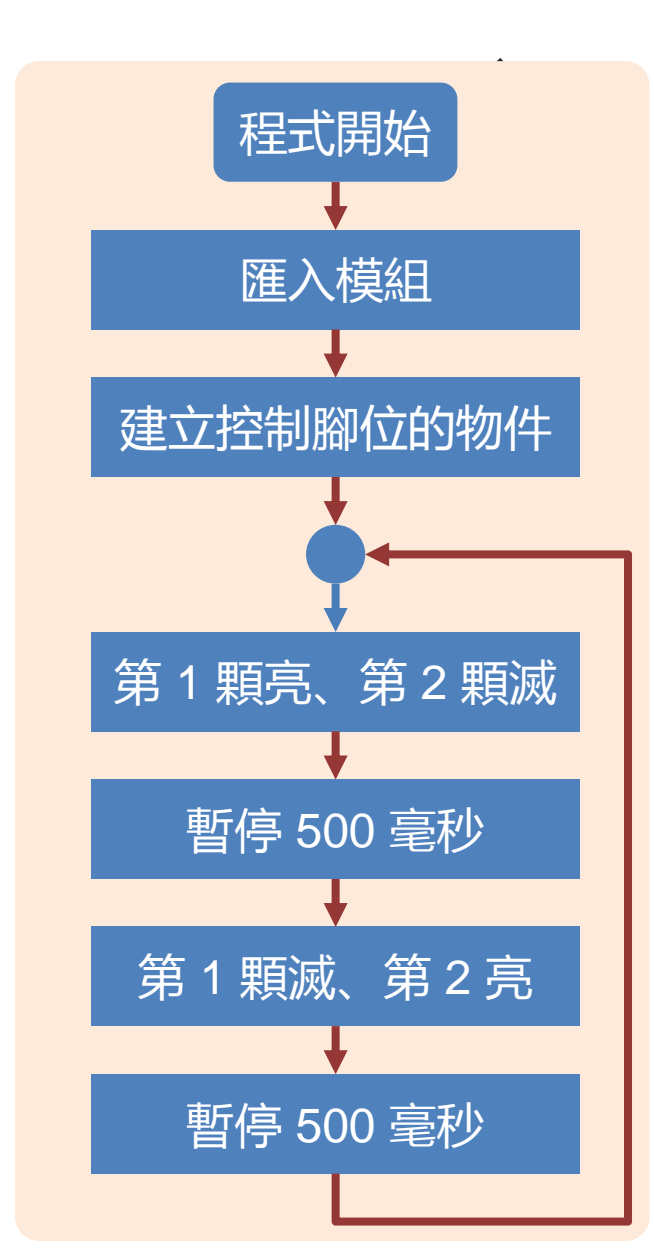

# 6 PART

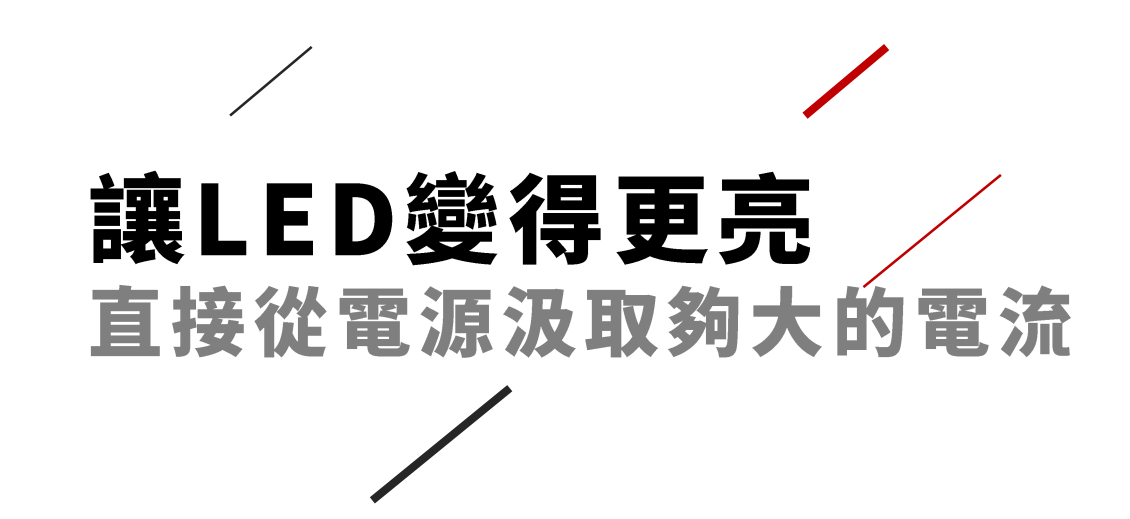

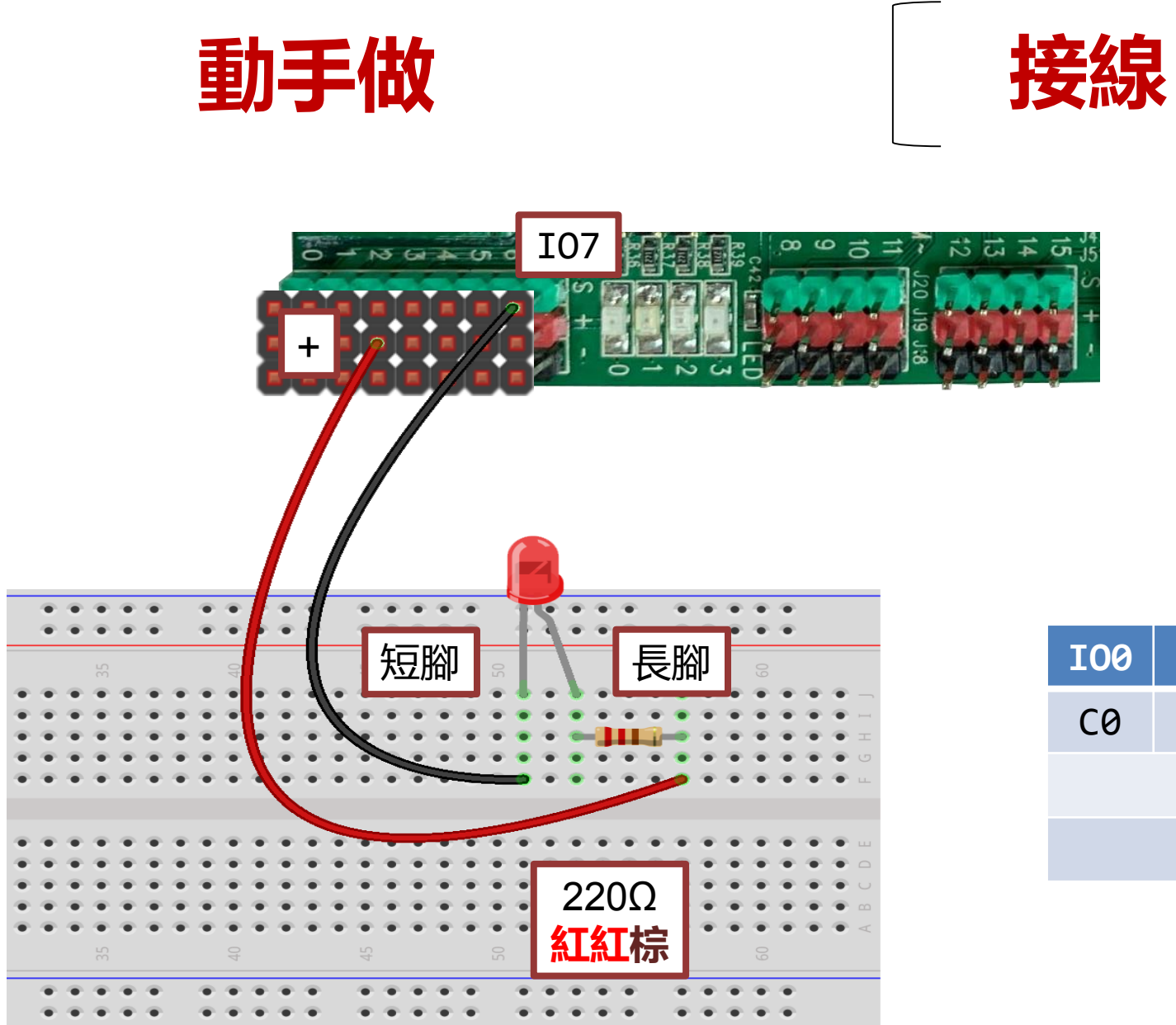

fritzing

由於 IO 腳輸出電流有限制不接限流電阻 也不會有關係若**不夠亮可反接從電源供電** 

| 100                 | <b>I01</b> | 102 | <b>I03</b> | 104 | 105 | <b>I06</b> | 107 |  |
|---------------------|------------|-----|------------|-----|-----|------------|-----|--|
| C0                  | C1         | C2  | С3         | FØ  | F1  | F2         | F3  |  |
| 3.3V / 5V           |            |     |            |     |     |            |     |  |
| GND                 |            |     |            |     |     |            |     |  |
| 本實驗會使用 F3 控制外接的 LED |            |     |            |     |     |            |     |  |

| 動手做   | 修改程式                                                     |
|-------|----------------------------------------------------------|
|       | 10<br>10<br>10<br>10<br>10<br>10<br>10<br>10<br>10<br>10 |
|       | 由於現在                                                     |
| 短腳。長腳 | 01: from mac<br>02: from gpt                             |
|       | 03:                                                      |
|       | 04: Ied = P                                              |
|       | 06: led.                                                 |
|       | 07: dela                                                 |
|       | © 08: led.                                               |
|       | 09: dela                                                 |

由於現在控制的是 LED 短腳所以變成低電 位會點亮 LED但高電位反而會讓 LED 熄滅

| 01: | <pre>from machine import Pin</pre>  | #   | 匯入 Pin 類別   |
|-----|-------------------------------------|-----|-------------|
| 02: | from gpb import delay               | #   | 匯入 delay 函式 |
| 03: |                                     |     |             |
| 04: | <pre>led = Pin('F3', Pin.OUT)</pre> | ) # | 建立 Pin 物件   |
| 05: | while True:                         | #   | True 代表成立   |
| 06: | <pre>led.off()</pre>                | #   |             |
| 07: | delay(500)Off() 亮燈會                 | 會讓  | 你很不自在嗎?     |
| 08: | led.on()                            | #   | 高電位熄燈       |
| 09: | delay(500)                          | #   | 等 500 毫秒    |

fritzing

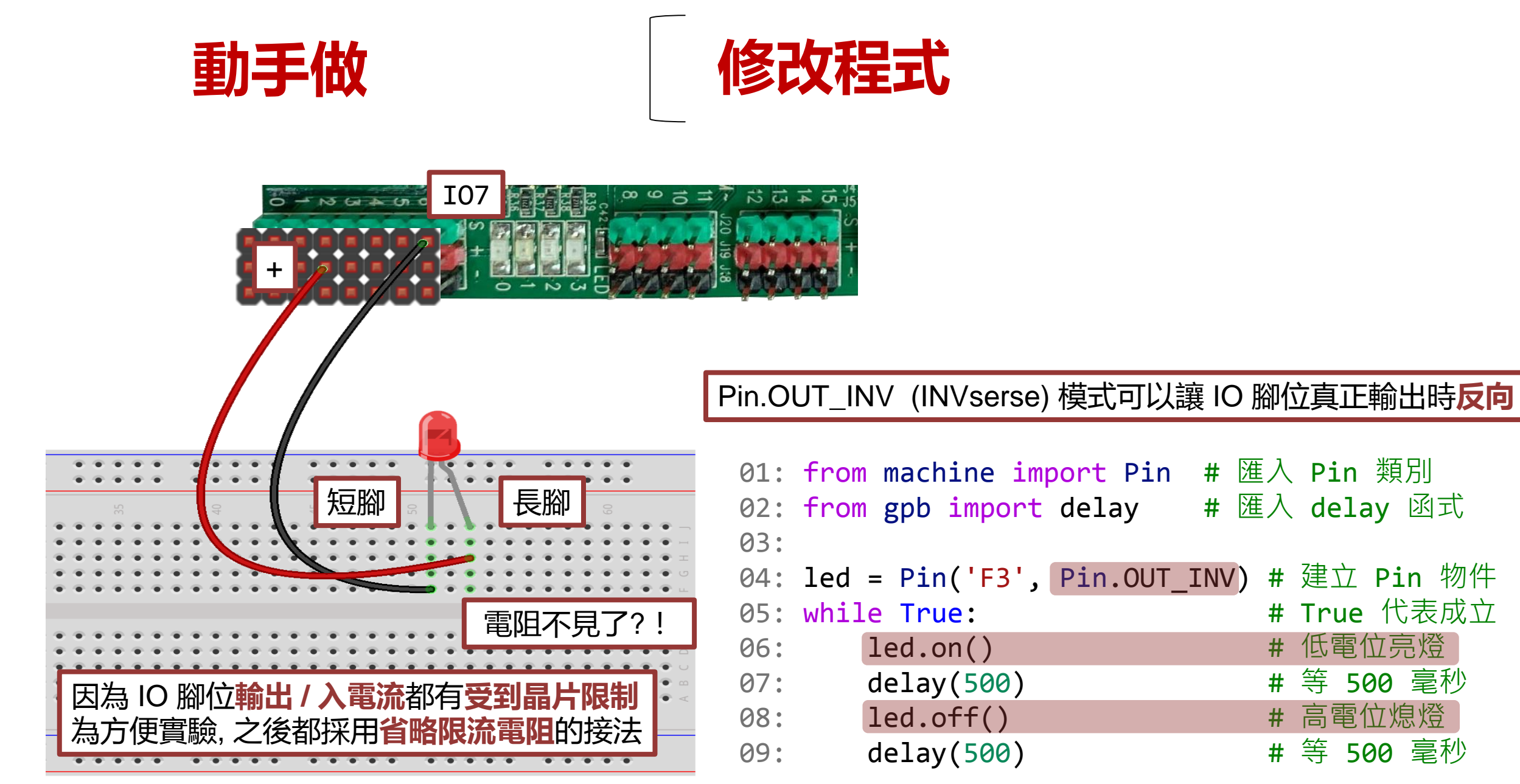

fritzing

# **PART**

# **用按鈕控制LED** 數位輸入(Digital Input)

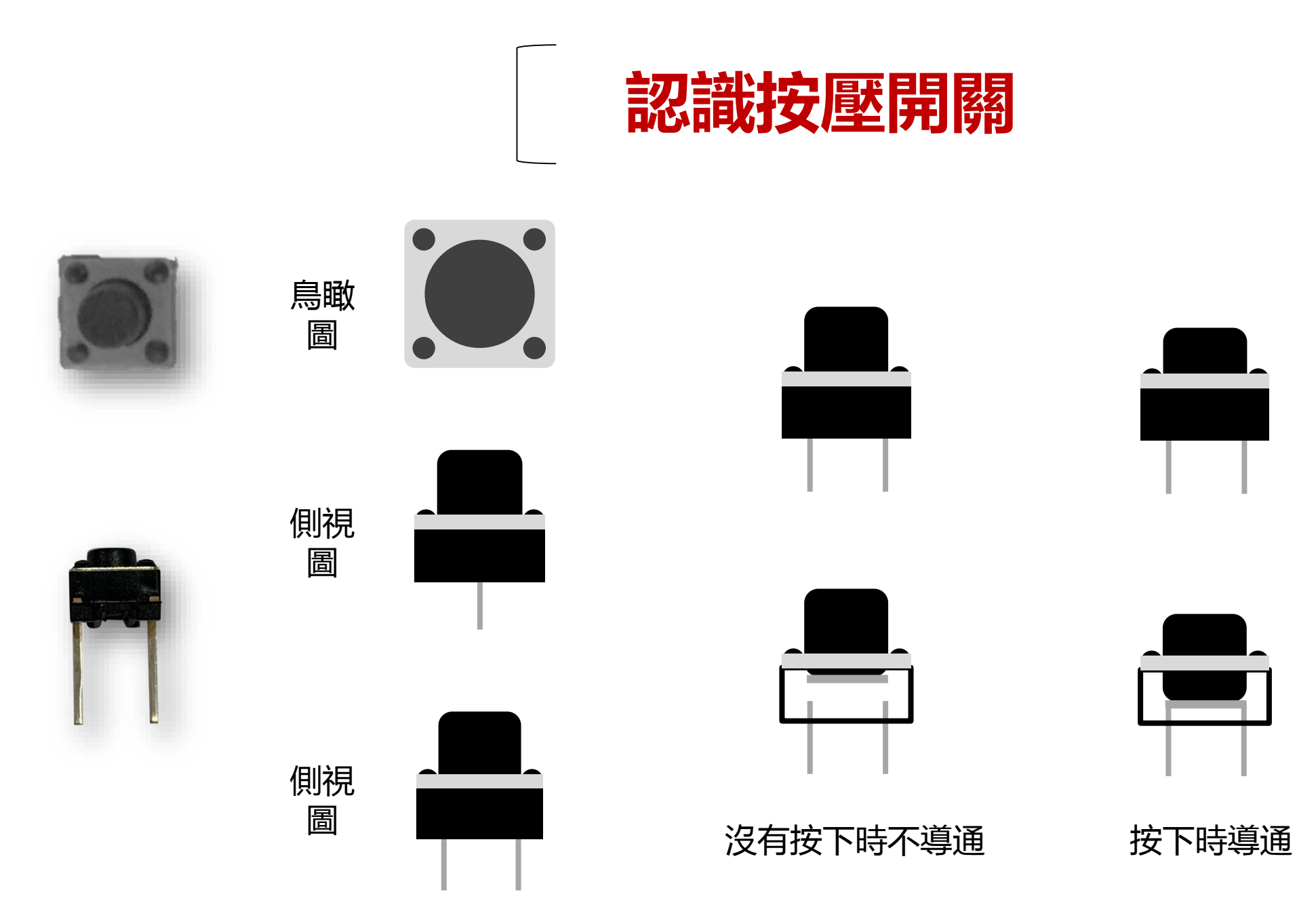

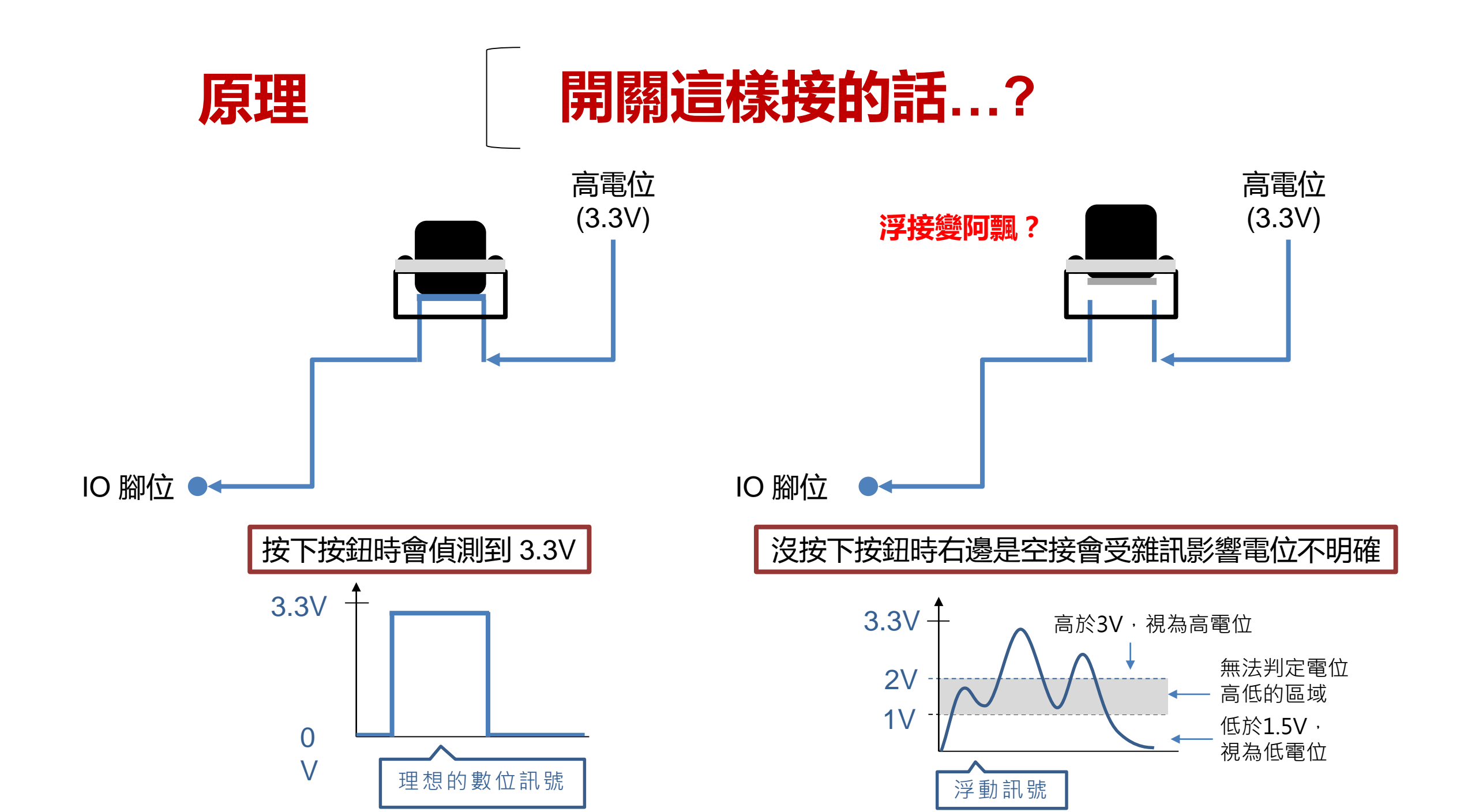

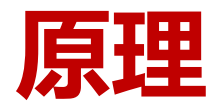

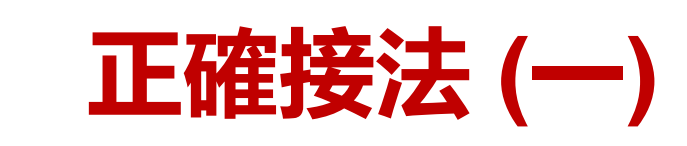

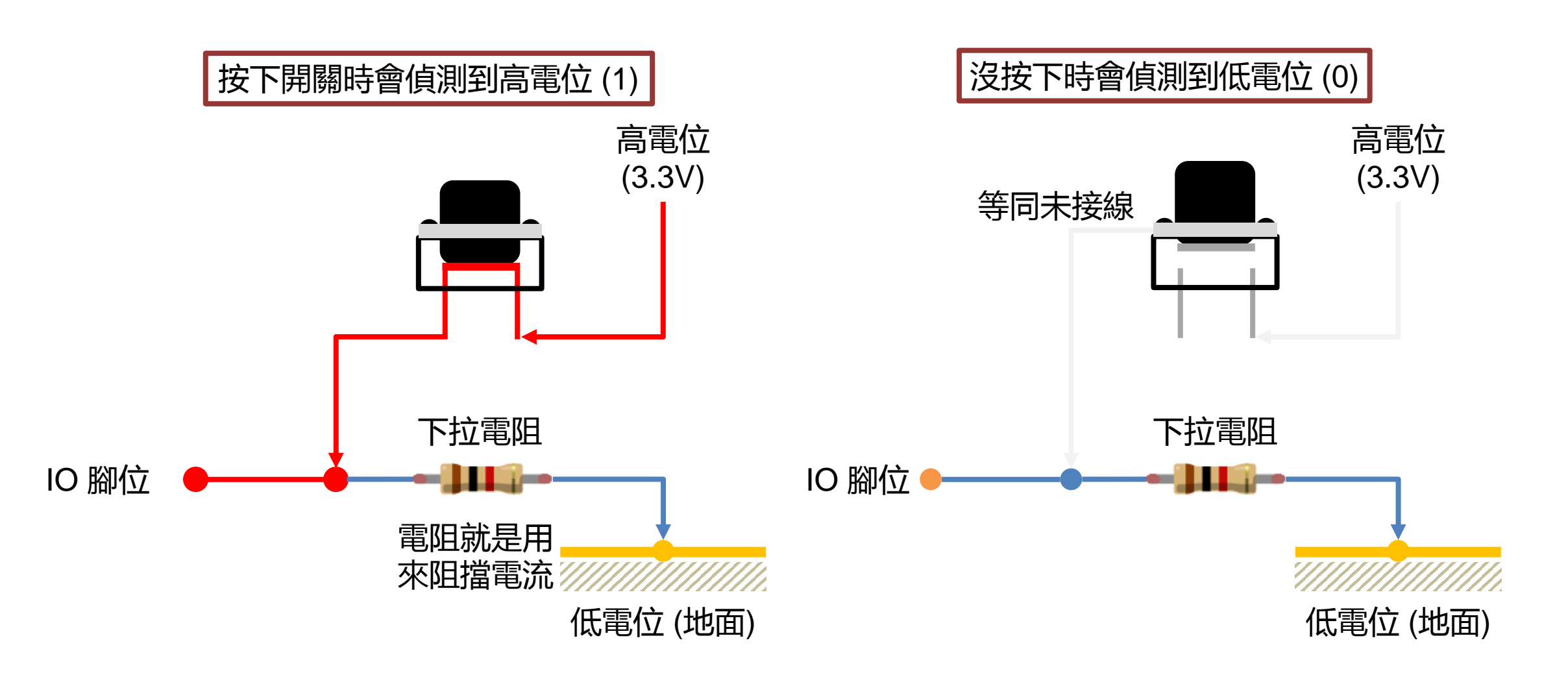

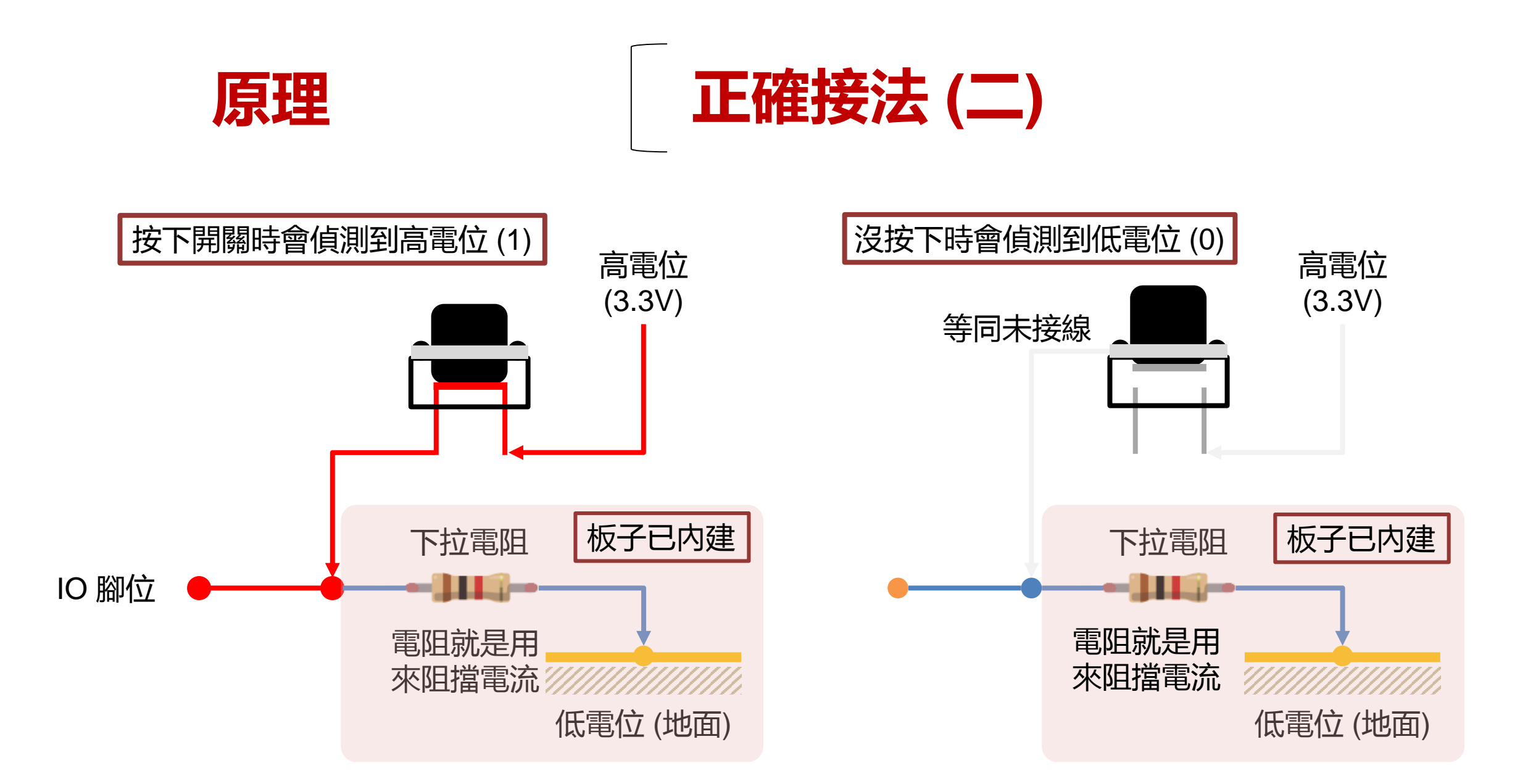

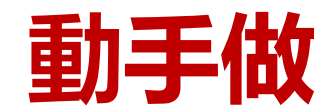

### Genio Py.上的按鍵

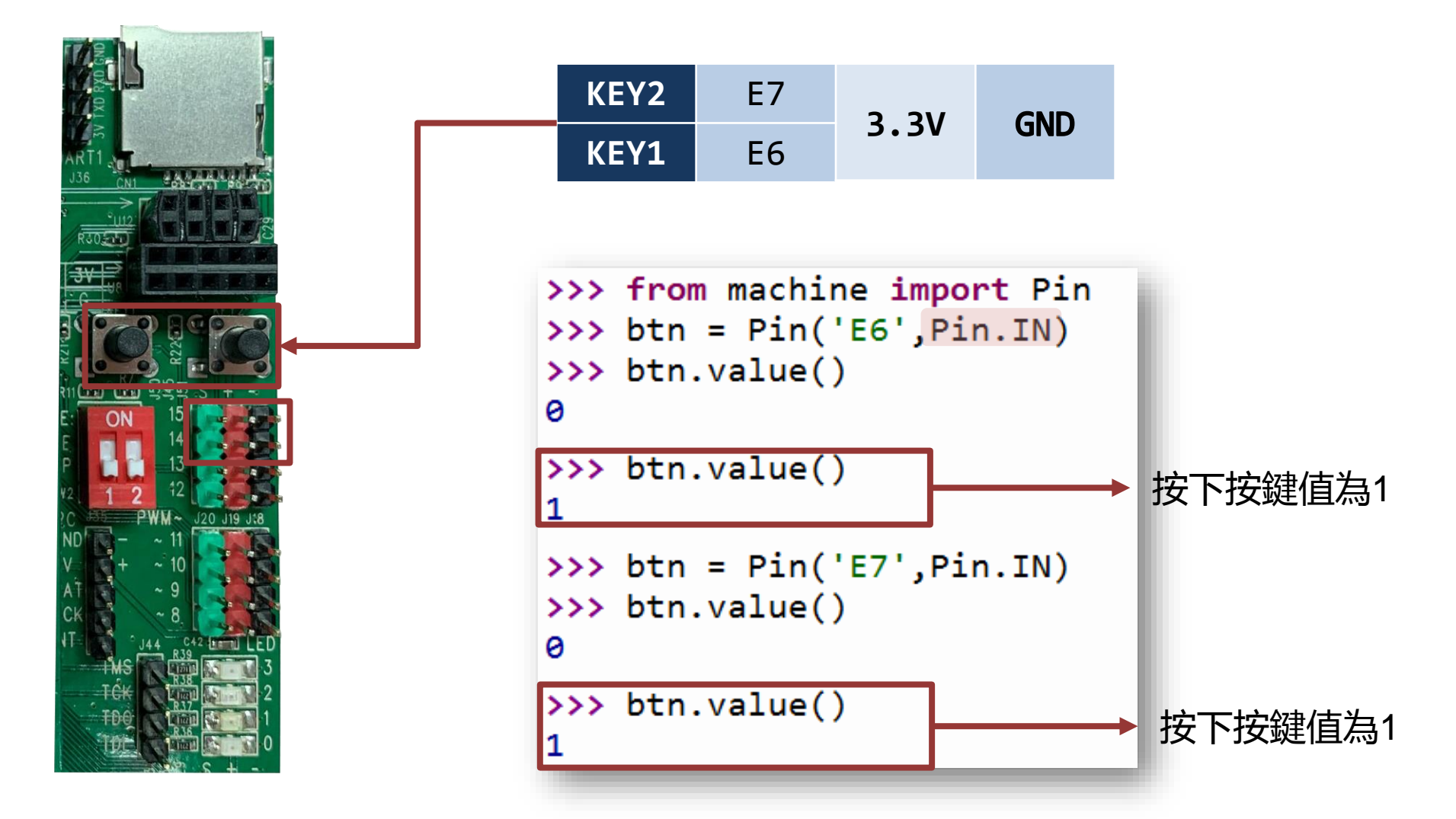

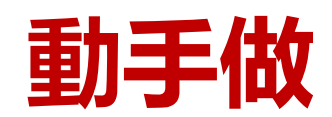

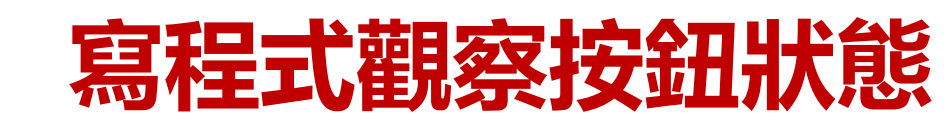

可參考sample code: 04\_btn.py

| Thonny - C:\Users\LynnLin\Desktop\test code\lesson\sample code\btn01.py @ 9 : 1 |                   |                         |                     |   |  |  |  |  |  |  |
|---------------------------------------------------------------------------------|-------------------|-------------------------|---------------------|---|--|--|--|--|--|--|
| 檔案 編輯 檢視 執行 Device 工具 說明                                                        |                   |                         |                     |   |  |  |  |  |  |  |
| C                                                                               | 🗋 😂 🛃 💿 🎄 🕾 🗈 🗈 🥯 |                         |                     |   |  |  |  |  |  |  |
|                                                                                 | btn01.pv          | * ×                     |                     |   |  |  |  |  |  |  |
|                                                                                 | 1                 | from machine import Pin | # )<br>雅入 Pin<br>類別 | - |  |  |  |  |  |  |
|                                                                                 | 2                 | from gpb import delay   | # 匯入delay函式         |   |  |  |  |  |  |  |
|                                                                                 | 3                 | See                     |                     |   |  |  |  |  |  |  |
|                                                                                 | 4                 | btn = Pin('E6',Pin.IN)  | # 建立讀取按鈕的腳位         |   |  |  |  |  |  |  |
|                                                                                 | 5                 |                         |                     |   |  |  |  |  |  |  |
|                                                                                 | 6                 | while True:             | # True代表成立          |   |  |  |  |  |  |  |
|                                                                                 | 7                 | print(btn.value())      | # 印出按鈕的值            |   |  |  |  |  |  |  |
|                                                                                 | 8                 | delay(50)               |                     |   |  |  |  |  |  |  |
|                                                                                 | 9                 |                         |                     |   |  |  |  |  |  |  |
|                                                                                 |                   |                         |                     |   |  |  |  |  |  |  |
|                                                                                 |                   |                         |                     | - |  |  |  |  |  |  |
| 互動環境(Shell) ×                                                                   |                   |                         |                     |   |  |  |  |  |  |  |
| 上型液境(sneil) ×                                                                   |                   |                         |                     |   |  |  |  |  |  |  |
|                                                                                 | 0                 |                         |                     |   |  |  |  |  |  |  |
|                                                                                 | 0                 | → 沒有按下按扭                |                     |   |  |  |  |  |  |  |
|                                                                                 | 0                 |                         |                     |   |  |  |  |  |  |  |
|                                                                                 |                   |                         |                     |   |  |  |  |  |  |  |
|                                                                                 | 1                 | ━━━┫ 按 ト 按 扭 小 放 ┃      |                     | = |  |  |  |  |  |  |
|                                                                                 | 1                 |                         |                     | - |  |  |  |  |  |  |
|                                                                                 |                   |                         |                     |   |  |  |  |  |  |  |

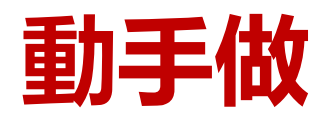

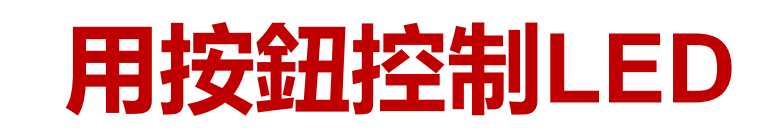

可參考sample code: 05\_btn.py

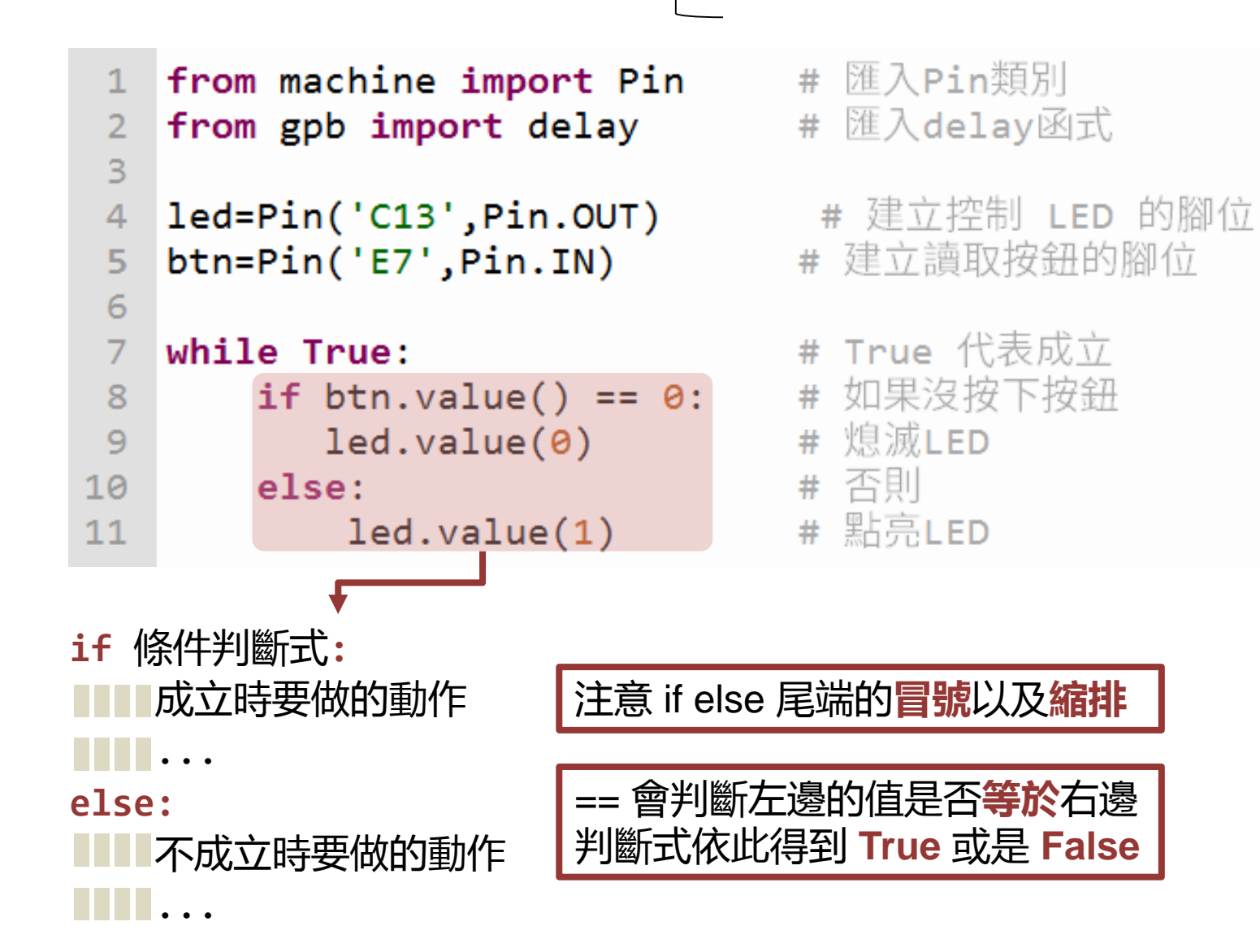

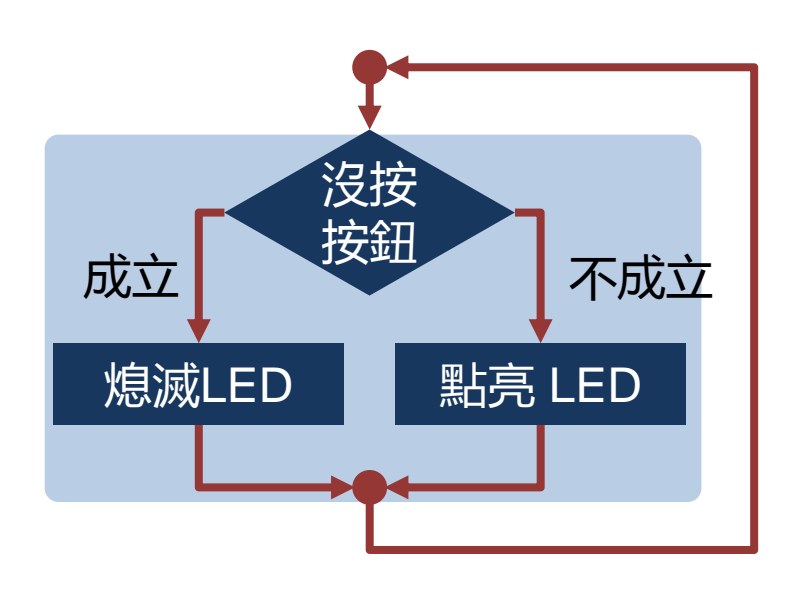

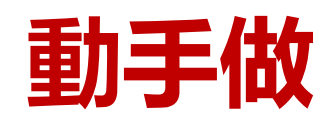

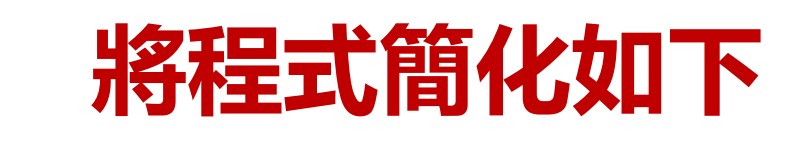

可參考sample code: 06\_btn.py

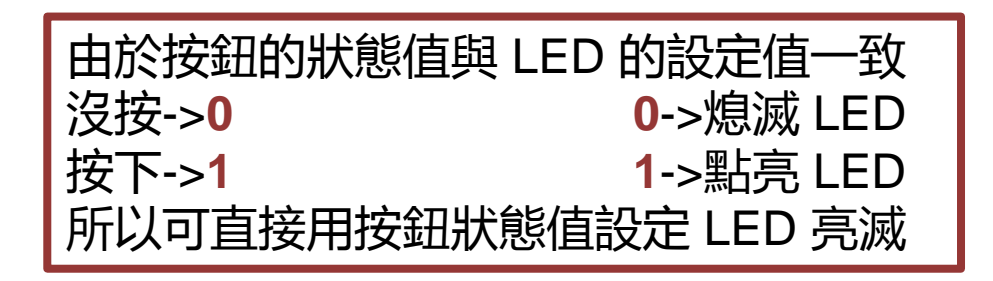

```
1 from machine import Pin from gpb import delay # 匯入Pin類別
2 led=Pin('C13',Pin.OUT) # 建立控制 LED 的腳位
5 btn=Pin('E7',Pin.IN) # 建立讀取按鈕的腳位
6 
7 while True: # True 代表成立
8 led.value(btn.value()) # 依照按鈕亮滅
```

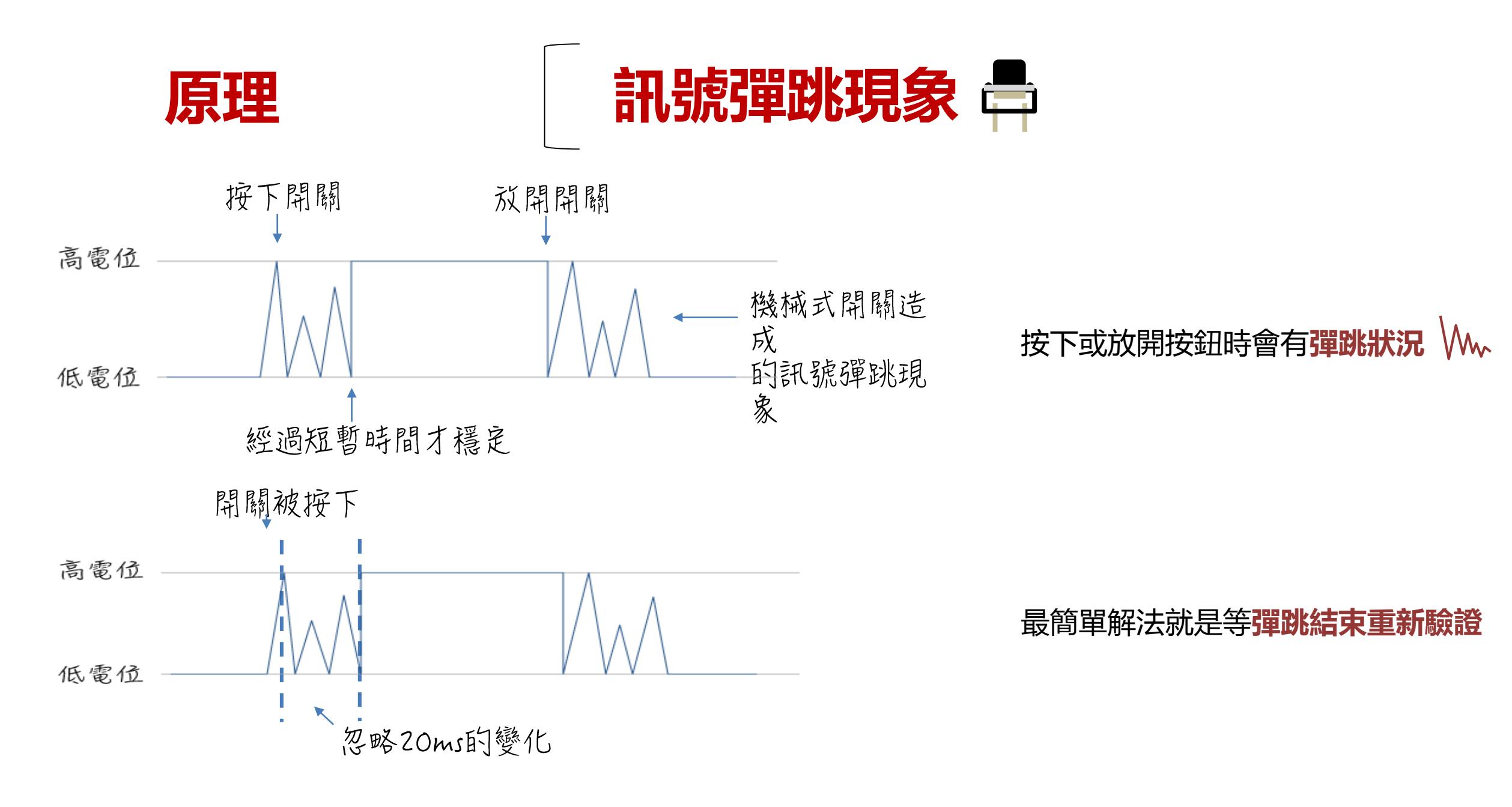

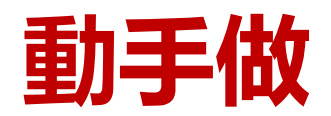

按一下亮,按一下滅

#### 可參考sample code: 07\_btn.py

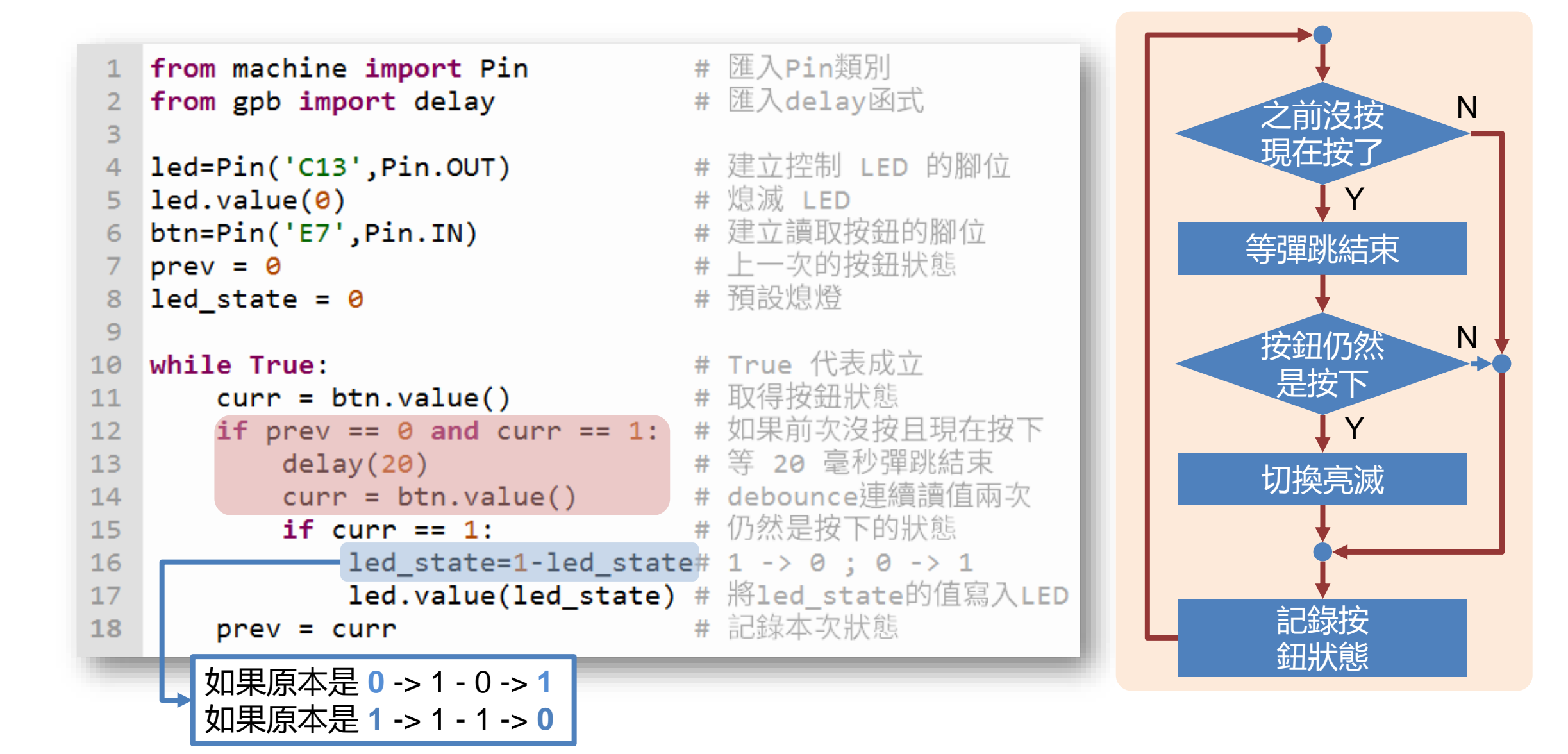

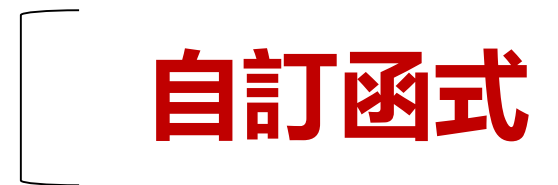

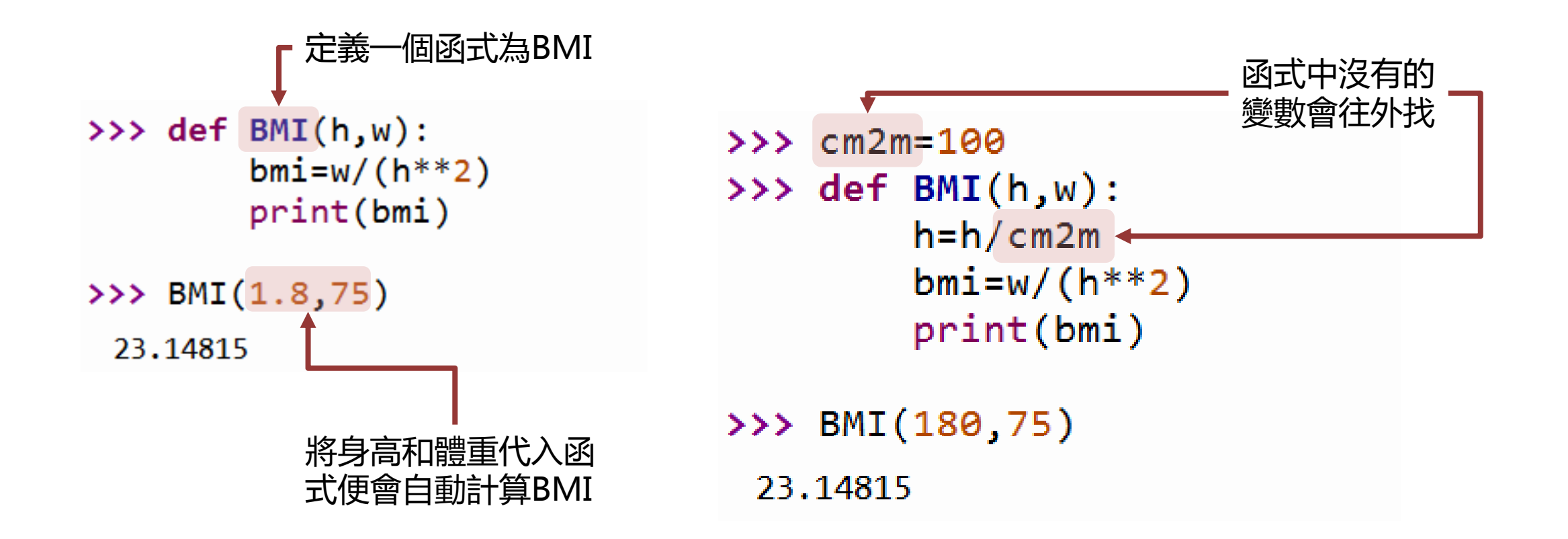

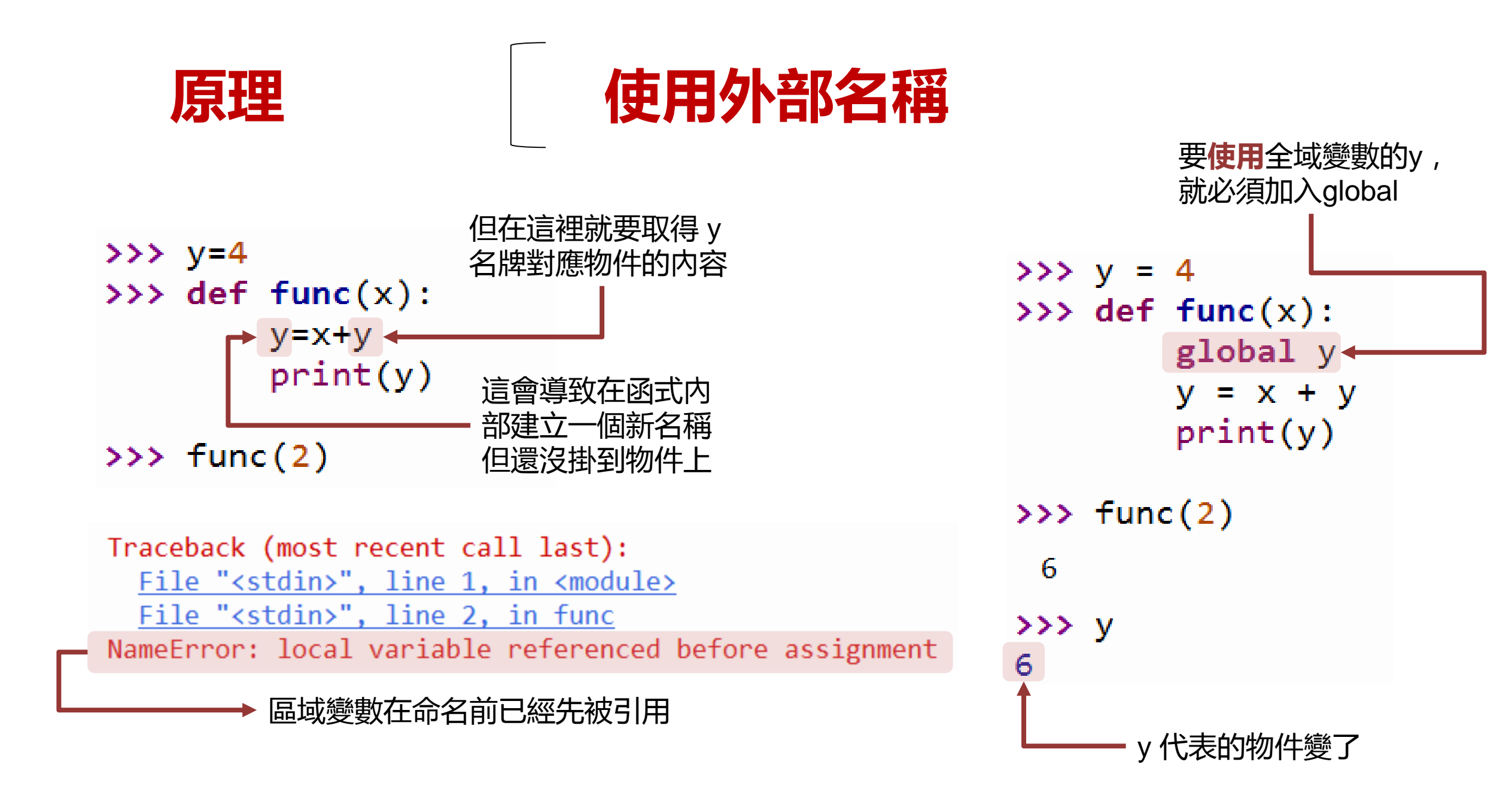
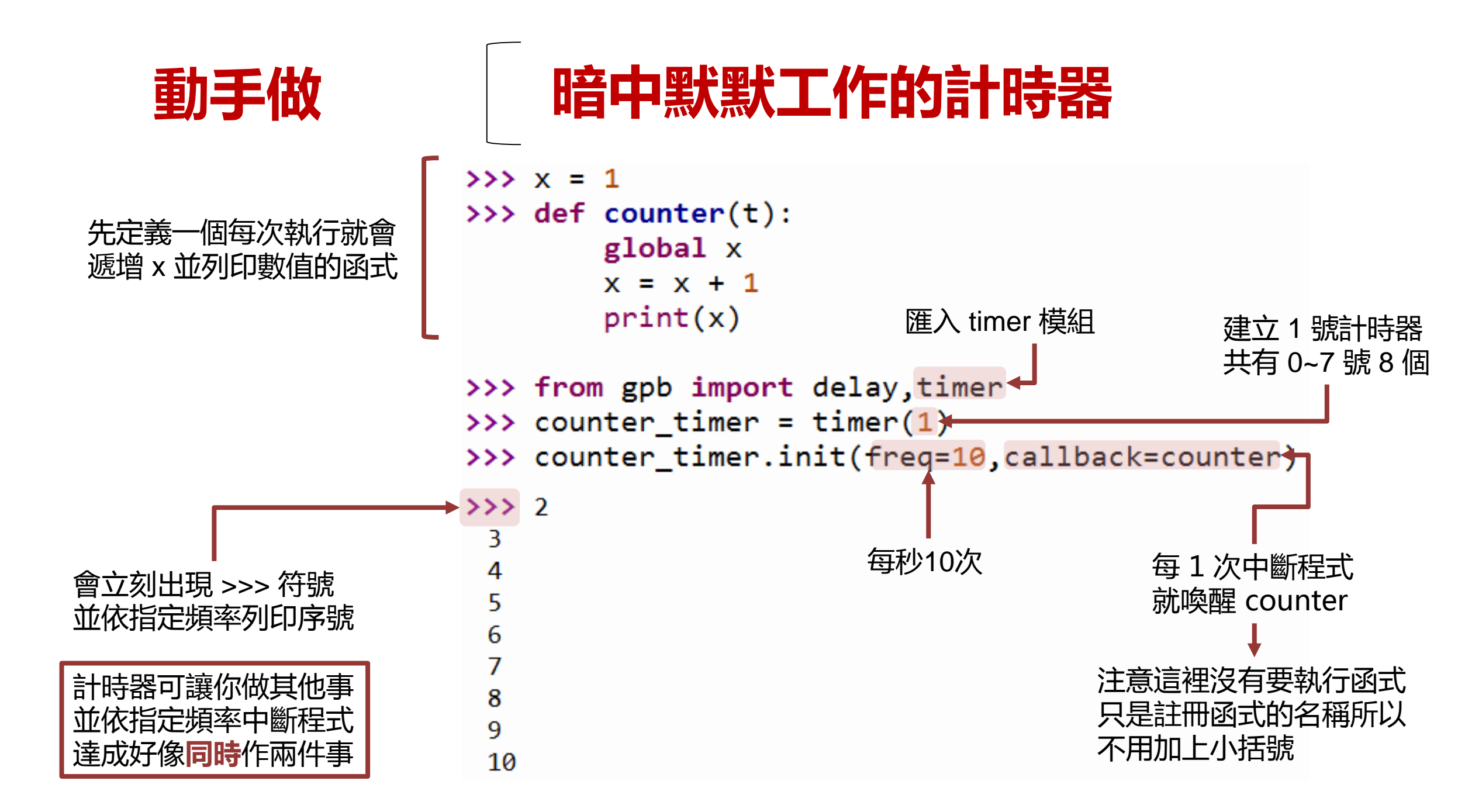

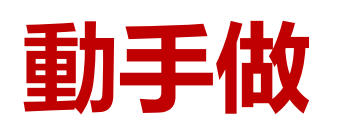

## 用計時器避免按鈕彈跳

可參考sample code\_btn05.py

```
from machine import Pin
                                            # 匯入計時器類別
   from gpb import delay,timer
                                                                 while True:
 3
                                                                    curr = btn.value()
                                            # 建立控制LED的腳位
   led = Pin('F3',Pin.OUT)
                                                                    if prev == 0 and curr == 1:
                                            # 熄滅LED
   led.value(0)
                                                                        delay(20)
                                            # 建立讀取按鈕的腳位
   btn = Pin('C0',Pin.IN)
                                                                        curr = btn.value()
                                            # 上一次的按鈕狀態
   prev = 0
                                                                        if curr == 1:
 8
                                                                            if led_state == 1:
                                            # 計時喚醒時要執行的動作
 9
   def switch_led(t):
                                                                               led state = 0
                                            # 使用外面的 prev 名稱
10
       global prev
                                                                            else:
                                            # 讀取目前按鈕狀態
      curr = btn.value()
11
                                                                               led state = 1
                                            # 之前沒按現在按了
       if prev == 0 and curr == 1:
12
                                                                           led.value(led state)
                                            # 切換 LED 亮按
13
           led.value(1 - led.value())
                                                                    prev = curr
                                            # 記錄按鈕狀態
14
       prev=curr
15
                                            # 建立 1 號計時器
16
   led timer = timer(1)
   led_timer.init(freq=50,callback=switch_led) # 指定每秒唤醒 50 次, 也就是每 20 毫秒 1 次
17
18
19
   while True:
                                            # 要有迴圈計時器才能運作
       delay(1)
20
```

# **8** PART

# <mark>光感應自動燈</mark> 類比轉數位輸入 (Analog-to-Digital)

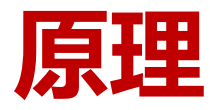

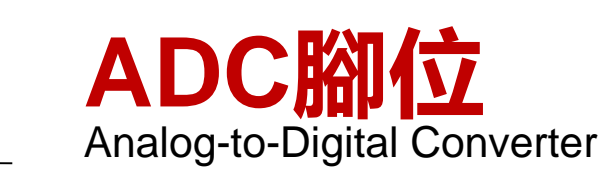

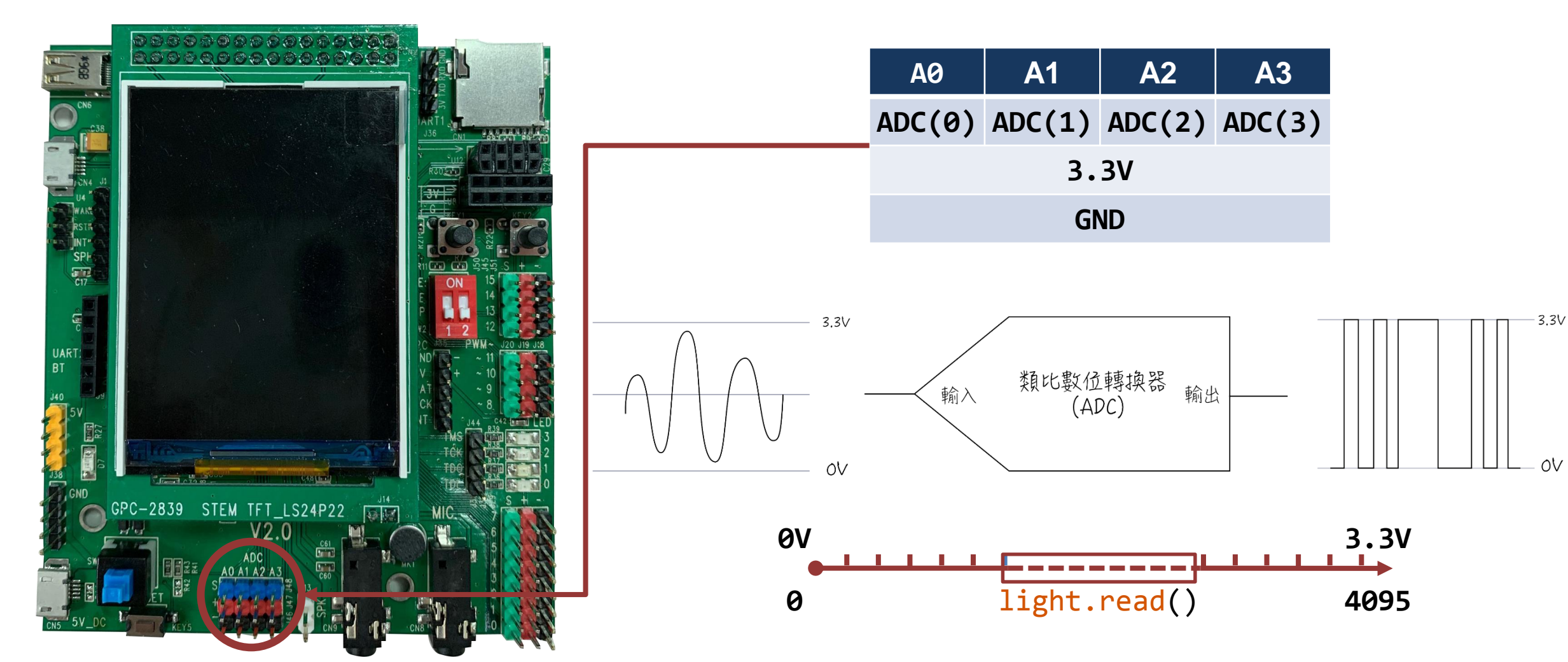

圖片來源:旗標科技 超圖解 Python 物聯網

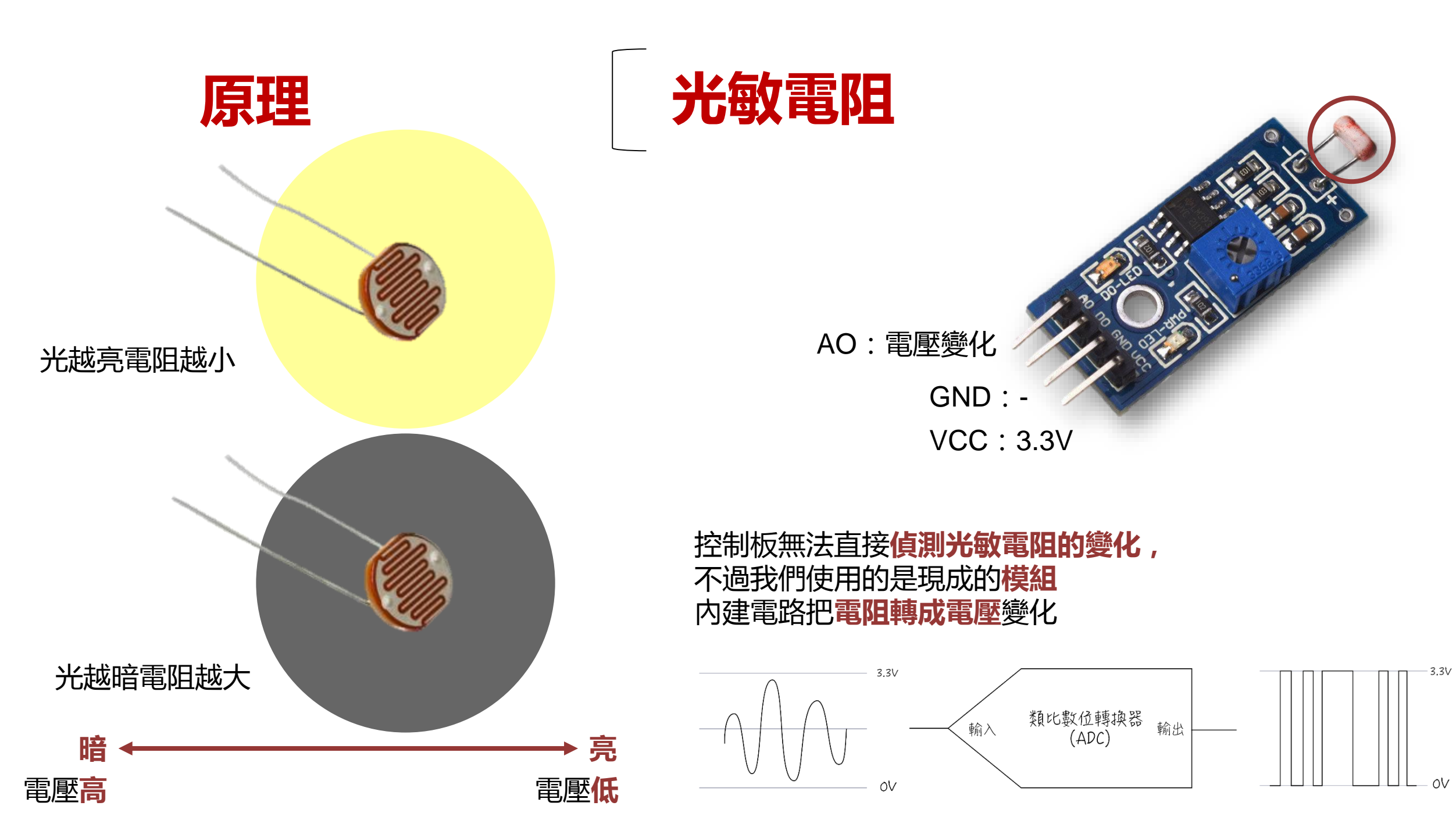

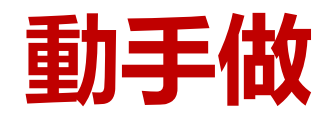

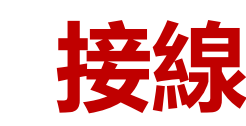

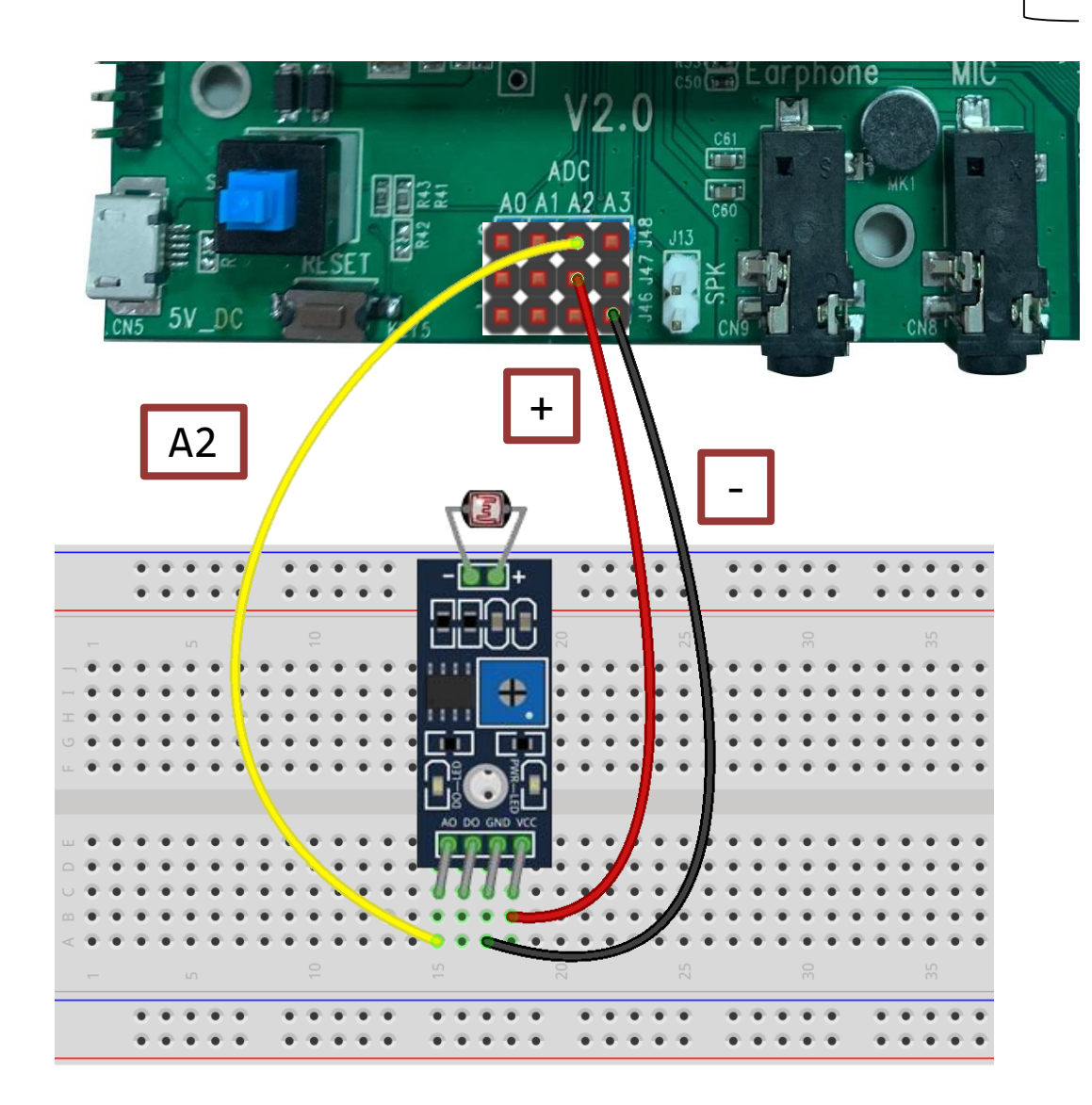

本實驗會使用 AD2 讀取光敏感測數據

>>> from machine import ADC
>>> light = ADC(2)
>>> light.read()
180
>>> light.read()
841
>>> light.read()
841

 越亮數值越小
2413

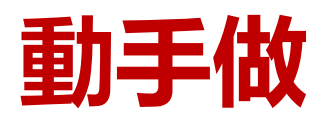

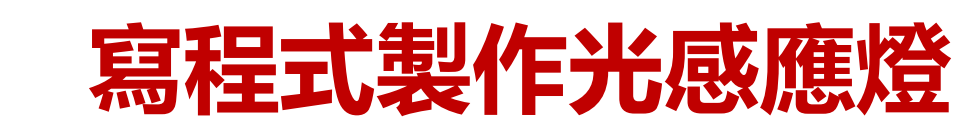

可參考sample code: 09\_light.py

| 1<br>2<br>3  | <pre>from machine import Pin,A from gpb import delay</pre> | DC # 匯入Pin,ADC類別<br># 匯入delay函式 | if 條件判斷式:<br>■■■■成立時要做的動作        |
|--------------|------------------------------------------------------------|---------------------------------|----------------------------------|
| 4<br>5<br>6  | <pre>led = Pin('C13',Pin.OUT) light = ADC(2)</pre>         | # 建立控制LED的腳位<br># 建立讀取光線變化的物件   | ■■■■成立時要做的動作<br>■■■■・・・<br>else: |
| 7            | while True:                                                | # True代表成立                      | ■■■不成立時要做的動作                     |
| 8<br>9<br>10 | <pre>if light.read()&gt;1000:     led.value(1) else:</pre> | # 根據實驗值調整值<br># 太暗亮燈            | ■■■不成立時要做的動作                     |
| 11           | led.value(0)                                               | # 夠亮熄燈                          | 注意 if else 尾端的冒號以及縮排             |
| 12<br>13     | <pre>print(light.read()) delay(50)</pre>                   | # 等50毫秒                         | > 會判斷左邊的值是否大於右邊                  |
|              |                                                            |                                 | 判斷式曾依此得 True 或是 False            |

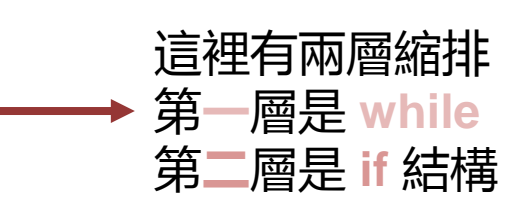

# 9 PART

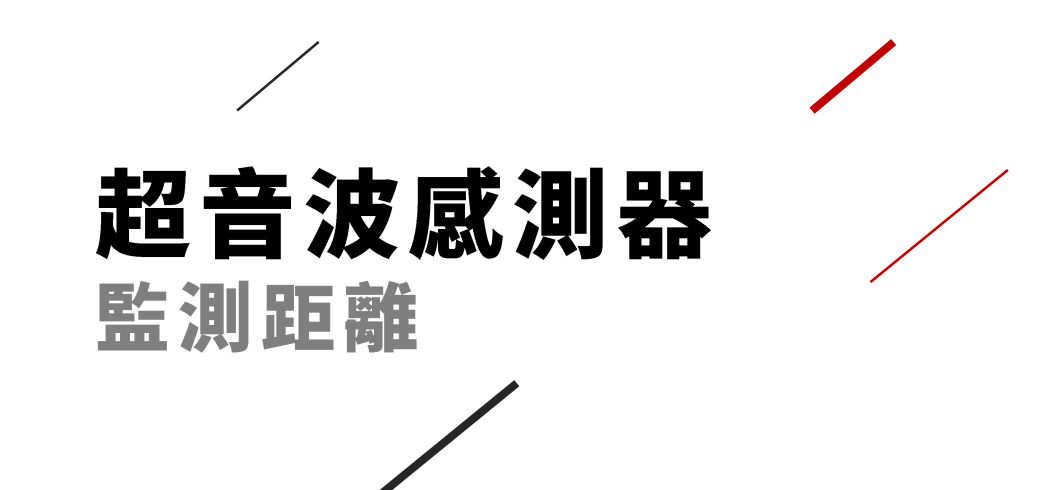

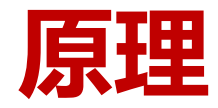

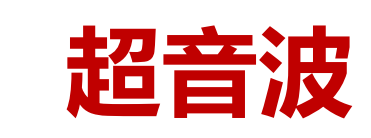

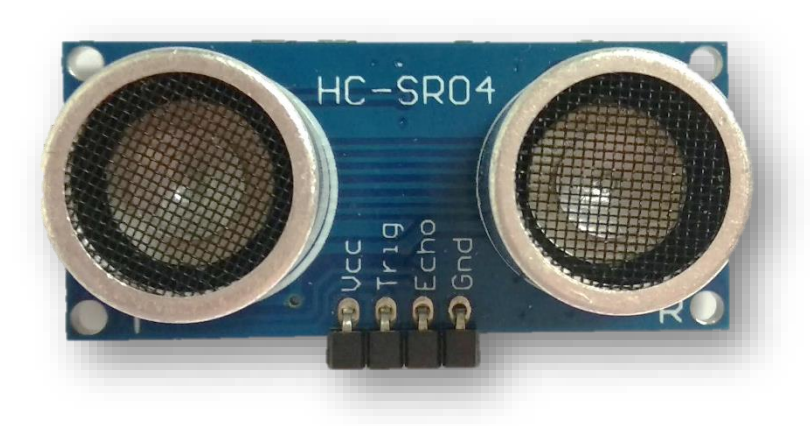

送出**高電位 10µs** 就會**發出超音波 送出**超音波之後 會先切到**高電位** 等**收到**超音波就 會變回**低電位** 

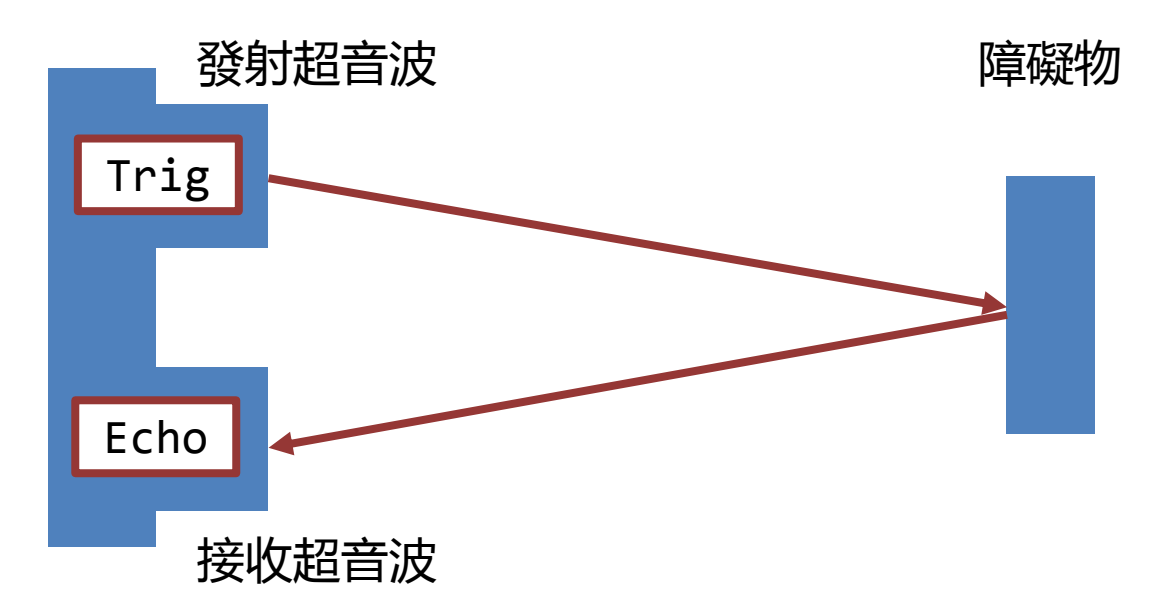

#### 可由超音波來回時間以及音速 340.29m/s 推算距離

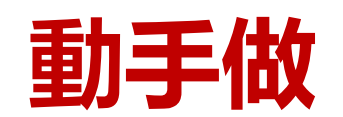

## 使用模組提供的函式

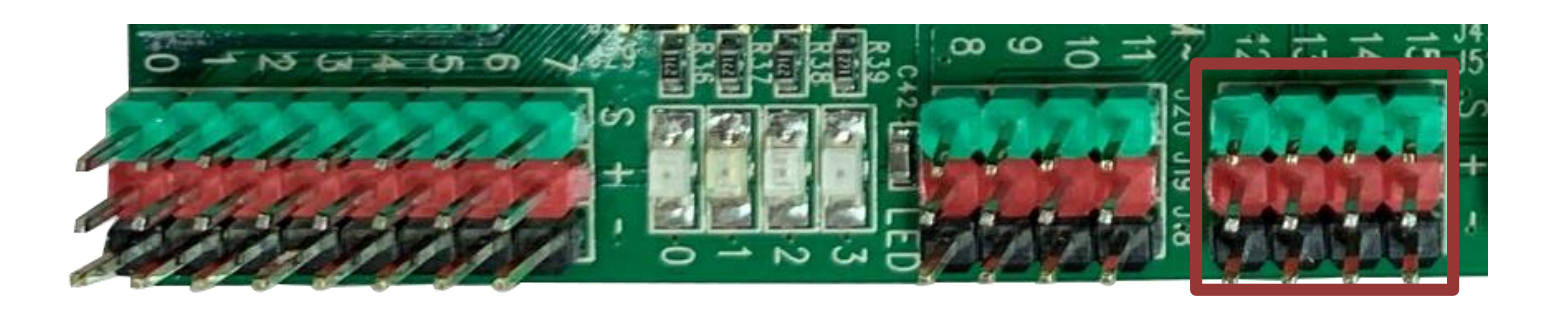

| 100  | <b>I01</b> | <b>I02</b> | <b>I03</b> | 104 | 105 | <b>I06</b> | <b>I07</b> | PWM8 | PWM9 | PWM10 | PWM11 | 1012 | I013 | I014 | I015 |
|------|------------|------------|------------|-----|-----|------------|------------|------|------|-------|-------|------|------|------|------|
| C0   | C1         | C2         | С3         | F0  | F1  | F2         | F3         | EØ   | E1   | E2    | E3    | E4   | E5   | E6   | E7   |
| 3.3V |            |            |            |     |     |            | 3.         | 3V   |      |       | 3     | 3    |      |      |      |
| GND  |            |            |            |     |     |            | G          | ND   |      |       | GI    | ID   |      |      |      |

本實驗會使用 E4(trig)、E5(echo) 控制超音波測距感測器

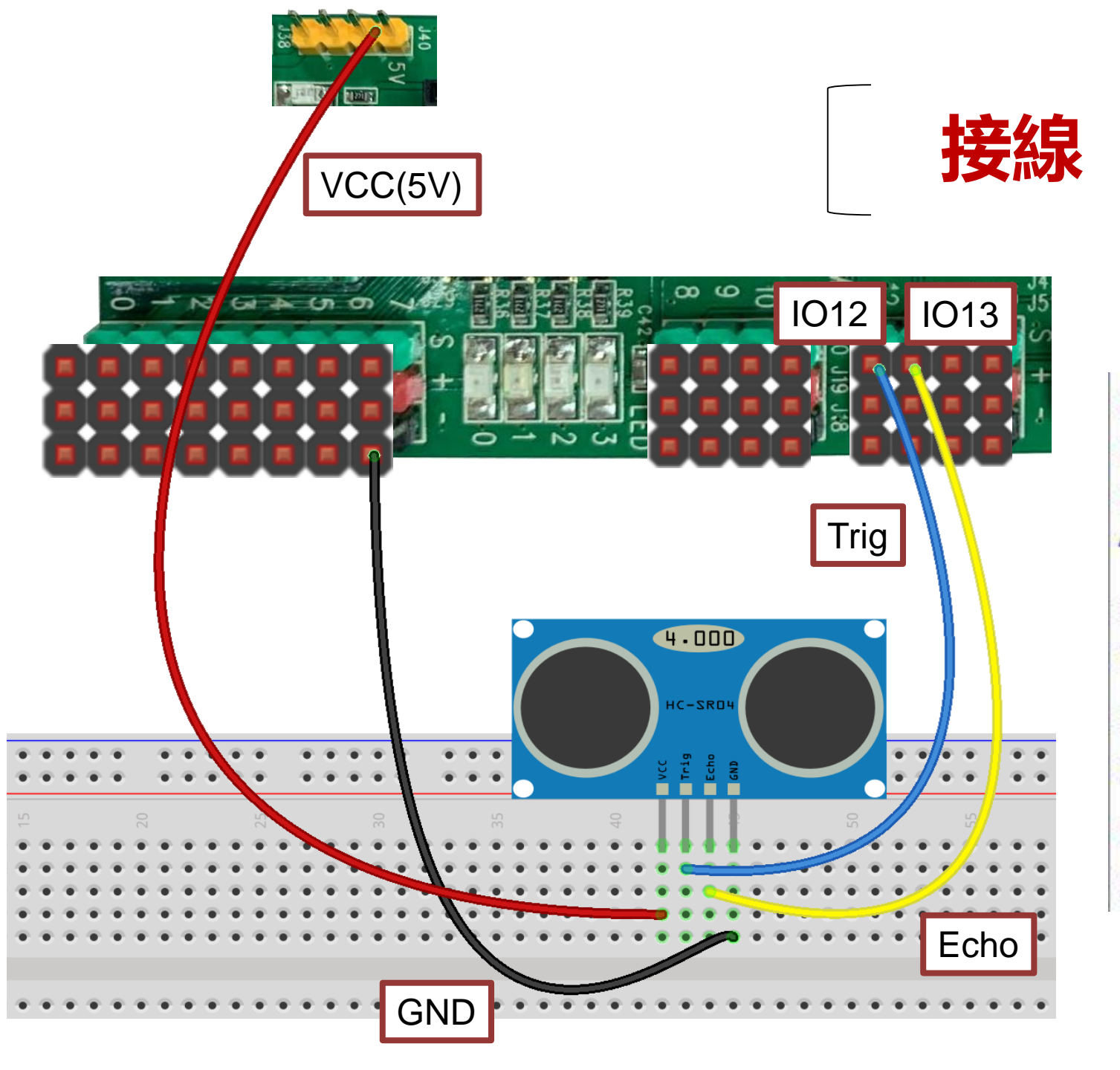

```
>>> from sensor import HC_SR04
>>> sr04=HC_SR04('E4','E5')
>>> sr04.Ultrasound()
41
>>> sr04.Ultrasound()
16
>>> sr04.Ultrasound()
22
>>> sr04.Ultrasound()
30
```

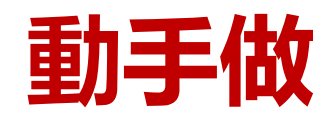

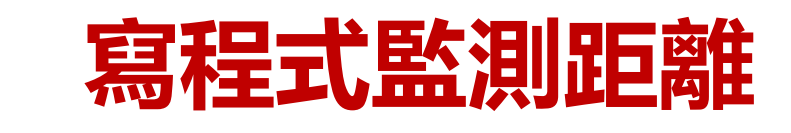

可參考sample code : 10\_sr04.py

| 1 | from sensor import HC SR04                     | # 济 | I入HC SR04類別    | 互動環境(Shell) × |
|---|------------------------------------------------|-----|----------------|---------------|
| 2 | from gpb import delay #                        | # 3 | I入delay函式      | 42cm          |
| 3 |                                                |     |                | 14cm          |
| 4 | <pre>sr04 = HC_SR04('E4','E5') #</pre>         | # T | rig腳位,Echo腳位   | 19cm          |
| 5 |                                                |     |                | 30cm          |
| 6 | while True: #                                  | # T | rue 代表成立       | 42cm          |
| 7 | <pre>print(str(sr04.Ultrasound())+"cm")#</pre> | # 月 | 月數字建立字串物件再串接字串 | 42cm          |
| 8 | delay(1000) #                                  | # 包 | F秒監測一次         | 43cm          |

超出可測範圍(太近或太遠)傳回 0,要自己過濾掉

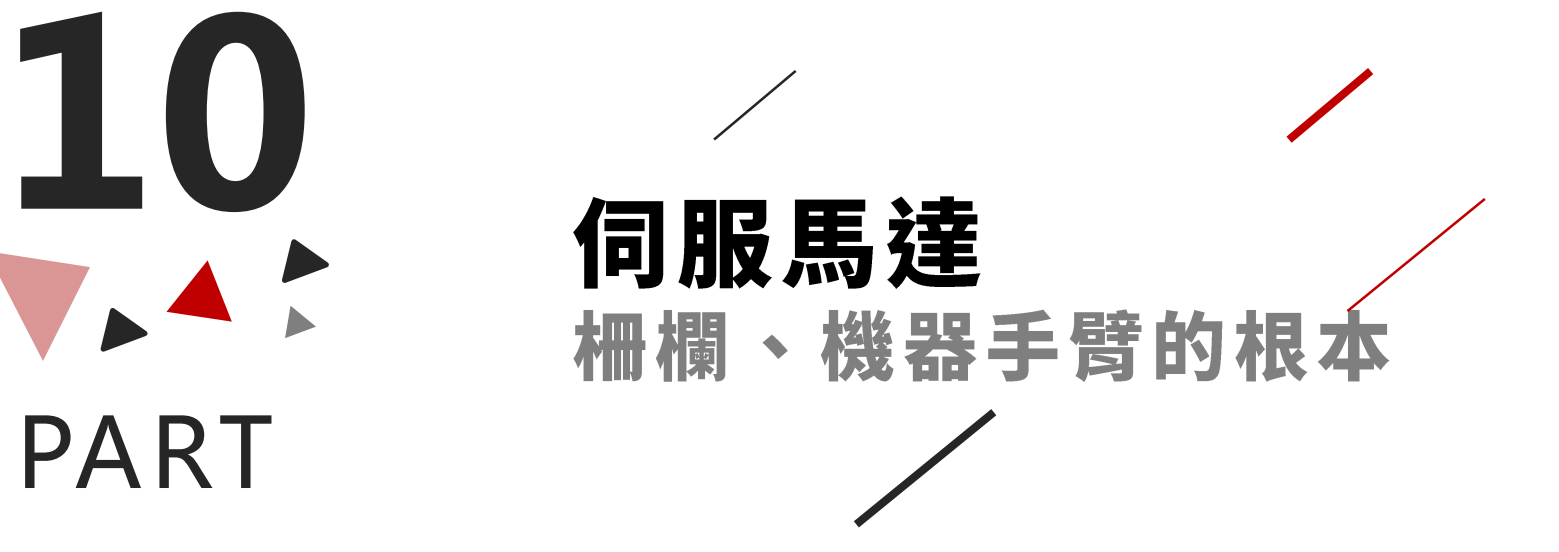

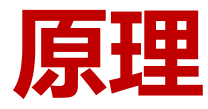

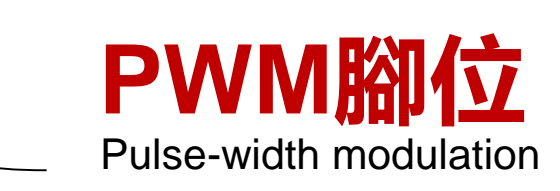

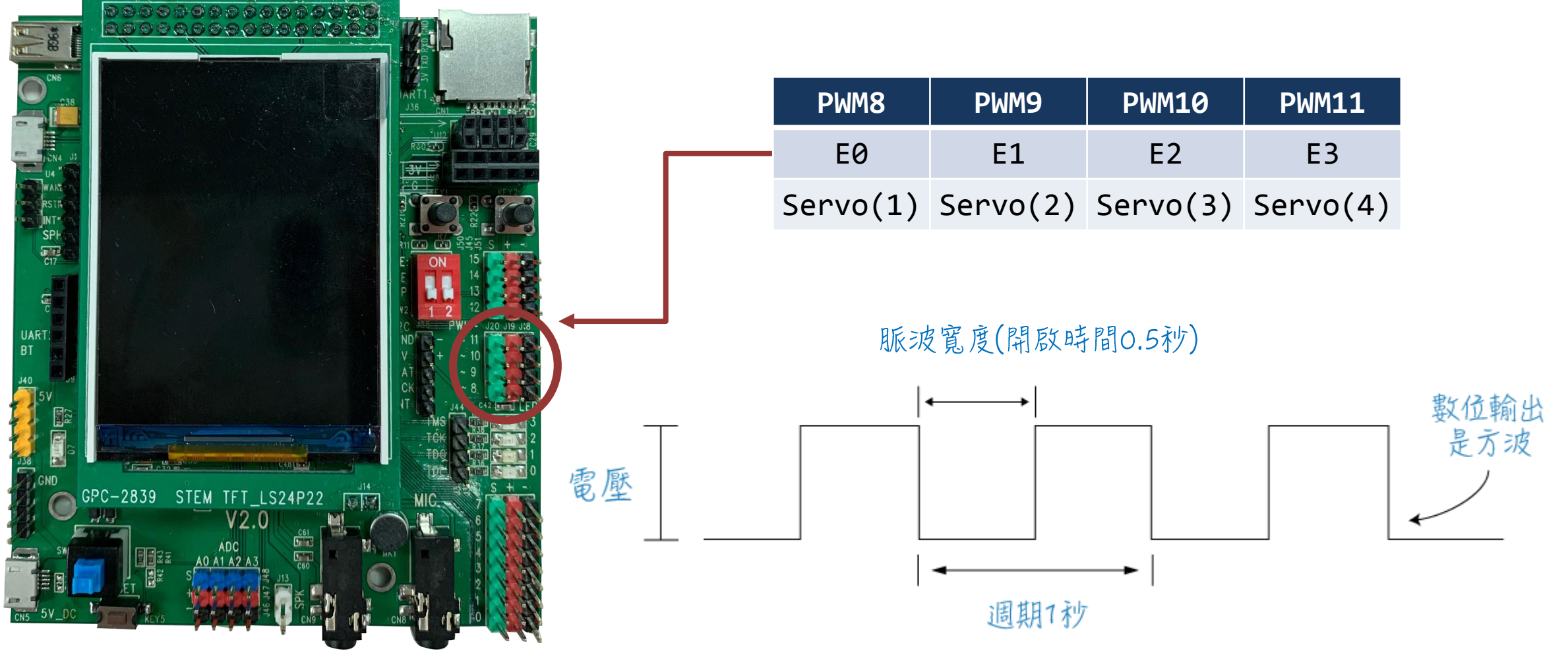

圖片來源:旗標科技超圖解 Python 物聯網

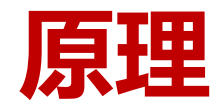

## 可控制角度的伺服馬達

#### 我們使用的是90-180度伺服馬達, 可以控制角度

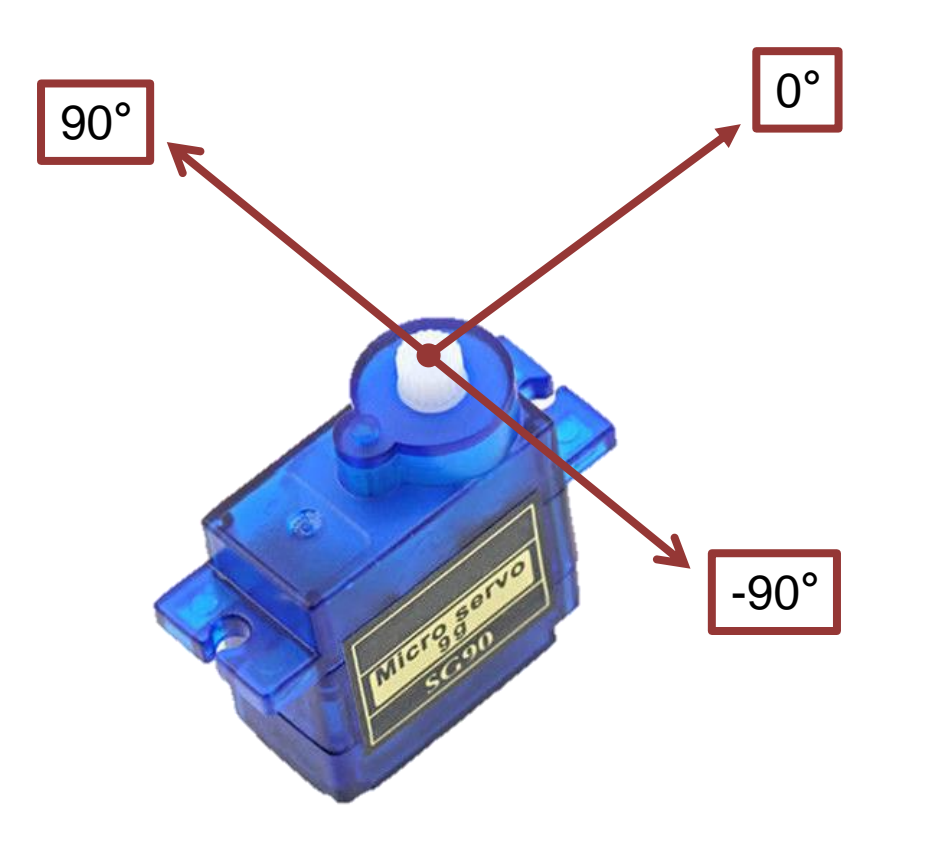

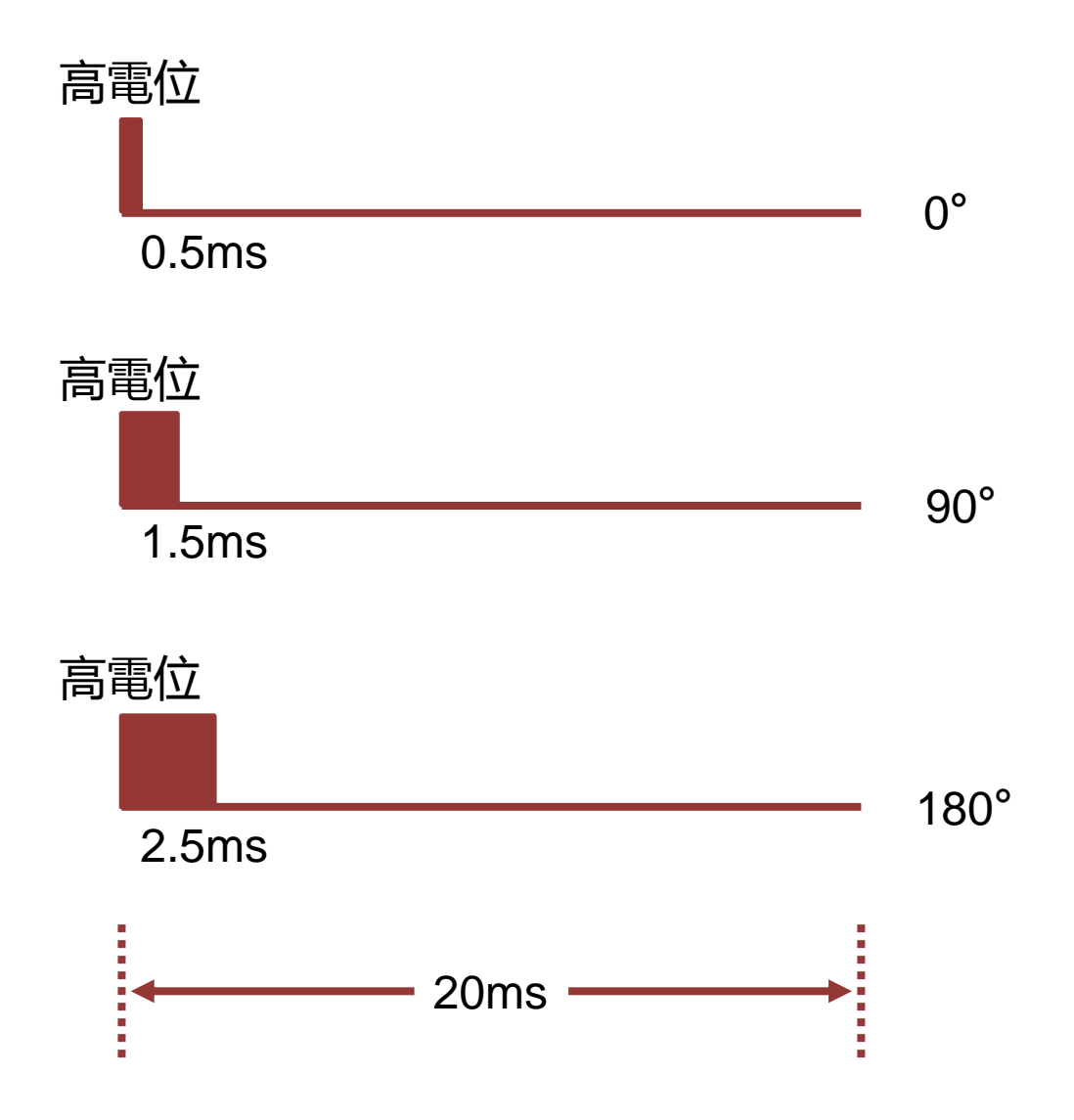

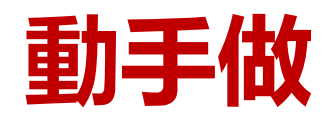

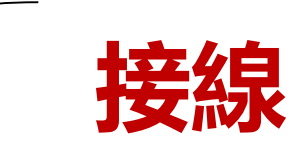

#### 直接將接頭接在 PWM8 上

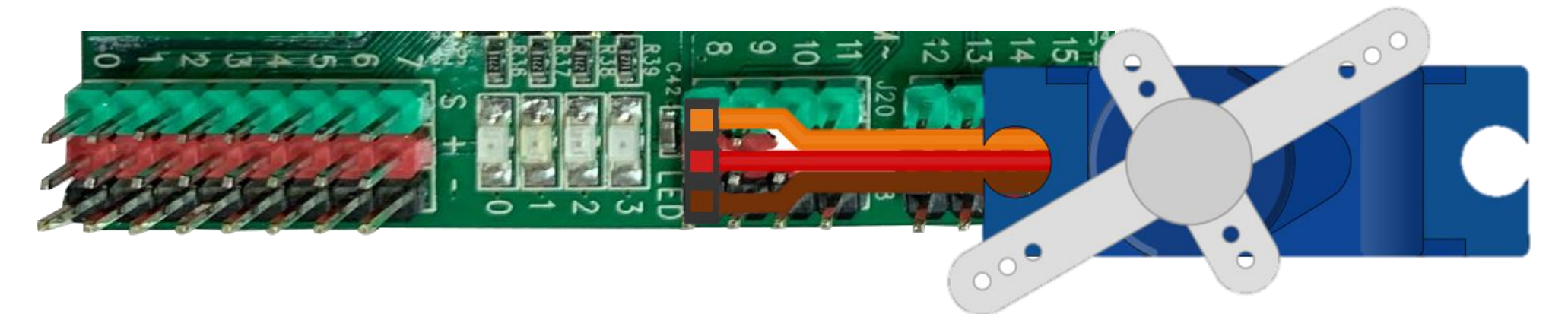

| PWM8     | PWM9     | PWM10    | PWM11    |
|----------|----------|----------|----------|
| EØ       | E1       | E2       | E3       |
| Servo(1) | Servo(2) | Servo(3) | Servo(4) |

PWM腳位總共可控制 4 組馬達, 本實驗將使用PWM8控制Servo1

| 使用 <b>現成的模組</b> | 互動環境(Shell) ×         >>> from gpb import Servo         >>> door = Servo(1)         >>> door.angle(0)         >>> door.angle(-90)         >>> door.angle(90) |
|-----------------|----------------------------------------------------------------------------------------------------|
|                 | <pre>&gt;&gt;&gt; door.angle(90) &gt;&gt;&gt; door.angle(0) &gt;&gt;&gt;  </pre>                                                                             |

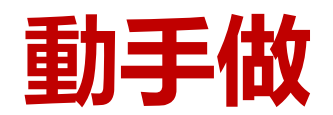

# 寫程式轉動柵欄

可參考sample code:11\_servo.py

| 1<br>2          | <pre>from gpb import Servo from gpb import delay</pre> | # 匯入 Servo 類別<br># 匯入 delay 函式 |
|-----------------|--------------------------------------------------------|--------------------------------|
| 3<br>4<br>5     | <pre>servo1 = Servo(1)</pre>                           | # 使用 PWM8 腳位操控 Servol          |
| 6               | while True:                                            | # True 代表成立 # 停止               |
| 8               | delay(500)<br>servol angle(-50)                        | # 等 0.5 秒 # 順時針轉 50度           |
| <b>10</b><br>11 | delay(500)<br>servol_angle(0)                          |                                |
| 12              | delay(500)<br>servol.angle(50)                         | # 逆時針轉 50度                     |
| 14              | delay(500)                                             | and the first of the second    |

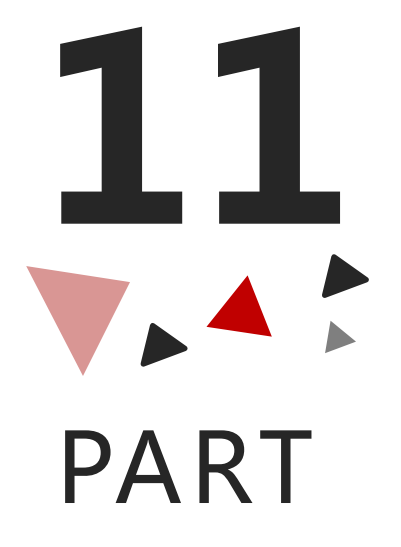

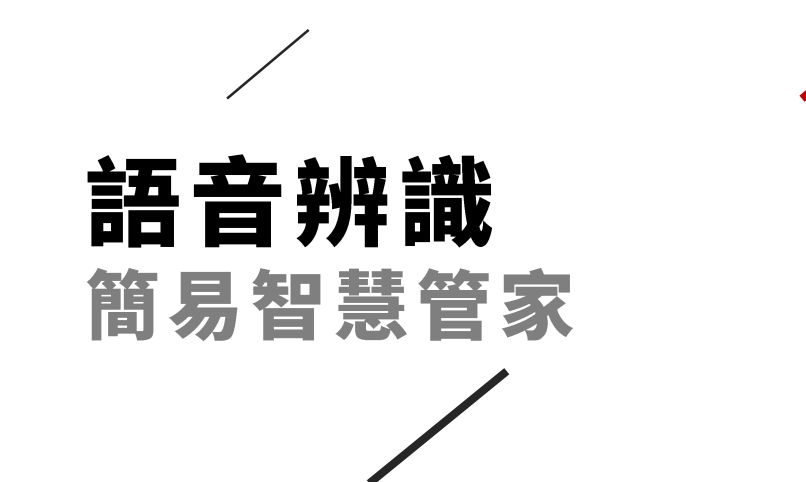

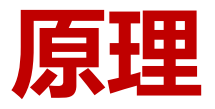

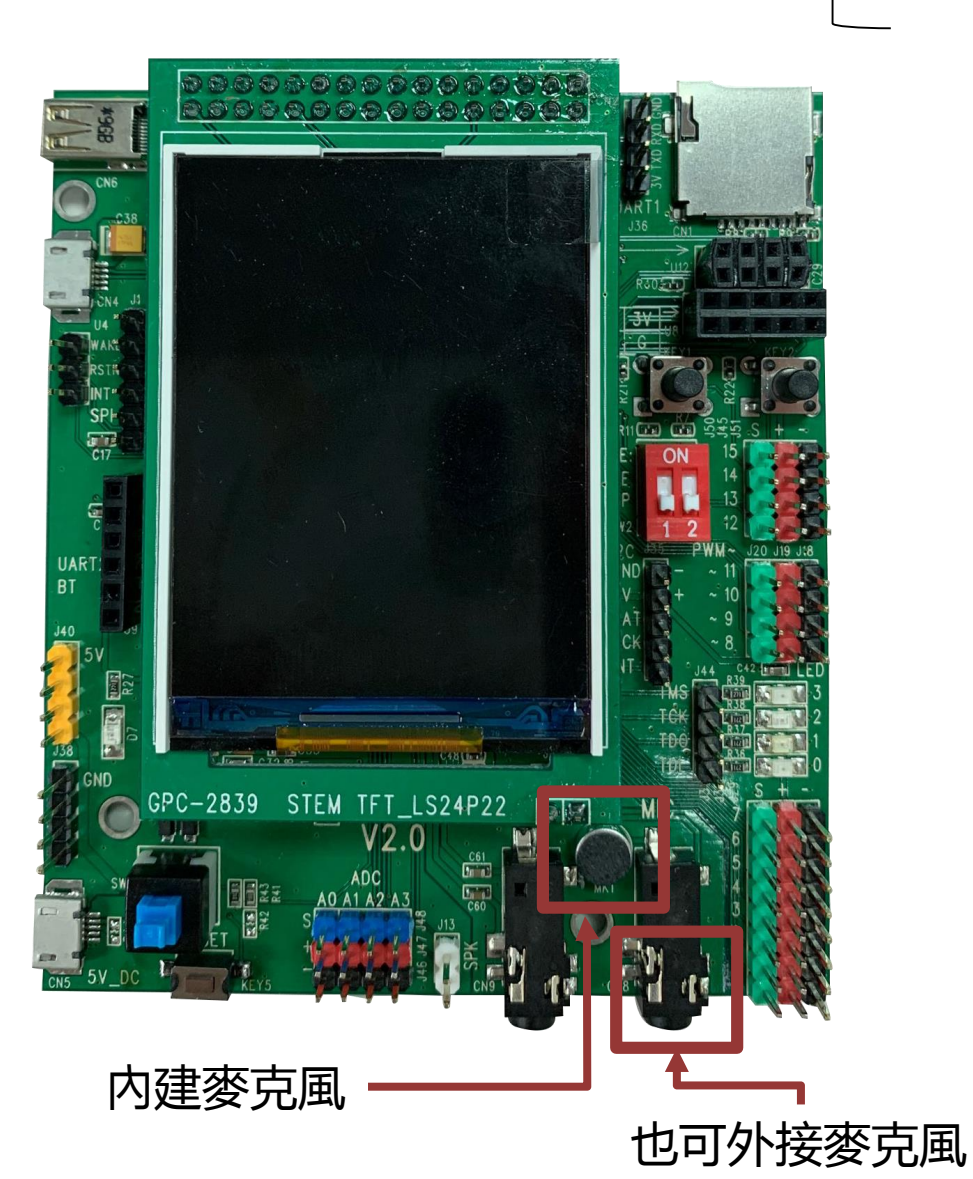

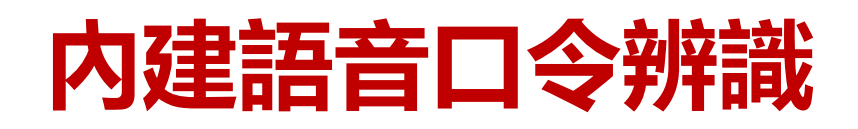

| 編號id | 口令集 1 | 編號id | 口令集 1 |
|------|-------|------|-------|
| 1    | 小愛管家  | 11   | 停止音樂  |
| 2    | 打開電燈  | 12   | 現在溫濕度 |
| 3    | 關閉電燈  | 13   | 大門上鎖  |
| 4    | 打開風扇  | 14   | 大門解鎖  |
| 5    | 提高風速  | 15   | 凌威管家  |
| 6    | 降低風速  | 16   | 拍森管家  |
| 7    | 關閉風扇  | 17   | 小珍同學  |
| 8    | 播放音樂  | 18   | 志玲姐姐  |
| 9    | 增加音量  | 19   | 柔伊妹妹  |
| 10   | 降低音量  | 20   | 美玉阿姨  |

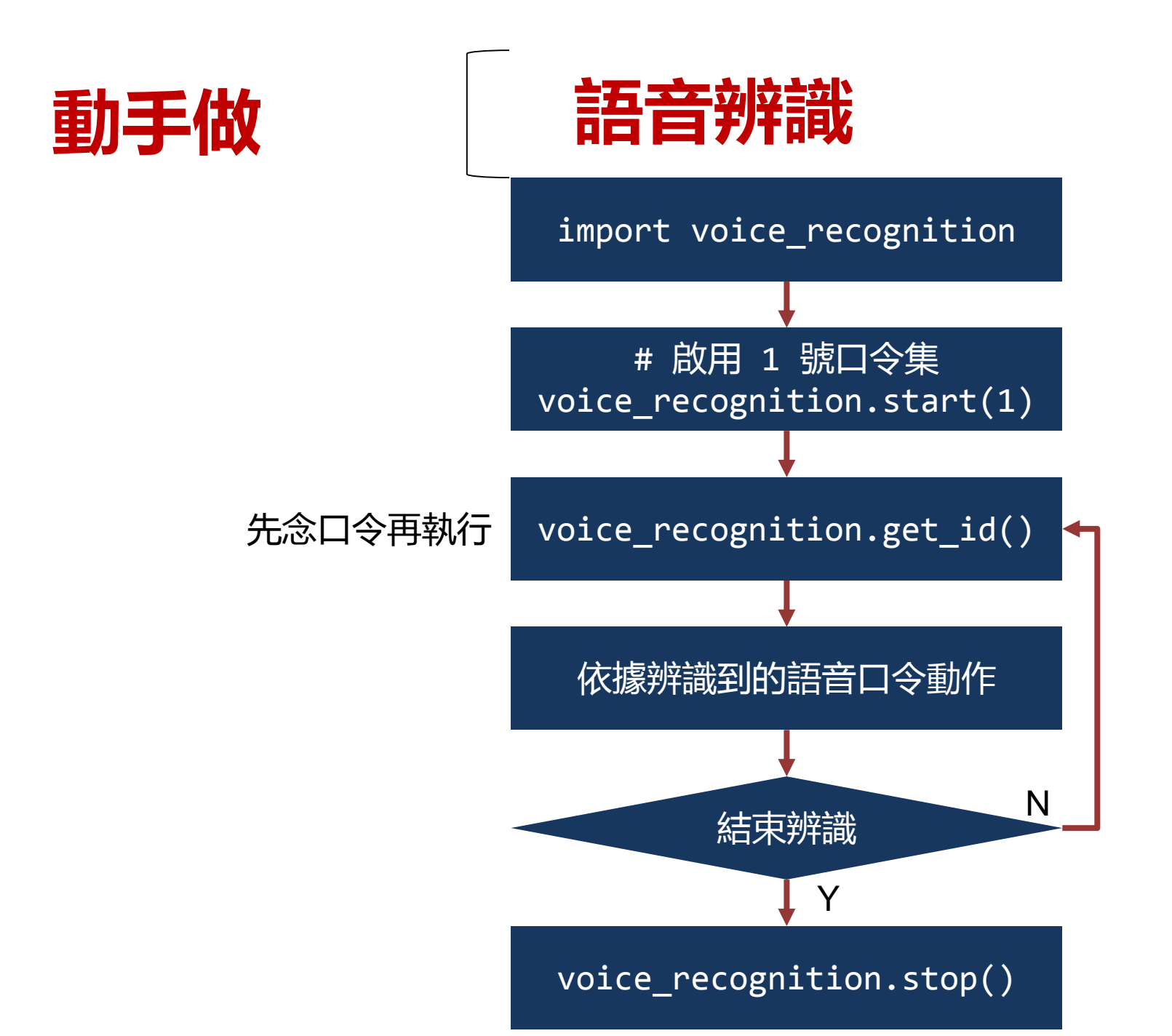

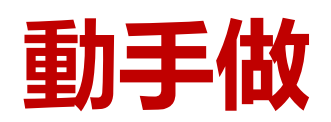

寫程式用語音控制LED

可參考sample code: 12\_voice\_recognition\_led1.py

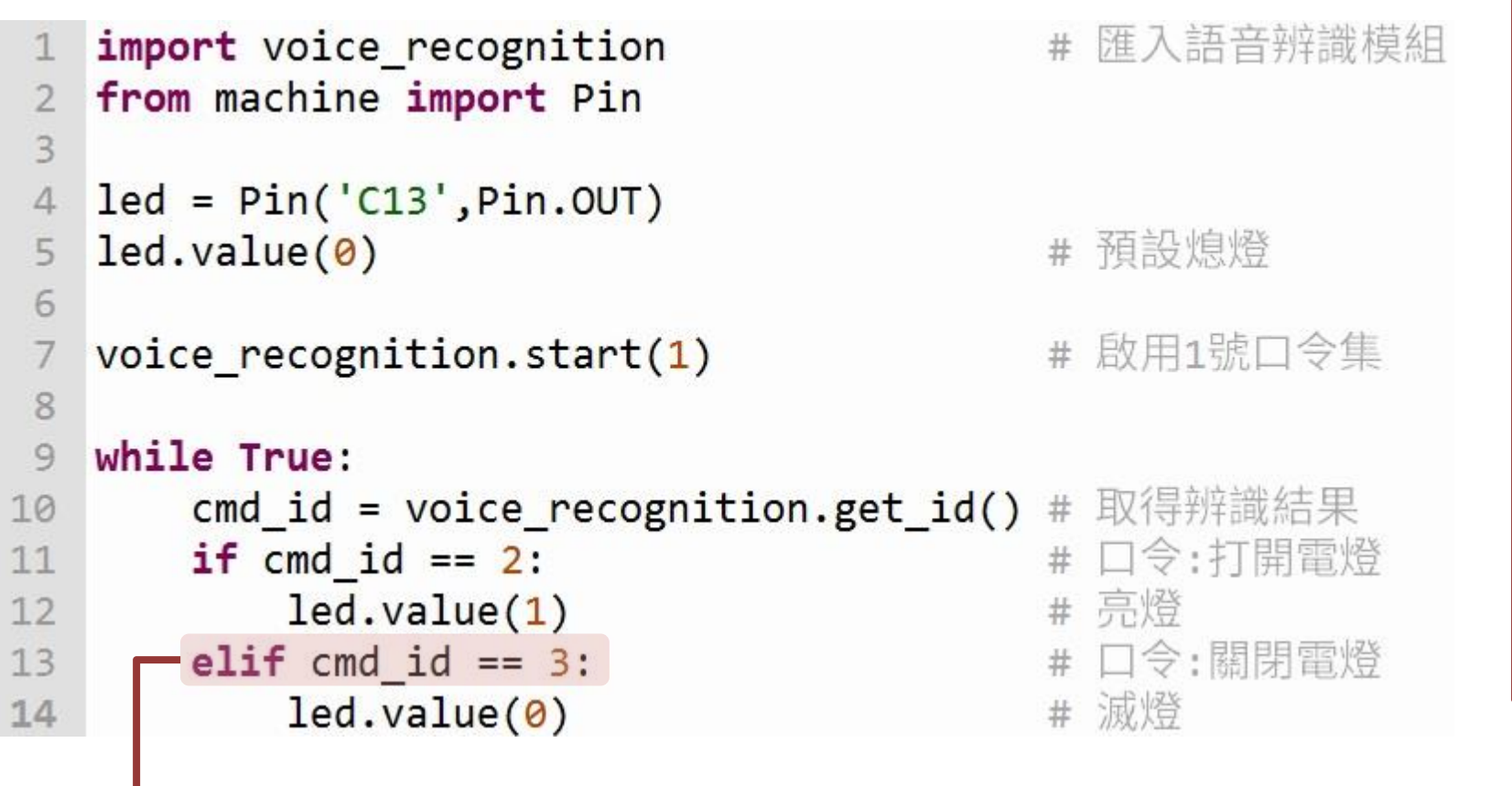

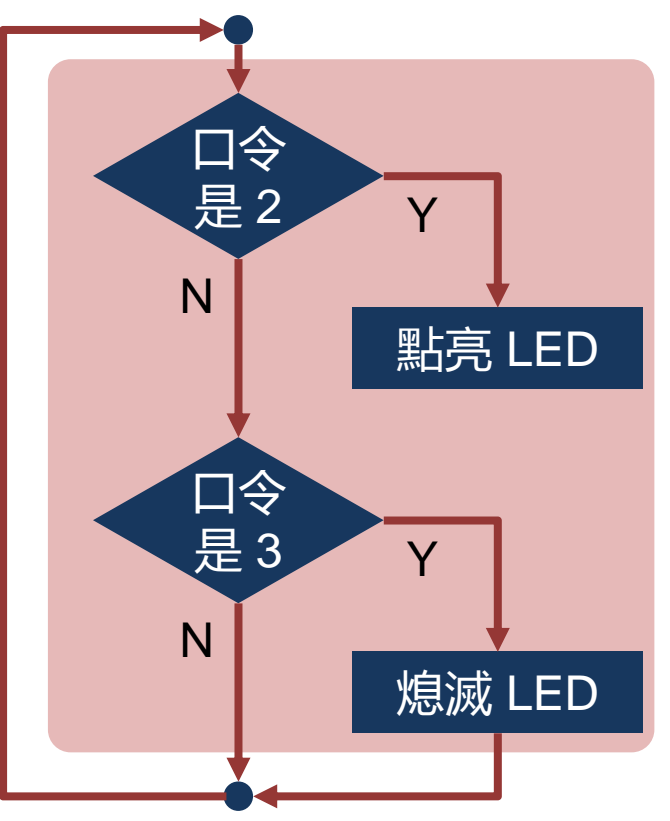

·利用 elif 建立多個條件判斷的流程

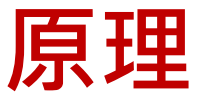

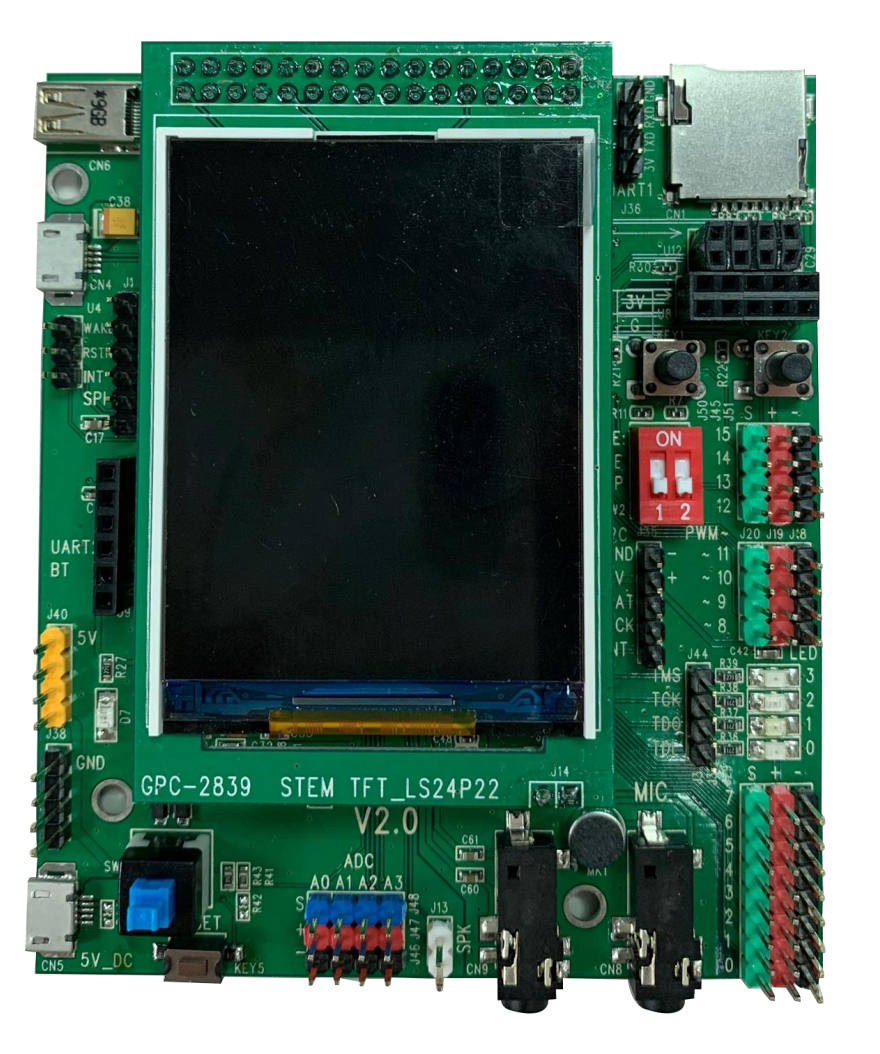

#### 編號id 口令集 10 编號id 口令集 10 小林管家 停止音樂 11 關閉音樂 打開電燈 2 12 大門上鎖 關閉電燈 3 13 打開風扇 大門解鎖 14 4 芝麻開門 鎖上大門 5 15 芝麻關門 大家平安 6 16 關閉風扇 7 播放音樂 8 增加音量 9 降低音量 10

擴充語音口令辨識

語音建模說明書請參照PDF檔or教學資源下載區下載

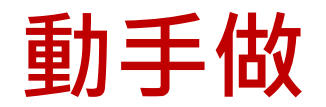

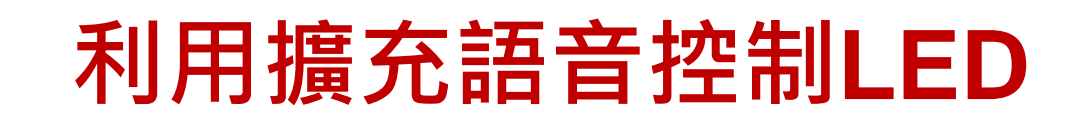

可參考sample code: 13\_voice\_recognition\_led2.py

```
import voice_recognition
2 from machine import Pin
   from gpb import delay
 4
                              對於用戶數據庫,如果未加載數據庫,則使用默認數據庫,
   led=Pin('C13',Pin.OUT)
                              請把要擴充的語音口令集(bin檔)放入SD卡根目錄。
   led.value(0)
 6
   voice_recognition.load_database('VRnew.bin')
   delay(500)
 9
                              #啟用10號口令集
   voice recognition.start(10)
10
11
   while True:
12
13
      cmd = voice_recognition.get_id()
      if cmd == 1:
14
15
          led.value(1)
      elif cmd == 3:
16
          led.value(0)
17
```

# 播放聲音 播放 SD 卡上的 mp3/wav 檔

12

PART

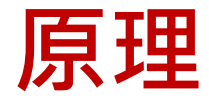

## 內建音效處理晶片

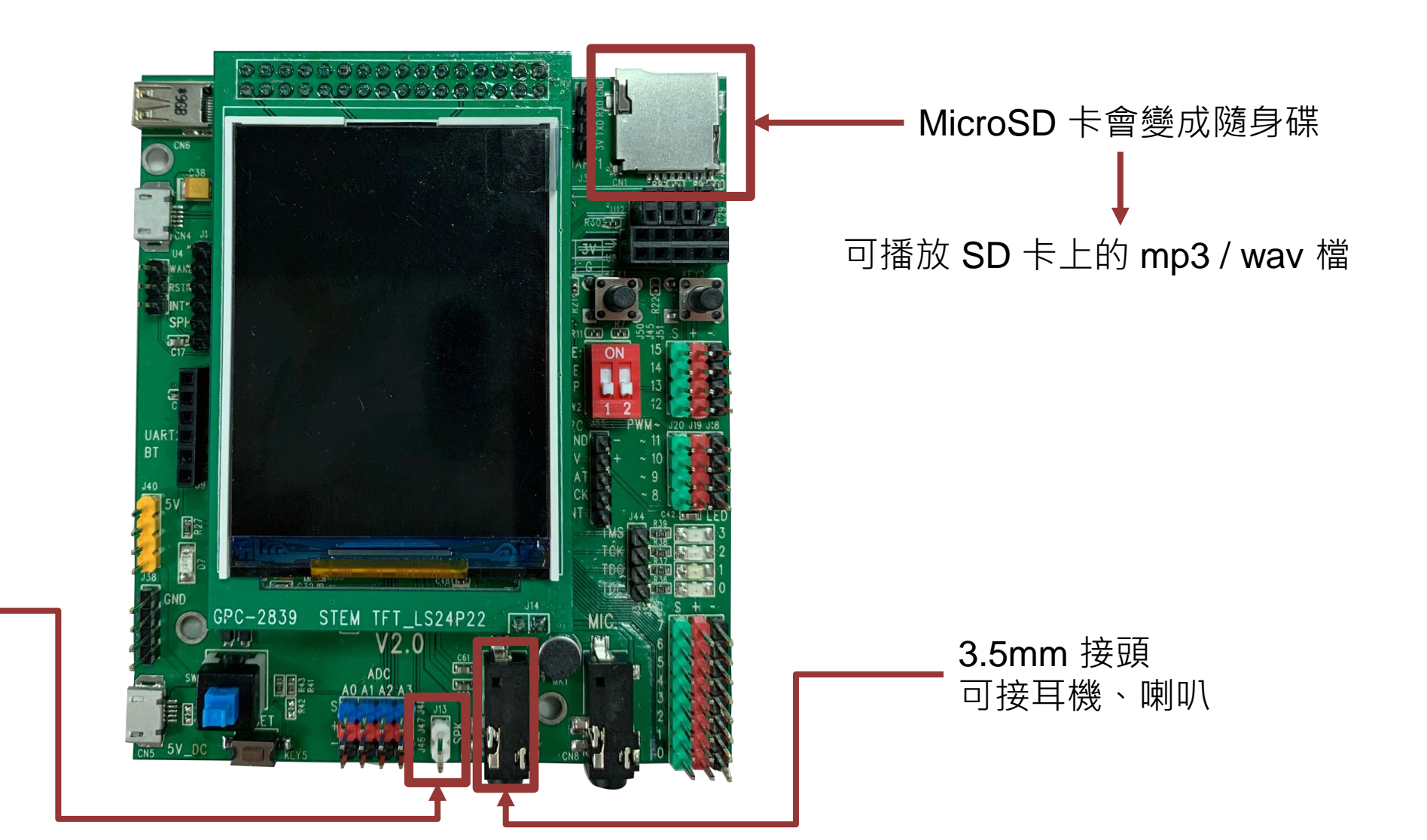

內建喇叭接腳

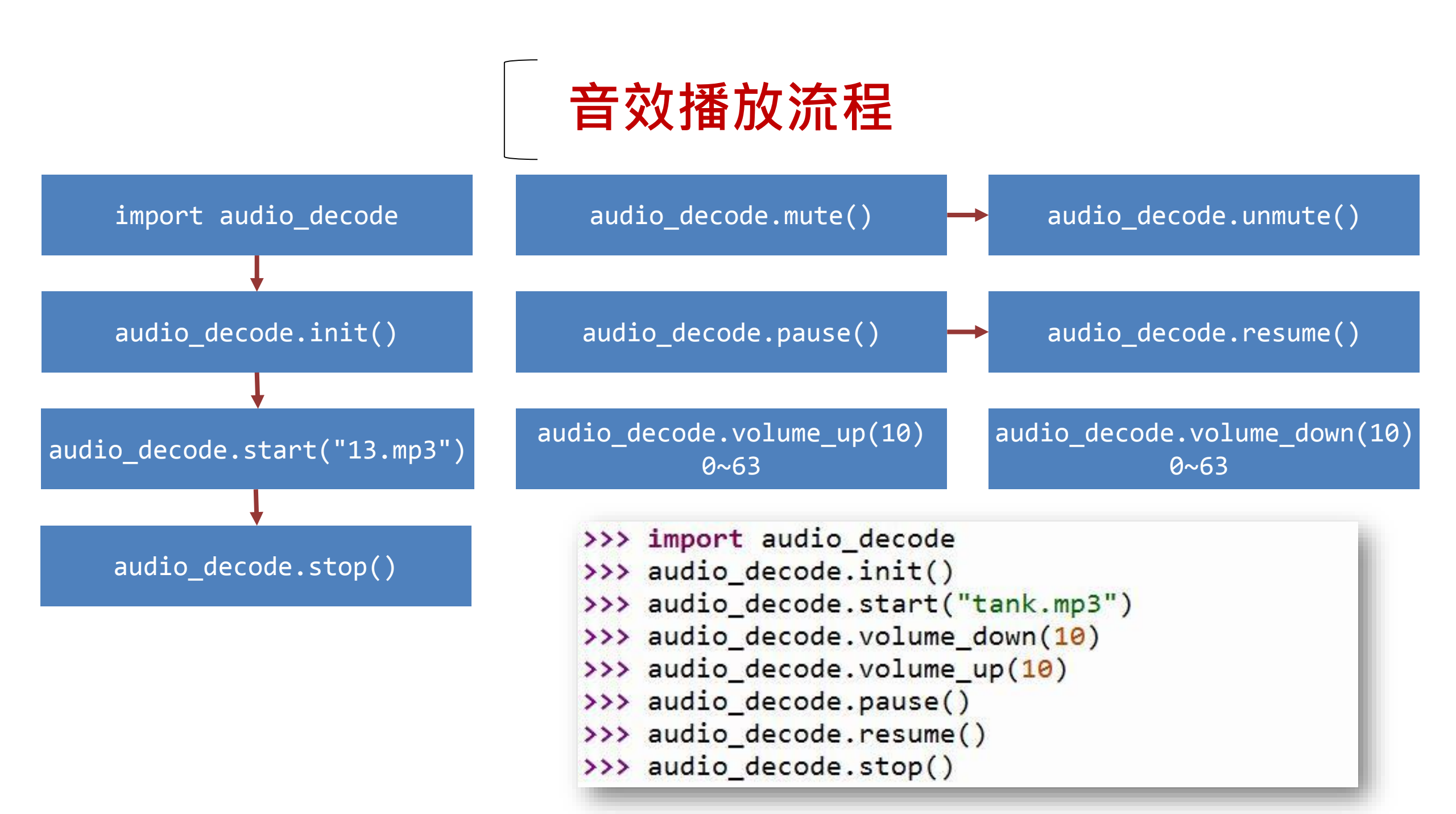

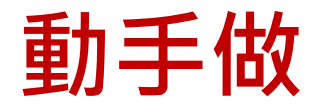

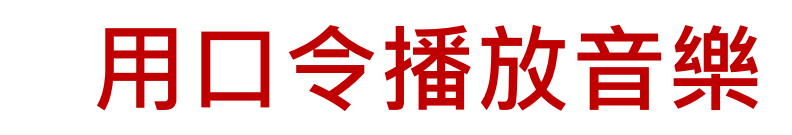

可參考sample code: 14\_audio\_decode.py

| 1<br>2 | <pre>import voice_recognition import audio_decode</pre>  |          |
|--------|----------------------------------------------------------|----------|
| 3      | from gpb import delay                                    |          |
| 4      |                                                          |          |
| 5      | <pre>voice_recognition.load_database('VRnew.bin')#</pre> | 載入攝充數據庫  |
| 6      | delay(500)                                               |          |
| 7      | <pre>voice_recognition.start(10) #</pre>                 | 啟用10號口令集 |
| 8      | <pre>audio_decode.init() #</pre>                         | 啟用音效模組   |
| 9      |                                                          |          |
| 10     | while True:                                              |          |
| 11     | <pre>cmd_id=voice_recognition.get_id() #</pre>           | 取得辨識ID   |
| 12     | <b>if</b> cmd_id == 8: #                                 | 口令:播放音樂  |
| 13     | <pre>audio_decode.start('tank.mp3')</pre>                |          |
| 14     | <pre>elif cmd_id == 11: #</pre>                          | 口令:停止音樂  |
| 15     | audio_decode.stop() #                                    | 關閉音效模組   |
| -      | ▲ 播放音樂時需要執行其他口令,可能需要把喇叭                                  | <u> </u> |

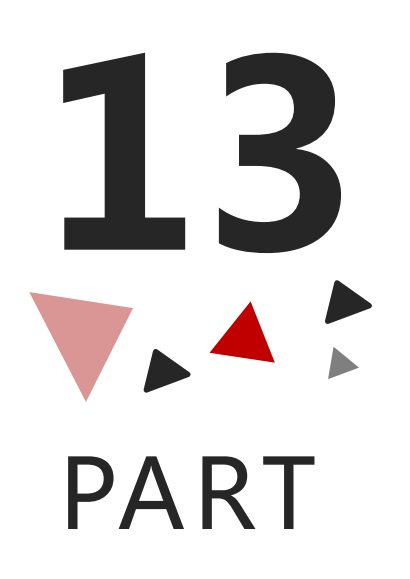

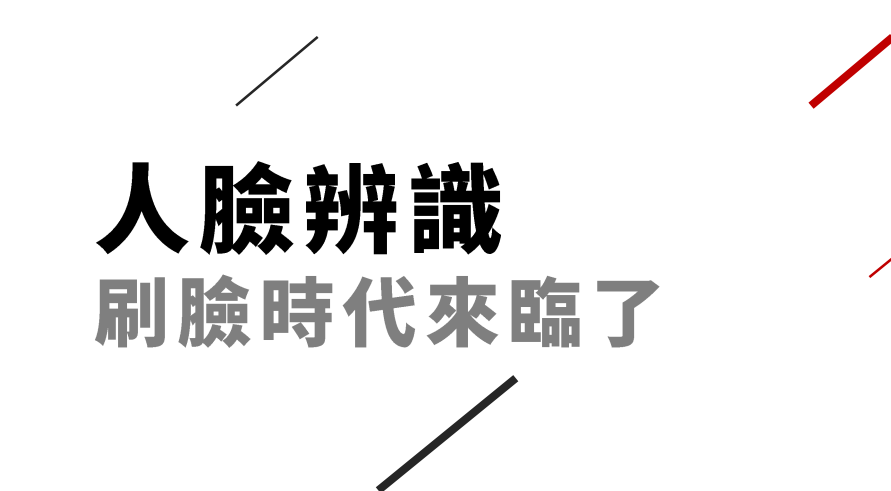

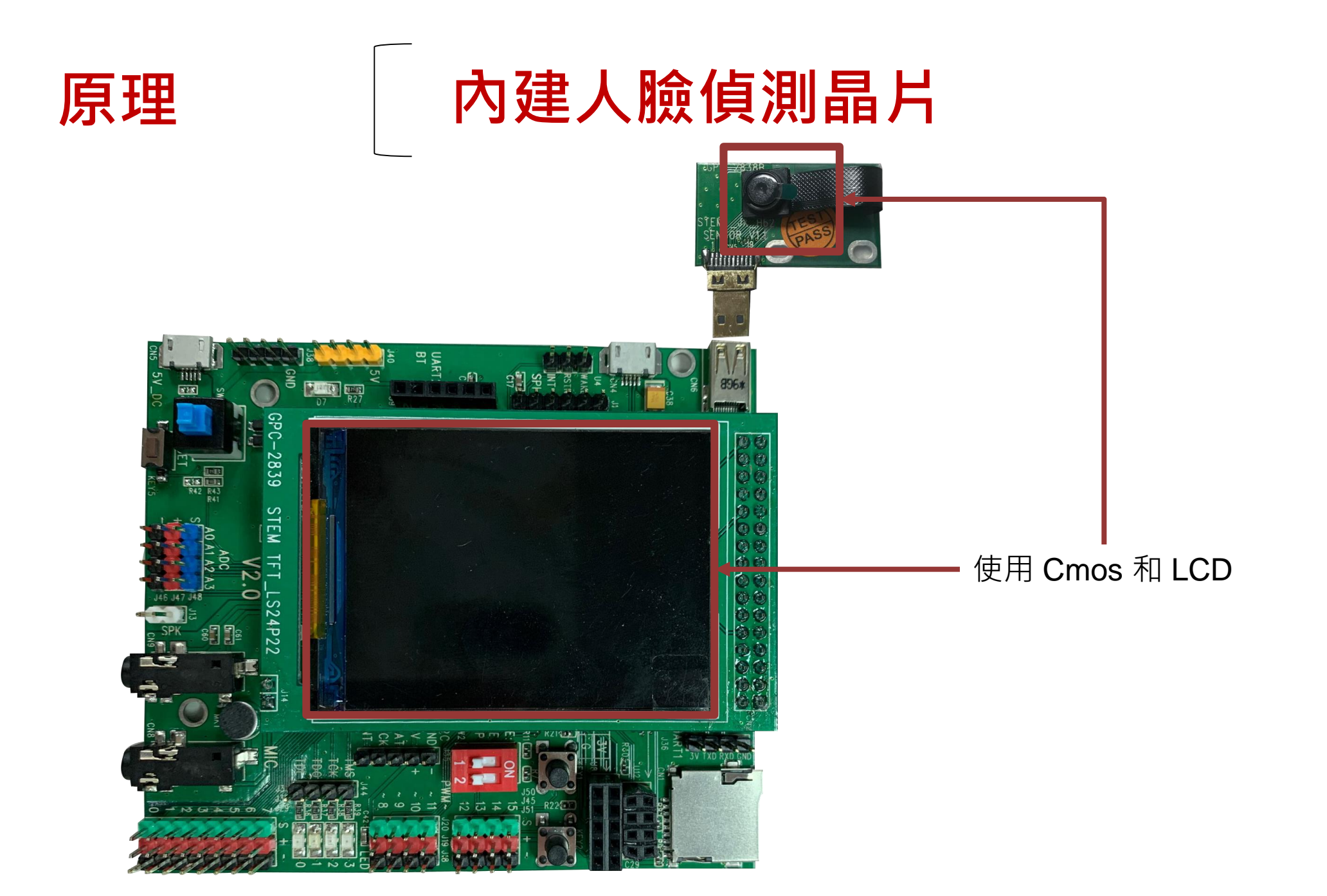

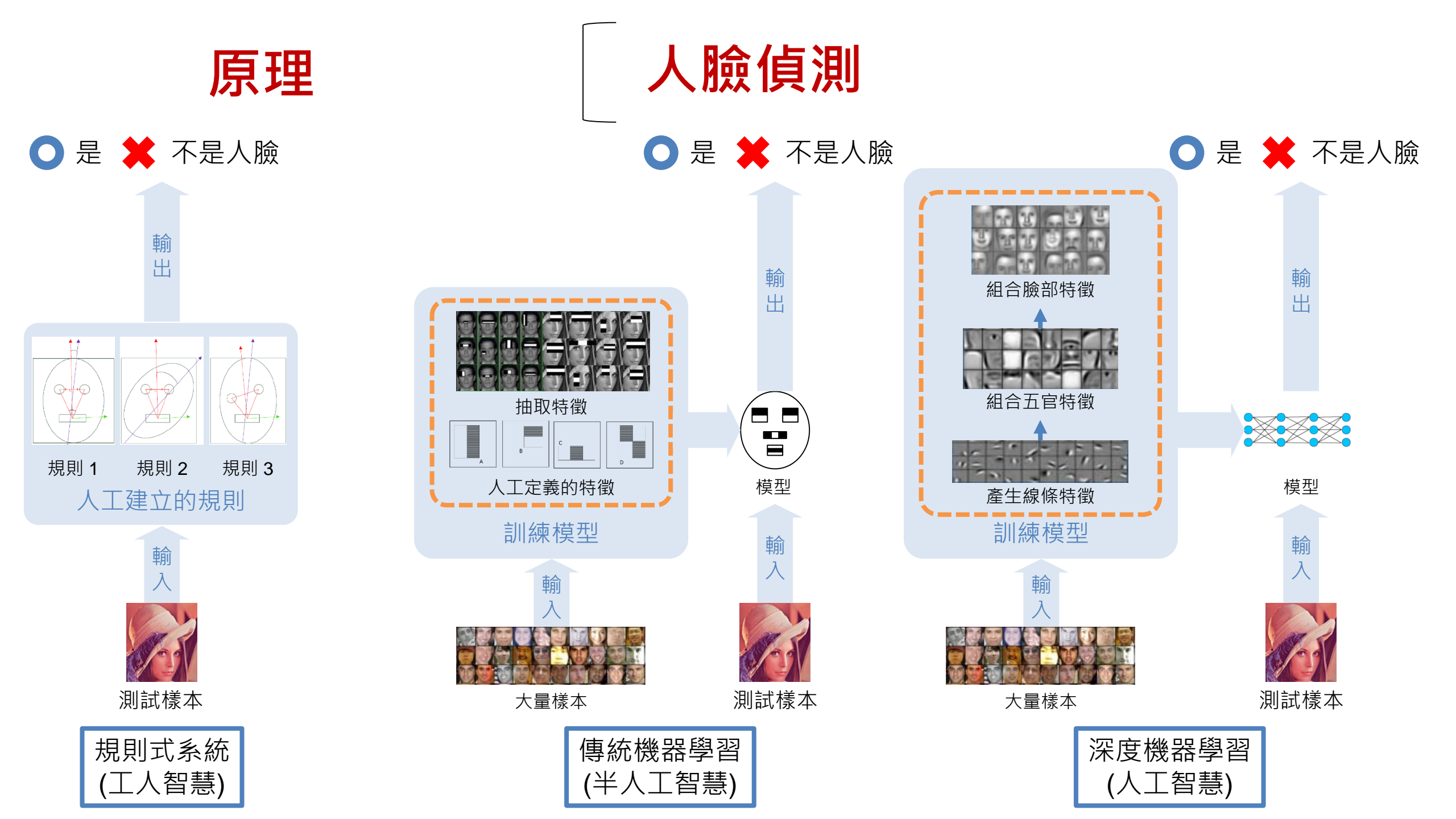

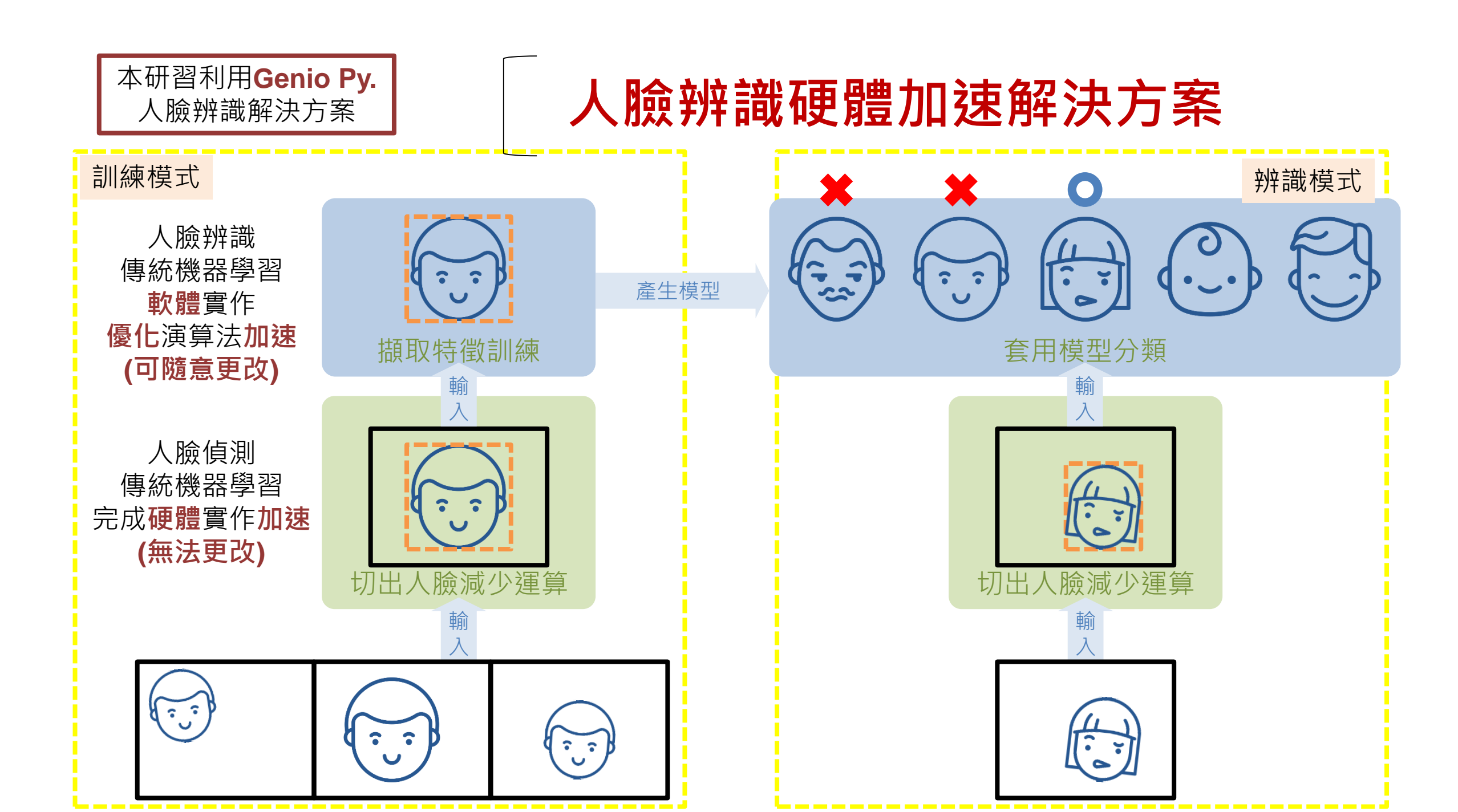

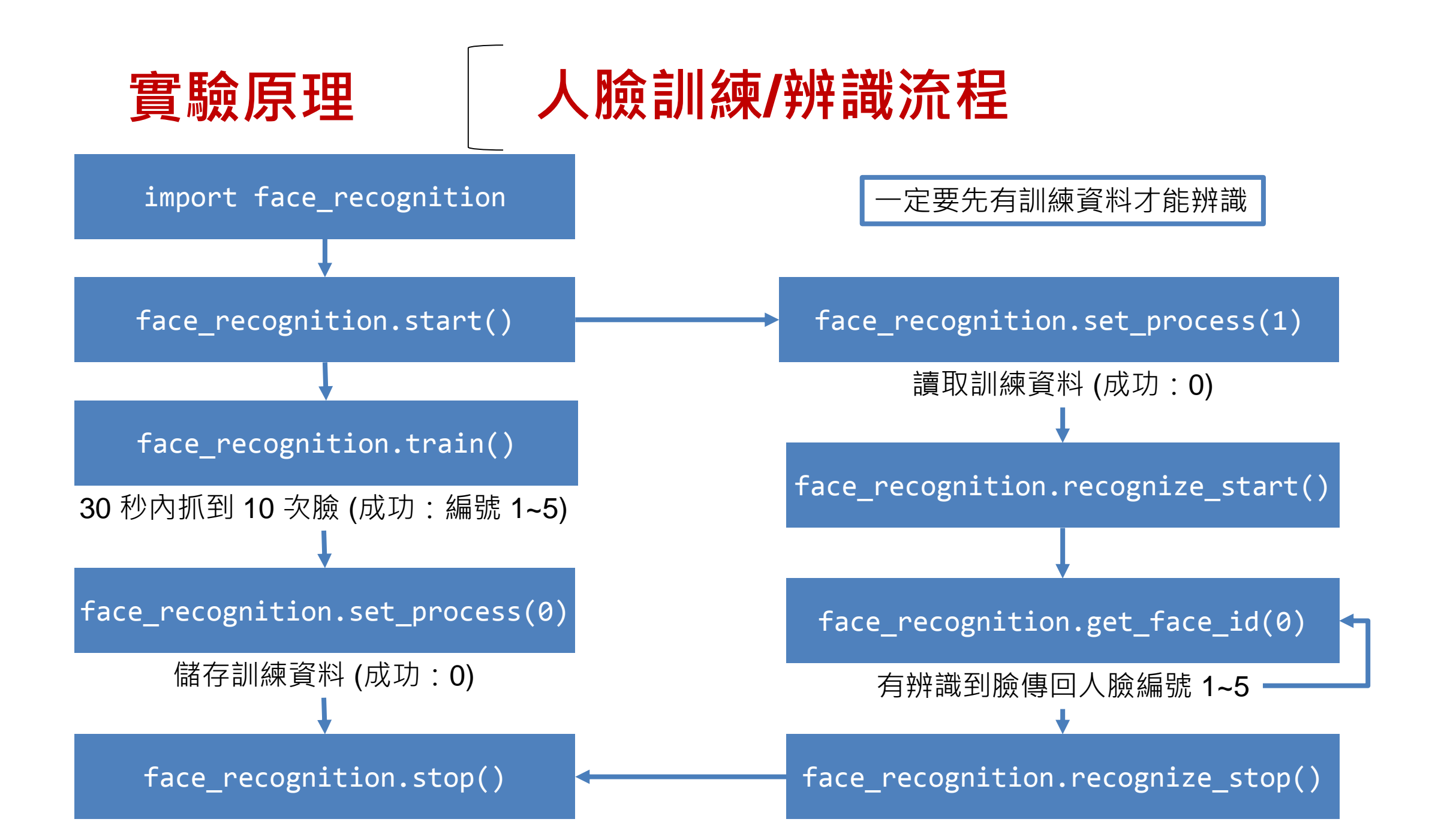

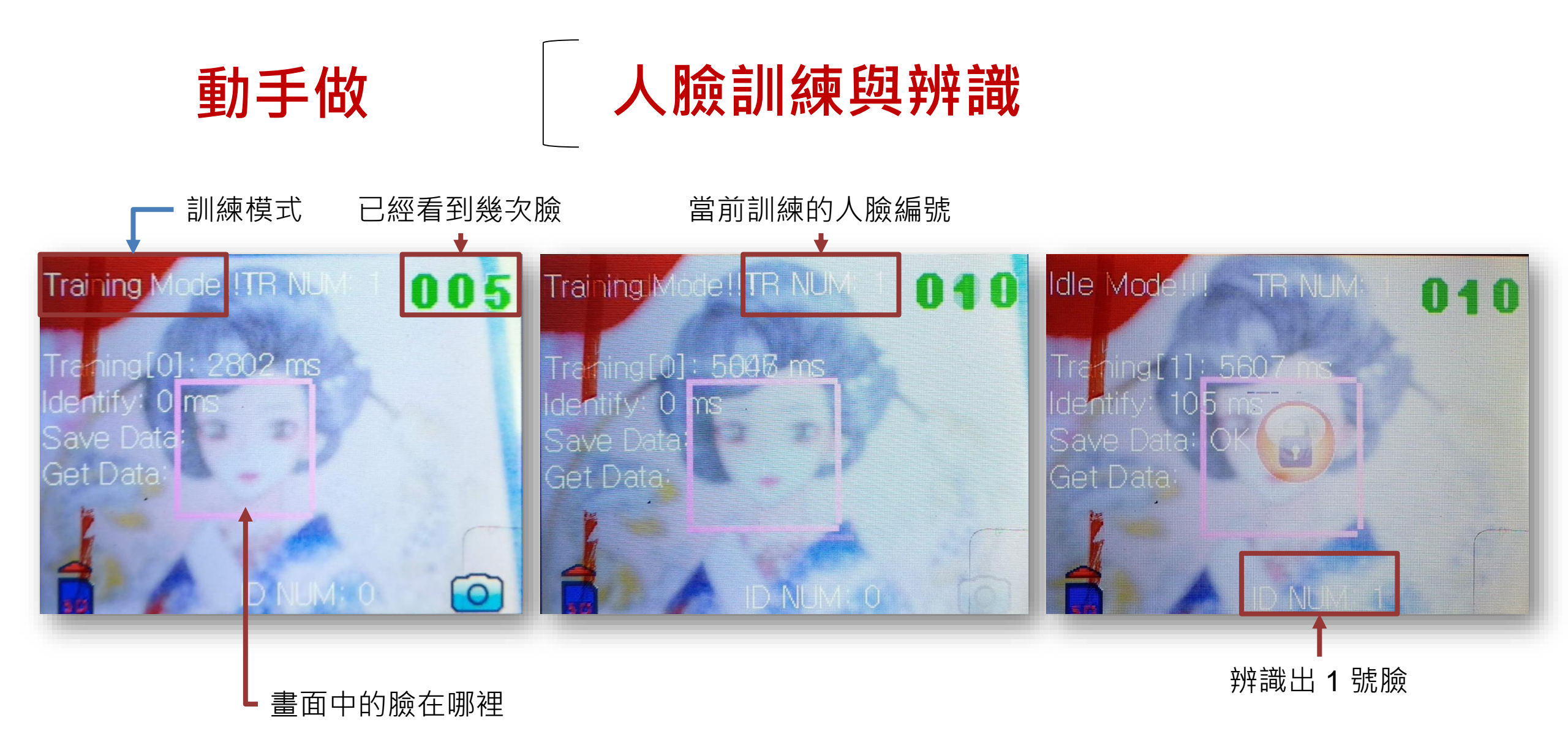

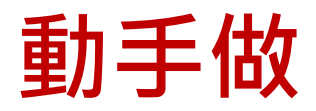

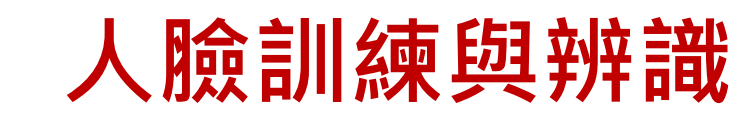

#### 互動環境(Shell) ×

0

Type "help()" for more information.
>>> import face\_recognition
>>> face\_recognition.start()

```
>>> face_recognition.set_process(0)
```

```
>>> face recognition.recognize start()

● 進入辨識模式後就返回,不像訓練時會等待
```

```
讀取存取資料
```

```
>>> import face_recognition
>>> face_recognition.start()
0
>>> face_recognition.set_process(1)
0
>>> face_recognition.recognize_start()
0
>>> face_recognition.get_face_id(0)
1
```

### 動手做

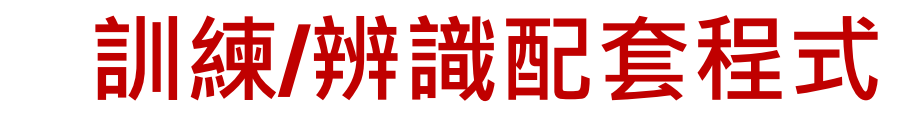

#

#

#

#

匯入人臉辨識模組

啟用人臉辨識模組

訓練失敗

播放通知

開始辨識

播放涌知

个做任何事

儲存訓練資料

等待通知播完

True代表成立

等待通知播完

若有辨識出人臉

import face\_recognition
import audio\_decode
from gpb import delay

```
5 audio_decode.init()
6 face_recognition.start()
```

```
while face_recognition.train()== 0:
```

```
pass
```

8

9

10

11

12

13

14

15

16

17

18

19

20

```
audio_decode.start('train_ok.mp3')
face_recognition.set_process(0)
delay(2000)
```

```
face_recognition.recognize_start()
```

#### while True:

```
if face_recognition.get_face_id(0) != 0: #
   audio_decode.start('get_face.mp3') #
   delay(2000) #
   face_recognition.recognize_start() #
```

可參考sample code: 15\_face\_recognition.py

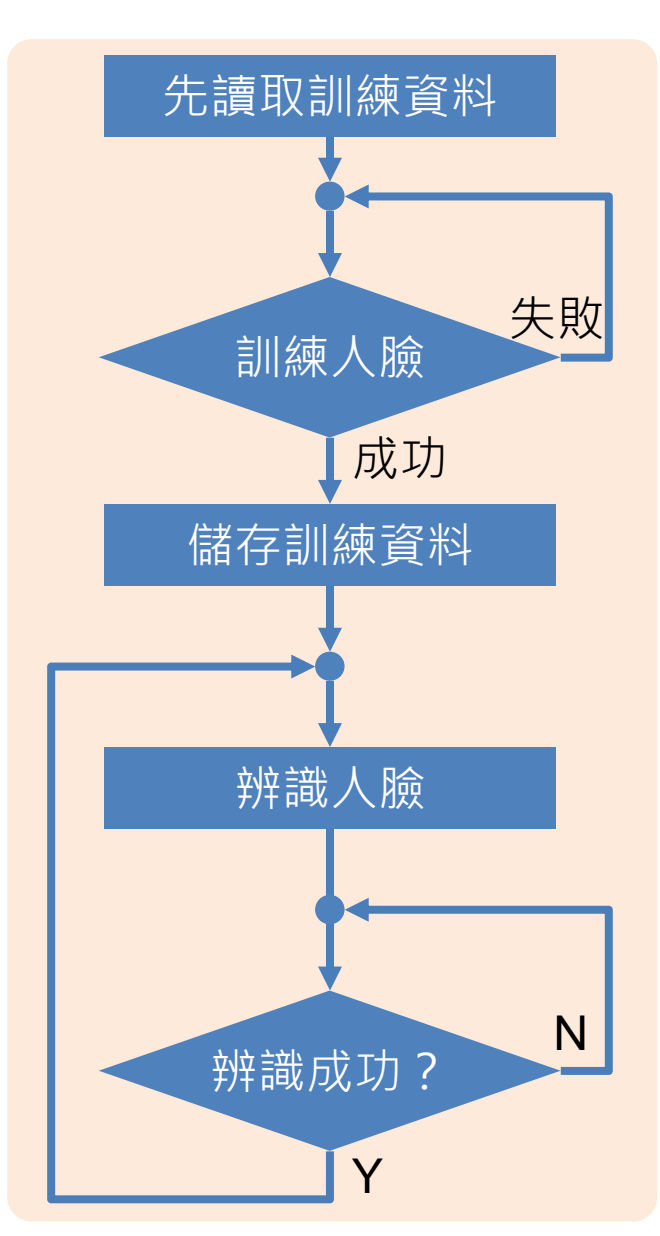

# 

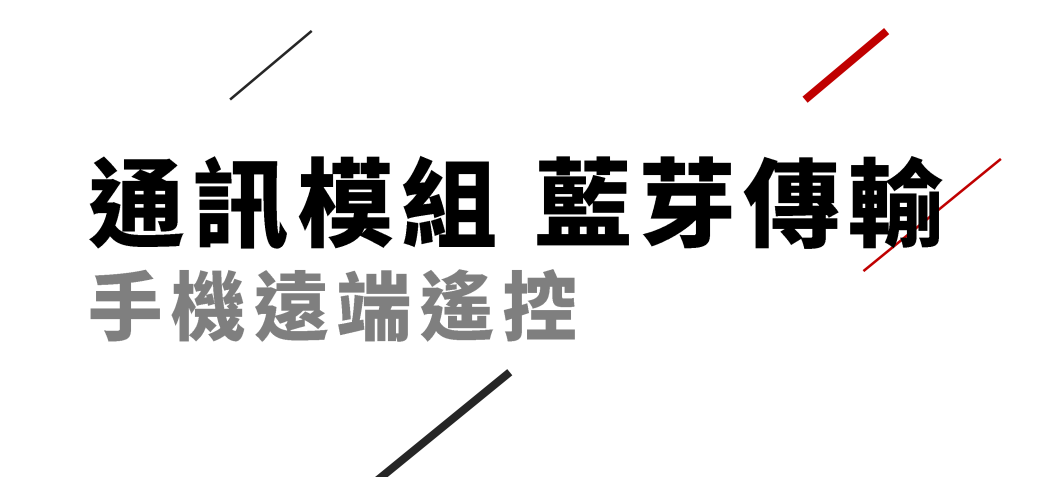
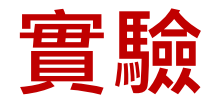

<sup>服务:</sup> 未命名

服务: FSC\_BP103

服务: FEAA

Today

-

遊戲

RSSI:(-60)

RSSI:(-78)

۷

Arcade

Q

搜尋

9

App

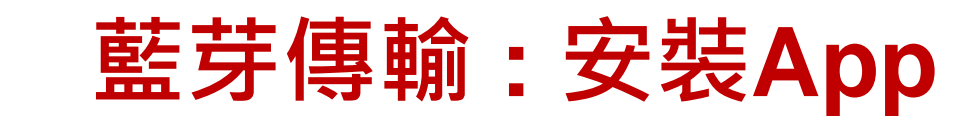

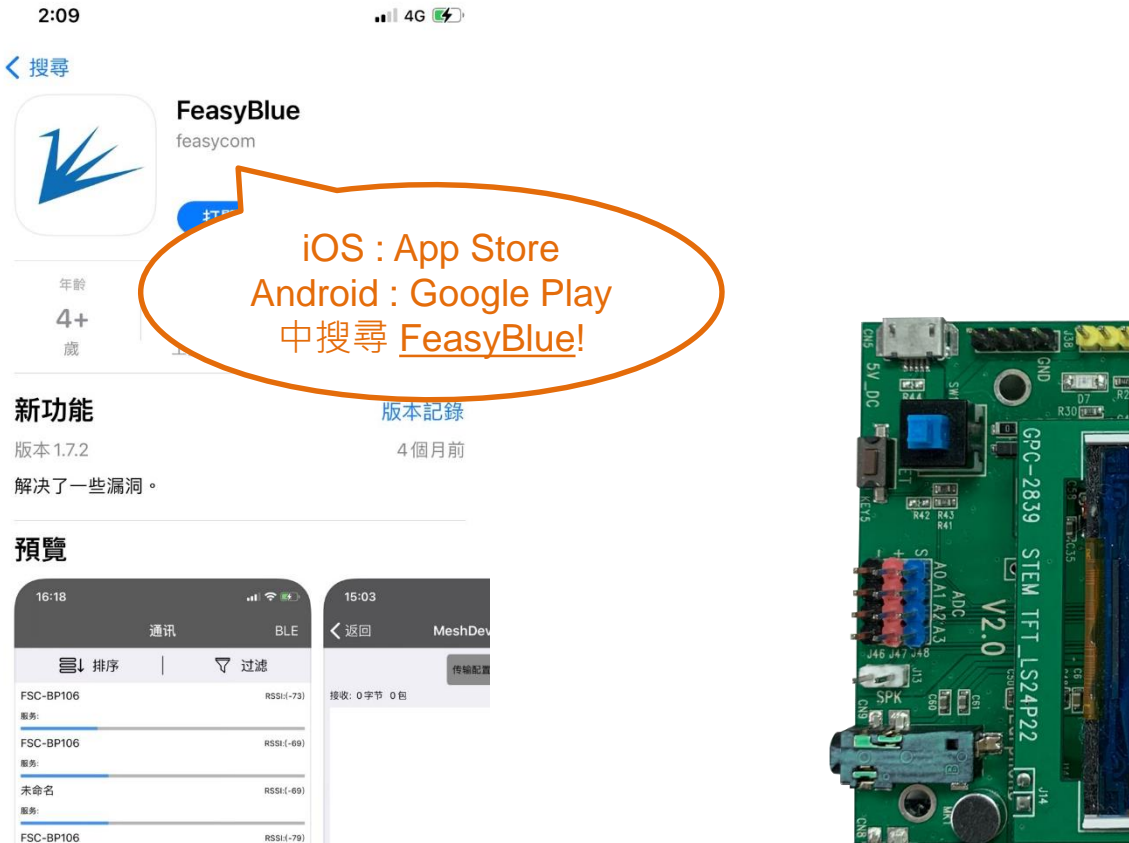

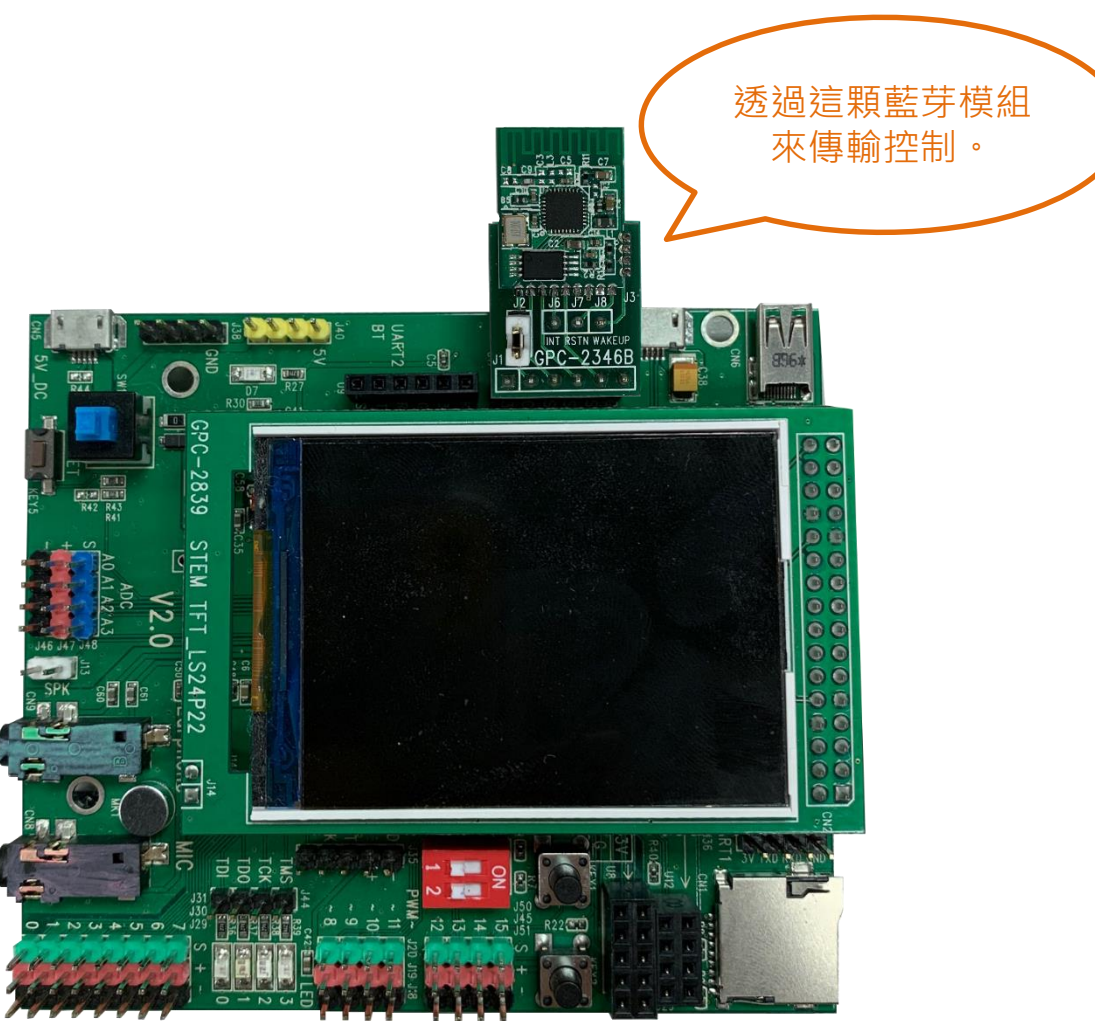

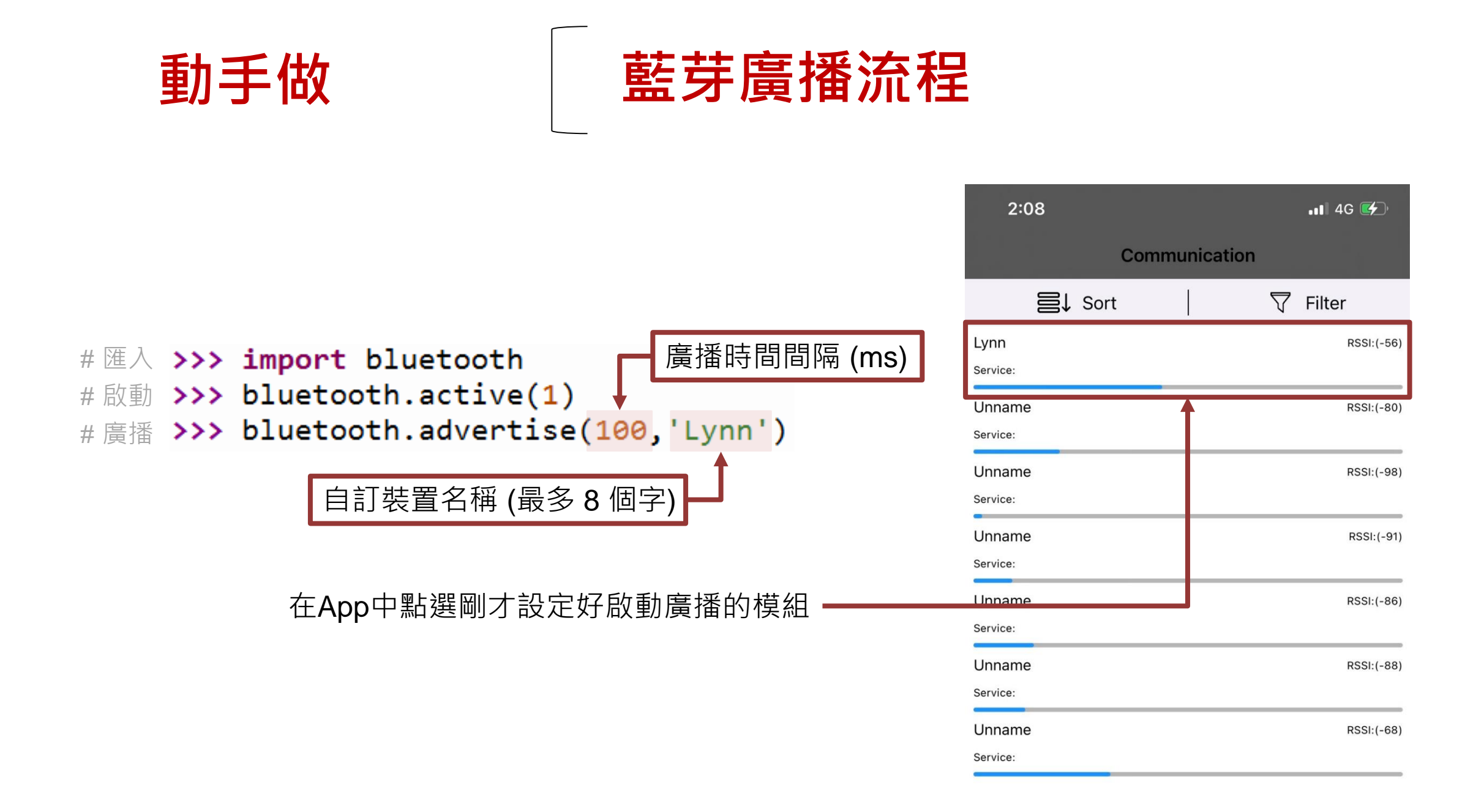

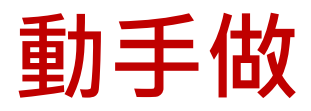

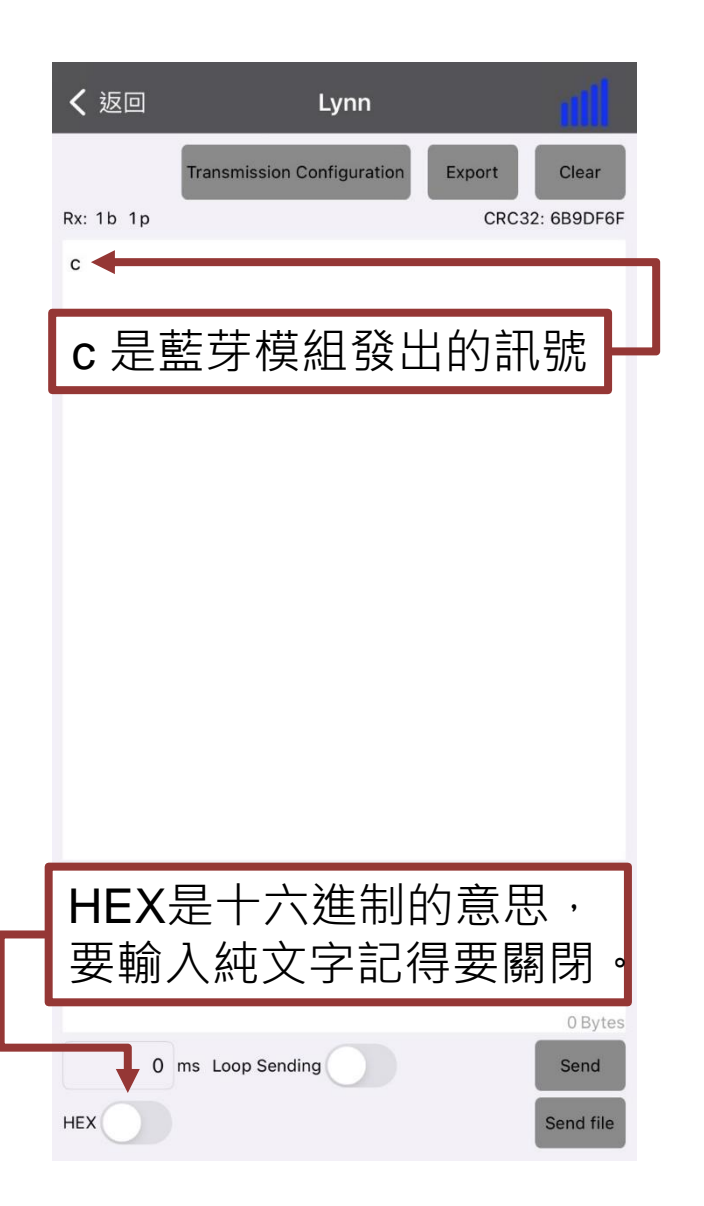

## 傳送與接收資料

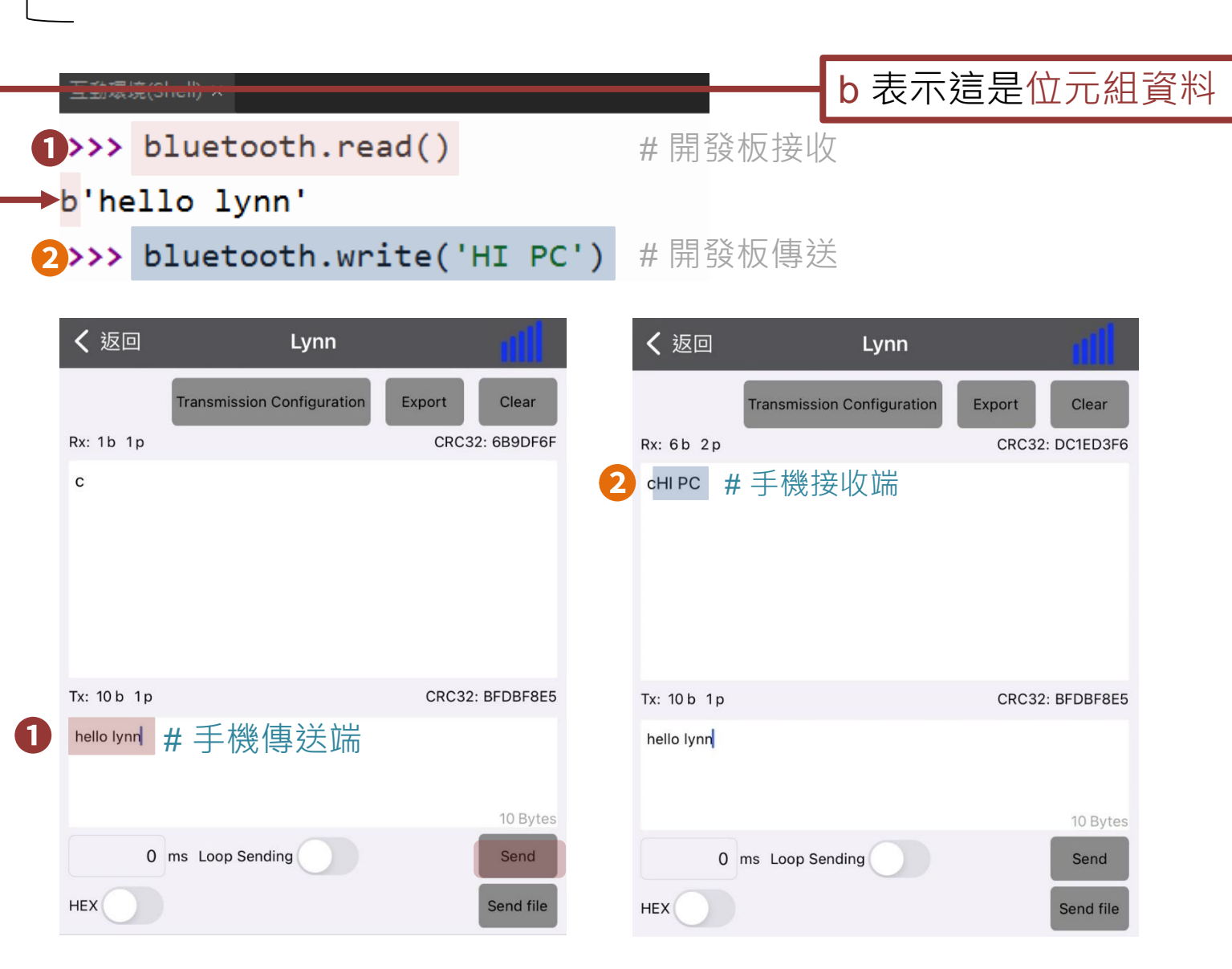

可參考sample code : Bluetooth\_LED.py

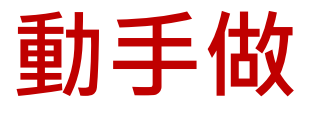

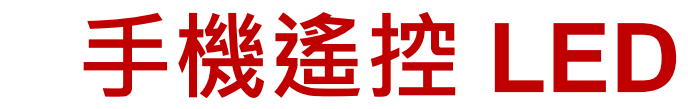

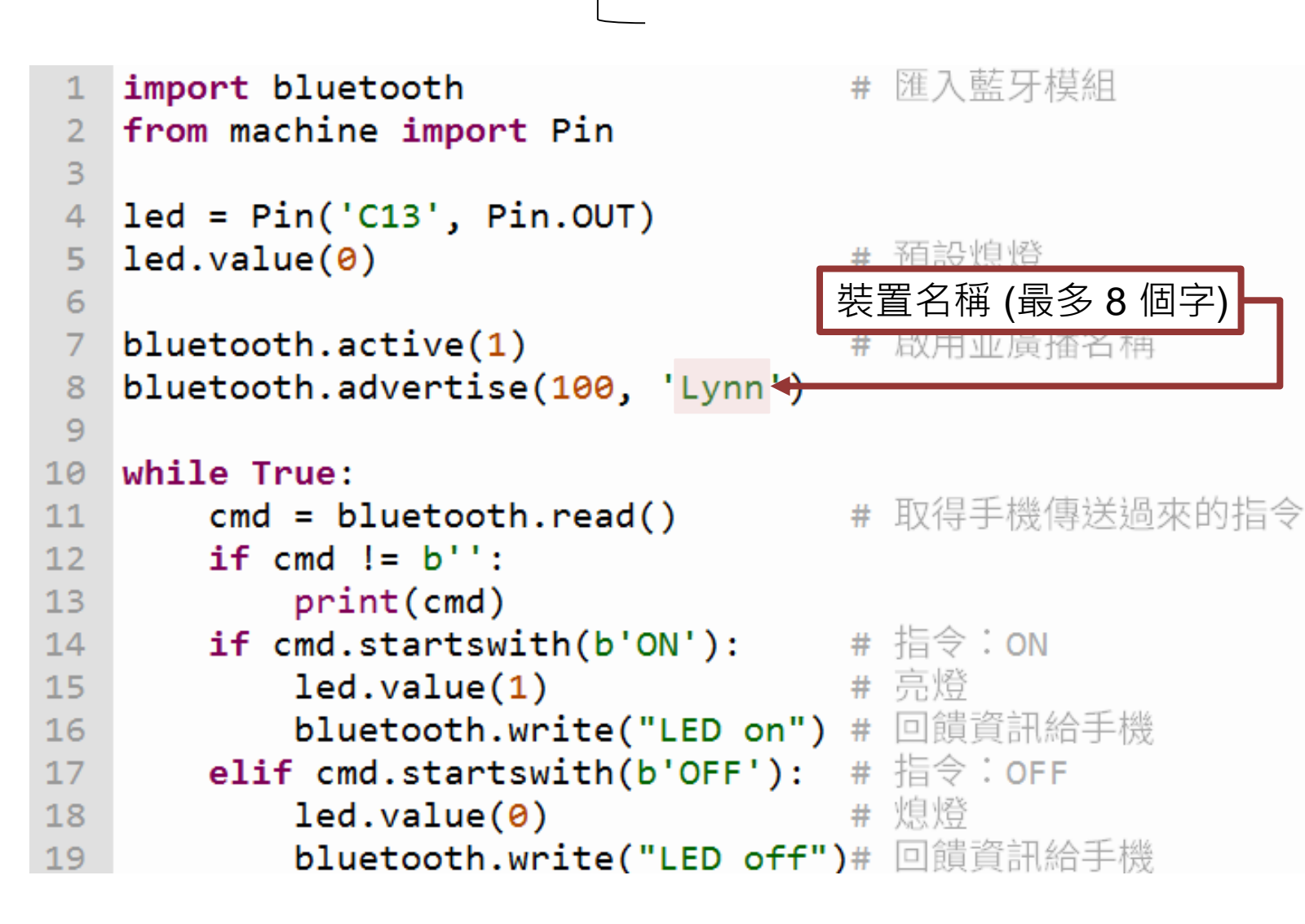

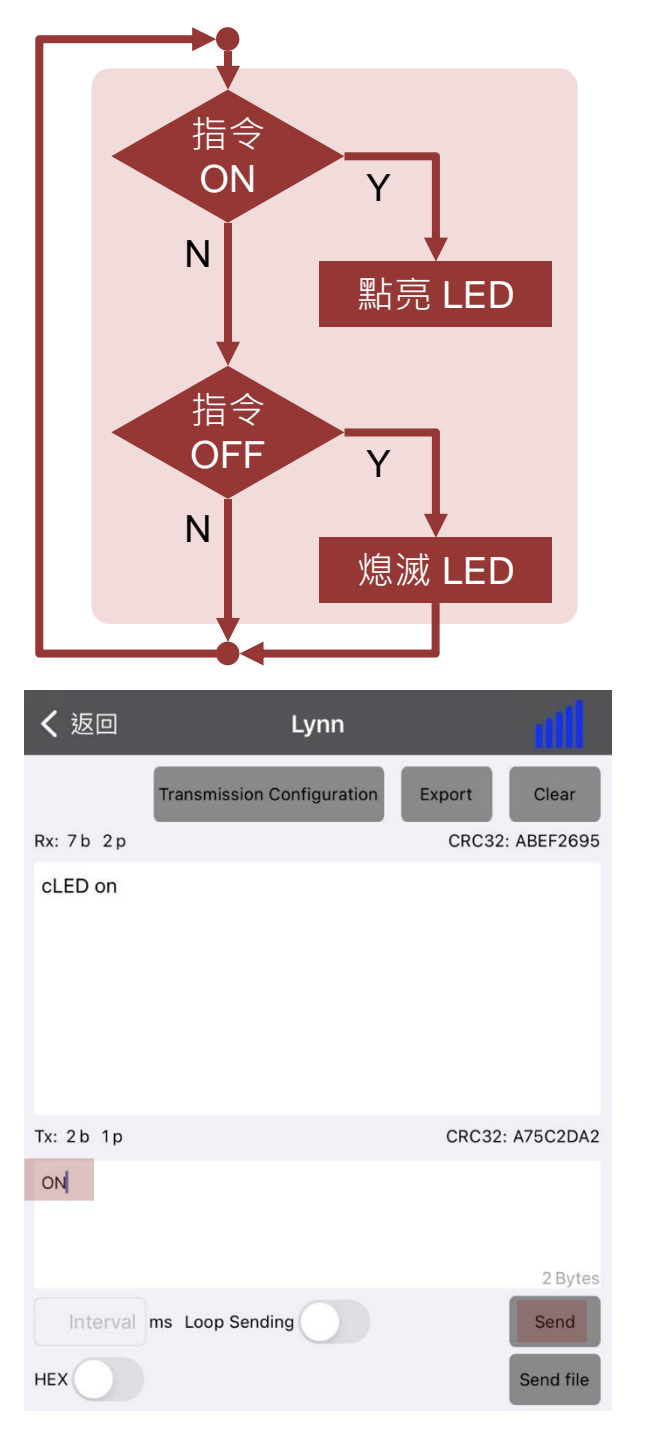

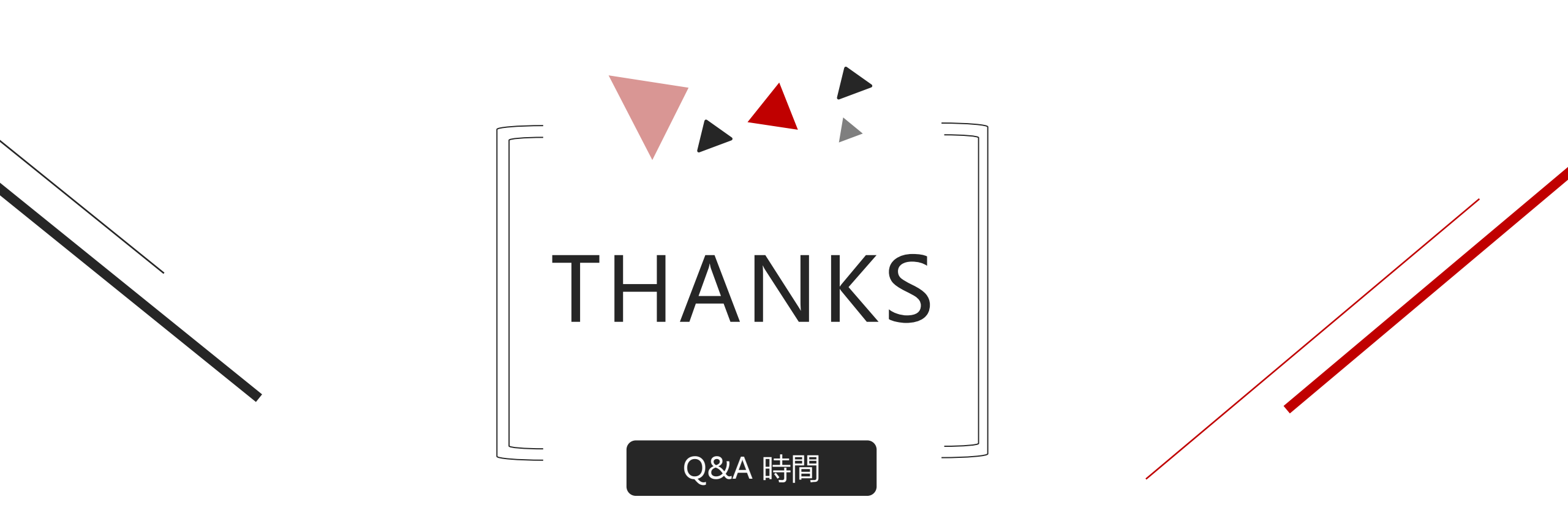